# SHARP.

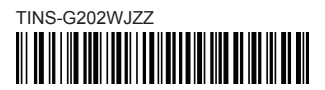

### LCD COLOUR TELEVISION

### (DE) - Setup-Handbuch

- Bitte lesen Sie den Abschnitt "Wichtige Sicherheitshinweise", bevor Sie mit der Aufstellung und Inbetriebnahme des TVs beginnen.
- (FR) Guide d'installation initiale
- Veuillez lire les « Précautions de sécurité importantes » avant d'installer le téléviseur.
- (IT) Guida impostazione iniziale
- Si prega di leggere "Importanti precauzioni di sicurezza" prima d'impostare il televisore.
- ND Gids voor ingebruikname
- Lees de "Belangrijke veiligheidsmaatregelen" voordat u de TV in gebruik neemt.
- ES Guía para la configuración inicial
- Por favor, lea "Precauciones importantes de seguridad" antes de hacer los ajustes en el televisor.
- (PT) Guia de configuração inicial
- Antes de começar a configurar o televisor, leia as "Importantes Precauções de Segurança".
- TR Başlangıç kurulum kılavuzu
- Televizyonun kurulumunu yapmadan önce lütfen "Önemli güvenlik tedbirleri"ni okuyun.
- ШК Посібник з початкової установки
- Прочитайте «Важливі запобіжні засоби по безпеці» перед встановленням телевізора.
- (RU) Руководство по начальной установке
- Перед началом настройки телевизора прочтите раздел «Важные меры предосторожности по безопасности».
- SV Grundläggande inställningsguide
- Läs "Viktiga säkerhetsföreskrifter" innan TV:n installeras.
- SU) Alkusäätöjen opas
- Lue "Tärkeitä turvallisuutta koskevia huomautuksia" ennen kuin teet TV:n asetukset.
- DA Indledende opsætningsvejledning
- Læs "Vigtige sikkerhedsforskrifter" før opsætning af fjernsynet.
- (NO) Veiledning for første gangs innstillinger
- Les "Viktige sikkerhetsregler" før du setter opp TV-apparatet.

### GB - Initial setup guide

Please read "Important safety precautions" before setting up the TV.

#### PL - Instrukcja wstępnej konfiguracji

- Przed skonfigurowaniem telewizora należy przeczytać "Ważne uwagi dotyczące bezpieczeństwa".
- HU Kezdeti beállítási útmutató
- A TV-készülék beállítása előtt olvassa el a "Fontos biztonsági előírások" című részt.
- CS Průvodce základním nastavením
- Před instalací televizoru si přečtěte "Důležité bezpečnostní pokyny".
- SK Sprievodca úvodným nastavením
- Pred nastavením televízora si prečítajte "Dôležité bezpečnostné predpisy".
- ET Algseadistuse juhend
- Palun lugege enne teleri seadistamist läbi "Olulised ettevaatusabinõud".
- U Norādījumi par sākotnējo iestatīšanu
- Pirms televizora iestatīšanas, lūdzu, izlasiet sadaļu "Svarīgi drošības pasākumi".
- (IT) Pradinės sąrankos vadovas
- Prašome perskaityti "Svarbios atsargumo priemonės" prieš nustatant televizorių.
- ED Οδηγός αρχικής εγκατάστασης
- Διαβάστε τις «Σημαντικές προφυλάξεις ασφαλείας» πριν εγκαταστήσετε την τηλεόραση.
- SL Priročnik za začetne nastavitve
- Pred namestitvijo televizorja preberite »Pomembni varnostni ukrepi«.
- RO Ghid de configurare inițială
- Vă rugăm să citiți "Măsuri de precauție" înainte de instalarea televizorului.
- (HR) Vodič za početno postavljanje
- Prije postavljanja televizora pročitajte "Važne mjere opreza".
- (BG) Бързо меню
- Прочетете внимателно "Важни предупреждения" преди да използвате продукта.
- (SR) Брзи Водич
- Молимо прочитајте "Важне мере опреза" пажљиво пре него што будете користили овај производ.

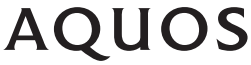

### A. Supplied accessories

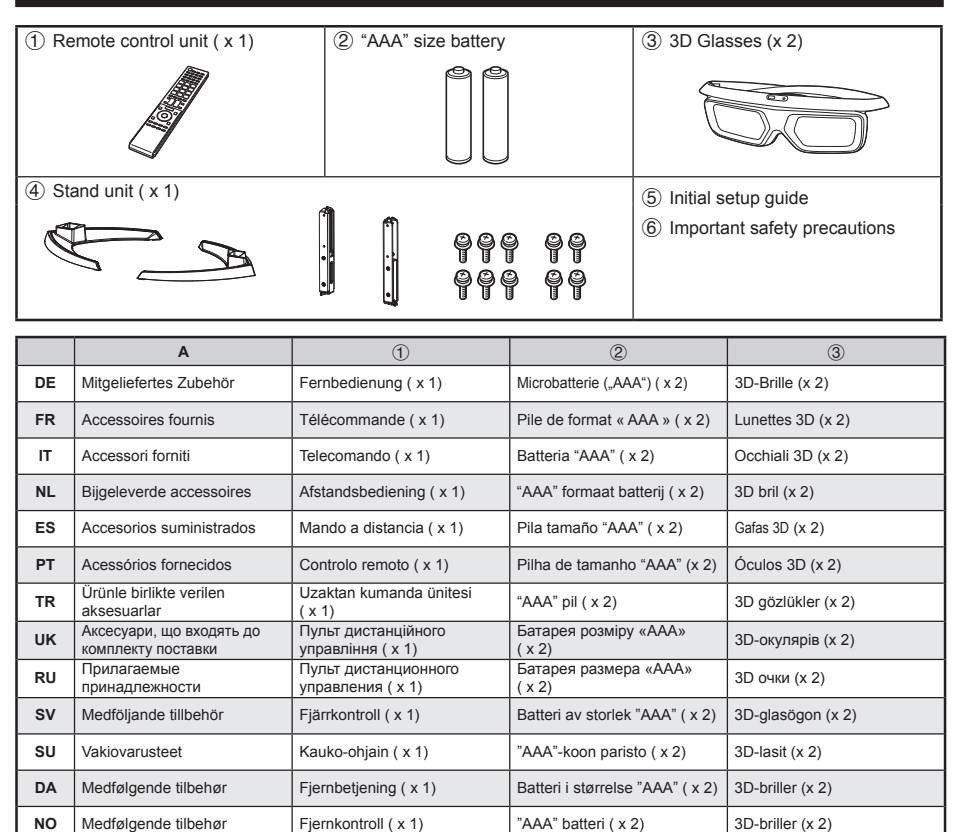

Bateria typu "AAA" (x 2)

"AAA" méretű elem ( x 2)

Baterie velikosti "AAA" ( x 2)

Veľkosť batérie "AAA" (x 2)

"AAA"-suuruses patarei (x 2)

"AAA" izmēra baterija (x 2)

"AAA" dydžio baterija ( x 2)

Μπαταρία μεγέθους «AAA»

Baterija velikosti »AAA« ( x 2)

Baterija "AAA" veličine (x 2)

Батерии размер "AAA" (x2)

батерије "ААА" величине

Baterie tip "AAA" (x 2)

(x2)

(x2)

Okulary 3D (x 2)

3D brýle (x 2)

3D prillid (x 2)

3D brilles (x 2)

3D akiniai (x 2)

Γυαλιά 3D (x 2)

3D-očala (x 2)

Ochelari 3D (x 2)

3D naočale (x 2)

3D очила (x 2)

3D наочаре (x 2)

3D okuliare (x 2)

3D szemüveg (x 2)

Pilot zdalnego sterowania

Távvezérlő (x 1)

Dálkový ovladač (x 1)

Diaľkový ovládač (x 1)

Kaugjuhtimispult ( x 1)

Tālvadības pults (x 1)

Τηλεχειριστήριο ( x 1)

Telecomandă (x 1)

(x1)

Daljinski upravljalnik (x 1)

Daljinski upravljač ( x 1) Дистанционно управление

Уређај за даљинску

контролу (х1)

Nuotolinio valdymo pultas (x 1)

(x1)

Ы

ΗU

cs

SK

FT

IV

LT

EL

SL

RO

HR

BG

SR

Dostarczone wyposażenie

Mellékelt tartozékok

Dodávané příslušenství

Dodávané príslušenstvo

Tarnekomplekti kuuluvad

ietilpstošie piederumi

Kartu pateikti priedai

Accesorii furnizate

Isporučeni pribor

Добијени прибор

Приложени аксесоари

Παρεχόμενα παρελκόμενα

Priložena dodatna oprema

tarvikud Piegādes komplektā

### A. Supplied accessories

|    | 4                            | 5                                         | 6                                             |
|----|------------------------------|-------------------------------------------|-----------------------------------------------|
| DE | Ständer (x 1)                | Setup-Handbuch                            | Wichtige Sicherheitshinweise                  |
| FR | Ensemble du socle ( x 1)     | Guide d'installation initiale             | Précautions de sécurité importantes           |
| IT | Stand ( x 1)                 | Guida impostazione iniziale               | Importanti precauzioni di sicurezza           |
| NL | Standaard ( x 1)             | Gids voor ingebruikname                   | Belangrijke veiligheidsmaatregelen            |
| ES | Soporte ( x 1)               | Guía para la configuración inicial        | Precauciones importantes de seguridad         |
| PT | Pedestal (x 1)               | Guia de configuração inicial              | Importantes Precauções de Segurança           |
| TR | Stant ünitesi (x 1)          | Başlangıç kurulum kılavuzu                | Önemli güvenlik tedbirleri                    |
| UK | Підставка ( х 1)             | Посібник з початкової установки           | Важливі запобіжні засоби по безпеці           |
| RU | Подставка ( х 1)             | Руководство по начальной установке        | Важные меры предосторожности по безопасности  |
| SV | Ställ ( x 1)                 | Grundläggande inställningsguide           | Viktiga säkerhetsföreskrifter                 |
| SU | Jalusta ( x 1)               | Alkusäätöjen opas                         | Tärkeitä turvallisuutta koskevia huomautuksia |
| DA | Stativ (x 1)                 | Indledende opsætningsvejledning           | Vigtige sikkerhedsforskrifter                 |
| NO | Stativ ( x 1)                | Veiledning for første gangs innstillinger | Viktige sikkerhetsregler                      |
| PL | Podstawka (x 1)              | Instrukcja wstępnej konfiguracji          | Ważne uwagi dotyczące bezpieczeństwa          |
| HU | Állvány (x 1)                | Kezdeti beállítási útmutató               | Fontos biztonsági előírások                   |
| CS | Podstavec (x 1)              | Průvodce základním nastavením             | Důležité bezpečnostní pokyny                  |
| SK | Podstavec (x 1)              | Sprievodca úvodným nastavením             | Dôležité bezpečnostné predpisy                |
| ET | Alus ( x 1)                  | Algseadistuse juhend                      | Olulised ettevaatusabinõud                    |
| LV | Statīvs ( x 1)               | Norādījumi par sākotnējo iestatīšanu      | Svarīgi drošības pasākumi                     |
| LT | Stovas ( x 1)                | Pradinės sąrankos vadovas                 | Svarbios atsargumo priemonės                  |
| EL | Μονάδα βάσης στήριξης ( x 1) | Οδηγός αρχικής εγκατάστασης               | Σημαντικές προφυλάξεις ασφάλειας              |
| SL | Stojalo (x 1)                | Priročnik za začetne nastavitve           | Pomembni varnostni ukrepi                     |
| RO | Suport ( x 1)                | Ghid de configurare inițială              | Măsuri de precauție importante                |
| HR | Postolje (x 1)               | Vodič za početno postavljanje             | Važne mjere opreza                            |
| BG | Стойка (x1)                  | Бързо меню                                | Важни мерки за безопасност                    |
| SR | Сталак (х1)                  | Брзи Водич                                | Важне мере опреза                             |

### **B.** Inserting the batteries

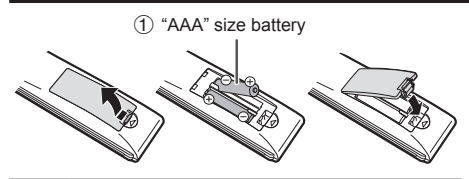

|    | В                          | 1                      |  |
|----|----------------------------|------------------------|--|
| DE | Einlegen der Batterien     | Microbatterie ("AAA")  |  |
| FR | Insertion des piles        | Pile de format « AAA » |  |
| IT | Inserimento delle batterie | Batteria "AAA"         |  |
| NL | Plaatsen van de batterijen | "AAA" formaat batterij |  |
| ES | Colocación de las pilas    | Pila tamaño "AAA"      |  |
| PT | Colocar as pilhas          | Pilha de tamanho "AAA" |  |
| TR | Pillerin takılması         | "AAA" pil              |  |
| UK | Вставлення батарей         | Батарея розміру «ААА»  |  |

| RU                                | Установка батарей       | Батарея размера «ААА»     |  |
|-----------------------------------|-------------------------|---------------------------|--|
| SV                                | Isättning av batterier  | Batteri av storlek "AAA"  |  |
| SU                                | Paristojen asettaminen  | "AAA"-koon paristo        |  |
| DA                                | Isætning af batterierne | Batteri i størrelse "AAA" |  |
| NO                                | Sette inn batteriene    | "AAA" batteri             |  |
| PL                                | Wkładanie baterii       | Bateria typu "AAA"        |  |
| HU                                | Az elemek behelyezése   | "AAA" méretű elem         |  |
| CS                                | Vložení baterií         | Baterie velikosti "AAA"   |  |
| SK                                | Vloženie batérií        | Veľkosť batérie "AAA"     |  |
| ET                                | Patareide sissepanemine | "AAA"-suuruses patarei    |  |
| LV                                | Bateriju ievietošana    | "AAA" izmēra baterija     |  |
| LT                                | Baterijų dėjimas        | "AAA" dydžio baterija     |  |
| FI Τοποθέτηση των Μπαταρία μεγέθα |                         | Μπαταρία μεγέθους         |  |
|                                   | μπαταριων               | «AAA»                     |  |
| SL                                | Vstavljanje baterij     | Baterija velikosti »AAA«  |  |
| RO                                | Introducerea bateriilor | Baterie tip "AAA"         |  |
| HR                                | Umetanje baterija       | Baterija "AAA" veličine   |  |
| BG                                | Поставяне на батериите  | Батерии размер "ААА"      |  |
| SR                                | Уметање батерија        | батерије "ААА" величине   |  |

## C. Attaching the stand unit

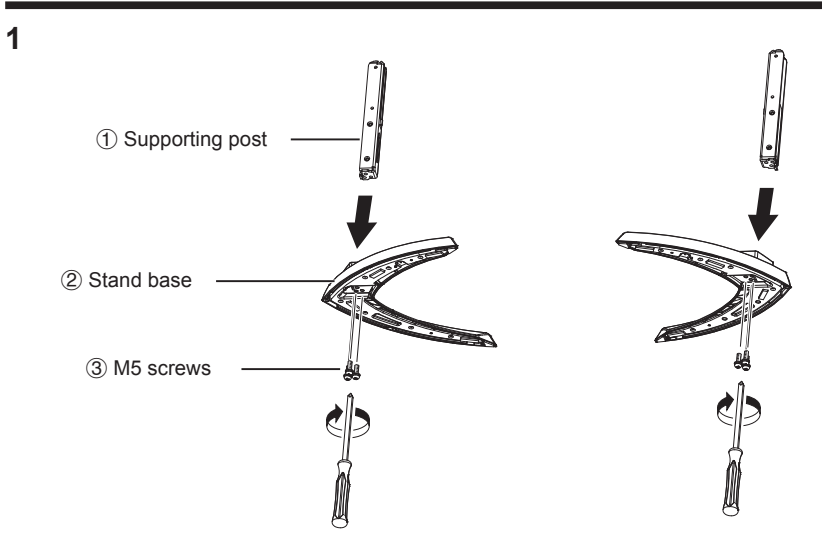

|    | С                                            | 1                      | 2                   | 3            |
|----|----------------------------------------------|------------------------|---------------------|--------------|
| DE | Anbringen des Ständers                       | Stütze                 | Standfuss           | M5 Schrauben |
| FR | Pose de l'ensemble du socle                  | Pied de soutien        | Base du socle       | M5 vis       |
| IT | Fissare lo stand                             | Montante di sostegno   | Base di supporto    | M5 viti      |
| NL | Bevestigen van de standaard                  | Steun                  | Standaardvoetstuk   | M5 schroeven |
| ES | Acoplamiento del soporte                     | Poste de apoyo         | Base del soporte    | Tornillos M5 |
| PT | Colocar o pedestal                           | Elemento de suporte    | Base do pedestal    | Parafusos M5 |
| TR | Stant ünitesinin takılması                   | Destek                 | Stant kaidesi       | M5 vidalar   |
| UK | Прикріплення підставки                       | Підпорка для підставк  | Основа підставки    | M5 Гвинти    |
| RU | Крепление подставки                          | Подпорка для подставки | Основание подставки | М5 винты     |
| SV | Montering av stället                         | Stödbalk               | Ställets bas        | M5 skruvar   |
| SU | Jalustan kiinnittäminen                      | Jalustan tukipaikka    | Jalustan alusta     | M5 ruuvit    |
| DA | Montering af stativet                        | Støttestang            | Stativbase          | M5 skruer    |
| NO | Feste stativet                               | Støttestolpe           | Stativsokkel        | M5 skruer    |
| PL | Montaż podstawki                             | Wspornik podstawki     | Podłoże podstawki   | M5 śruby     |
| HU | Az állvány csatlakoztatása                   | Tartóláb               | Állvány alja        | M5 csavarok  |
| CS | Připojení podstavce                          | Nosný sloupek          | Podstavec           | M5 šrouby    |
| SK | Pripojenie podstavca                         | Podperný stojan        | Podstavec stojana   | M5 skrutky   |
| ET | Aluse kinnitamine                            | Tugipost               | Alus                | M5 kruvid    |
| LV | Statīva piestiprināšana                      | Statīva balsts         | Statīva pamatne     | M5 skrūves   |
| LT | Stovo pritvirtinimas                         | Atraminė kojelė        | Stovo pagrindas     | M5 varžtai   |
| EL | Προσάρτηση της μονάδας<br>της βάσης στήριξης | Ορθοστάτης             | Βάση στήριξης       | Μ5 βίδες     |
| SL | Pritrditev stojala                           | Podporni steber        | Podstavek stojala   | M5 vijaki    |
| RO | Ataşarea suportului                          | Stâlp de susținere     | Bază suport         | M5 şuruburi  |
| HR | Pričvršćivanje postolja                      | Podupirač              | Postolje            | M5 vijci     |
| BG | Инсталиране на стойката                      | Подкрепа пост          | Щанд база           | М5 винтове   |
| SR | Монтирање сталка                             | Потпорни пост          | Станд базу          | М5 Сраф      |

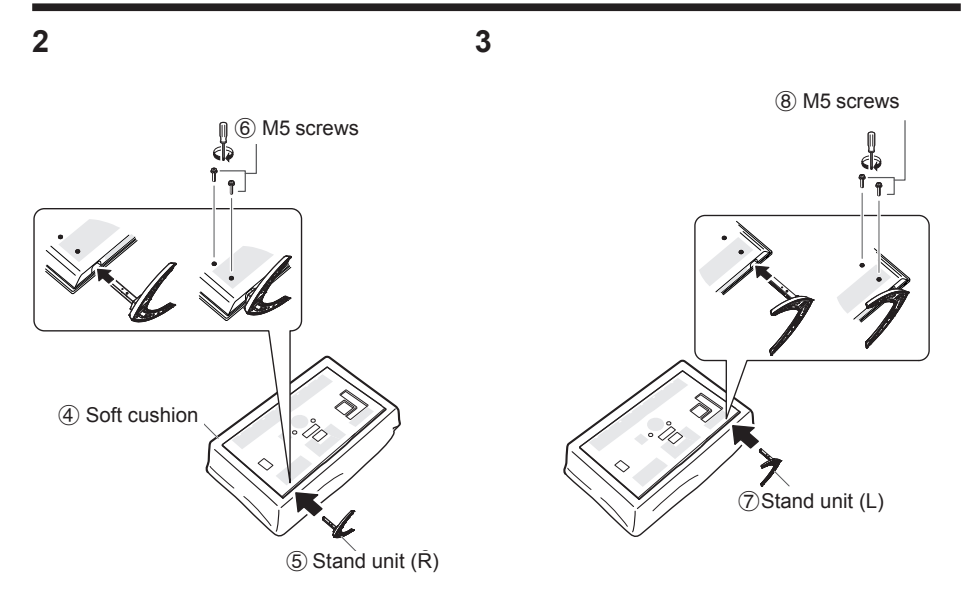

|    | 4                                 | 5                            | 6            | 0                            | 8            |
|----|-----------------------------------|------------------------------|--------------|------------------------------|--------------|
| DE | Weiches Polster                   | Ständer (R)                  | M5 Schrauben | Ständer (L)                  | M5 Schrauben |
| FR | Coussin moelleux                  | Ensemble du socle (R)        | M5 vis       | Ensemble du socle (L)        | M5 vis       |
| IT | Assorbi impatto                   | Stand (R)                    | M5 viti      | Stand (L)                    | M5 viti      |
| NL | Zacht kussen                      | Standaard (R)                | M5 schroeven | Standaard (L)                | M5 schroeven |
| ES | Superficie blanda                 | Soporte (R)                  | Tornillos M5 | Soporte (L)                  | Tornillos M5 |
| PT | Almofada macia                    | Pedestal (R)                 | Parafusos M5 | Pedestal (L)                 | Parafusos M5 |
| TR | Yumuşak yastık                    | Stant ünitesi (R)            | M5 vidalar   | Stant ünitesi (L)            | M5 vidalar   |
| UK | М'який амортизуючий<br>матеріал   | Підставка (R)                | М5 Гвинти    | Підставка (L)                | М5 Гвинти    |
| RU | Мягкий амортизирующий<br>материал | Подставка (R)                | М5 винты     | Подставка (L)                | М5 винты     |
| SV | Mjuk kudde                        | Ställ (R)                    | M5 skruvar   | Ställ (L)                    | M5 skruvar   |
| SU | Pehmike                           | Jalusta (R)                  | M5 ruuvit    | Jalusta (L)                  | M5 ruuvit    |
| DA | Blød pude                         | Stativ (R)                   | M5 skruer    | Stativ (L)                   | M5 skruer    |
| NO | Myk pute                          | Stativ (R)                   | M5 skruer    | Stativ (L)                   | M5 skruer    |
| PL | Miękka osłona                     | Podstawka (R)                | M5 śruby     | Podstawka (L)                | M5 śruby     |
| HU | Puha alátét                       | Állvány (R)                  | M5 csavarok  | Állvány (L)                  | M5 csavarok  |
| CS | Měkká podložka                    | Podstavec (R)                | M5 šrouby    | Podstavec (L)                | M5 šrouby    |
| SK | Mäkká podložka                    | Podstavec (R)                | M5 skrutky   | Podstavec (L)                | M5 skrutky   |
| ET | Pehme polsterdus                  | Alus (R)                     | M5 kruvid    | Alus (L)                     | M5 kruvid    |
| LV | Mīkstais polsterējums             | Statīvs (R)                  | M5 skrūves   | Statīvs (L)                  | M5 skrūves   |
| LT | Minkštas paklotas                 | Stovas (R)                   | M5 varžtai   | Stovas (L)                   | M5 varžtai   |
| EL | Μαλακή προστατευτική<br>επένδυση  | Μονάδα βάσης<br>στήριξης (R) | Μ5 βίδες     | Μονάδα βάσης<br>στήριξης (L) | Μ5 βίδες     |
| SL | Mehka blazina                     | Enota stojala (R)            | M5 vijaki    | Enota stojala (L)            | M5 vijaki    |
| RO | Pernă moale                       | Unitate suport (R)           | M5 şuruburi  | Unitate suport (L)           | M5 şuruburi  |
| HR | Mekani jastuk                     | Postolje (R)                 | M5 vijci     | Postolje (L)                 | M5 vijci     |
| BG | Мека възглавничка                 | Щанд (R)                     | М5 винтове   | Щанд (L)                     | М5 винтове   |
| SR | Meka podloga                      | Станд (R)                    | М5 Сраф      | Станд (L)                    | М5 Сраф      |

### Initial installation

Follow the steps below one by one when using the TV for the first time. Some steps may not be necessary depending on your TV installation and connection.

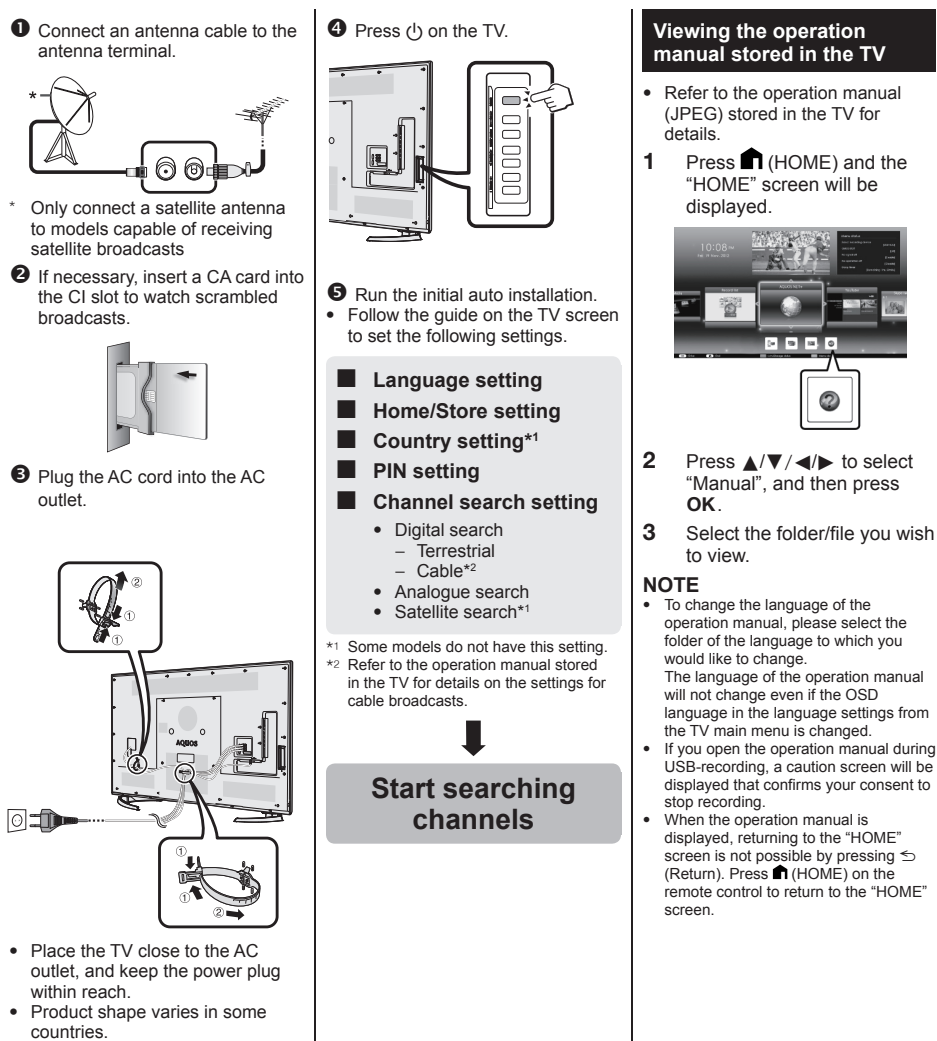

### Operation manual content stored in the TV

| Introduction                               |       |
|--------------------------------------------|-------|
| Dear SHARP customer                        | GB01  |
| Contents                                   | GB01  |
| Important safety precautions               | GB02  |
| Preparation                                |       |
| Using the remote control unit              | GB04  |
| Part names and functions                   |       |
| TV (front/side view)                       | GB05  |
| TV (rear view)                             | GB05  |
| Remote control unit                        | GB06  |
| Quick guide                                |       |
| Operation overview                         | GB07  |
| Inserting the CA card into the CI module   | GB09  |
| Recording CAM PIN setting                  | GB09  |
| CI plus 1.3 Standard                       | GB09  |
| Using the HOME screen                      | GB10  |
| Using the Menu screen                      | GB11  |
| Using Software keyboard                    | GB11  |
| Initial auto installation                  |       |
| Initial auto installation                  | GB12  |
| Watching TV                                |       |
| Daily operation                            | GB16  |
| Favourite Channel Information              | GB18  |
| Operator profile                           | GB18  |
| EPG                                        | GB19  |
| Teletext                                   | GB22  |
| Connecting external devices                |       |
| Introduction to connections                | GB24  |
| Video connections                          | GB25  |
| Audio connections                          | GB27  |
| AQUOS LINK                                 |       |
| Controlling HDMI devices using             |       |
| AQUOS LINK                                 | GB28  |
| AQUOS LINK connection                      | GB29  |
| AQUOS LINK setup                           | GB30  |
| Operating an AQUOS LINK device             | GB30  |
| Using a Smartphone with the TV             | GB32  |
| Basic adjustment                           |       |
| Picture settings                           | GB33  |
| Audio settings                             | GB36  |
| Power save settings                        | GB37  |
| View settings                              | GB38  |
| Individual setting — PIN                   | GB41  |
| Individual setting — Clock                 | GB41  |
| Individual setting — Language              | GB42  |
| Useful viewing functions                   |       |
| Optional features settings                 | GB43  |
| Additional features                        | GB46  |
| Miracast (Mirroring)                       | GB48  |
| Other useful features                      | 00.00 |
| USB-recording                              | GB49  |
| How to operate USB-recording               | GB50  |
| SD/USB media/Home network                  | GB53  |
| Selecting the picture size for photo mode. | GB54  |
| USB device compatibility                   | GB56  |
| Home network server compatibility          | GB56  |
| Selecting the picture size for video mode. | GB56  |

| Connecting a PC                              |        |
|----------------------------------------------|--------|
| Connecting a PC                              | .GB57  |
| Displaying a PC image on the TV              | .GB57  |
| PC control of the TV                         | .GB60  |
| Network setup                                |        |
| Connecting to the network                    | .GB62  |
| Net TV                                       |        |
| What is Net TV?                              | .GB64  |
| NETFLIX                                      | .GB64  |
| Operations in Net TV                         | .GB64  |
| Enjoying 3D image viewing                    |        |
| Before using the 3D glasses                  | .GB65  |
| Preparing for the 3D glasses                 | .GB66  |
| Using the 3D glasses                         | .GB67  |
| Cautions for 3D image viewing                | .GB69  |
| Display format for 3D and 2D images          | .GB70  |
| Viewing 3D images                            | GB71   |
| Configuring the TV settings to enhance       |        |
| 3D image viewing                             | .GB72  |
| Specifications — 3D glasses                  | .GB74  |
| Troubleshooting — 3D Images                  | GB74   |
| Appendix                                     |        |
| Troubleshooting                              | GB75   |
| Updating your TV via DVB-T/T2/C/S/S2         | GB77   |
| Getting undate information                   | GB77   |
| Information on the software licence for this |        |
| product                                      | GB78   |
| Deactivating Netflix function                | GB78   |
| Updating your TV via USB/network             | GB78   |
| Trademarks                                   | GB79   |
| Software licences for Net TV                 | GB80   |
| Disclaimers for services using the Internet  | GR80   |
| Specifications                               | GB81   |
| Specifications (Wireless I AN)               | GB82   |
| Specifications (Bluetooth®)                  | GR82   |
| Environmental specifications                 | CB83   |
| Mounting the TV on a wall                    | CB83   |
| Dimensional drawings                         | CB85   |
| FILEnergy Label for Televisions              | CB86   |
| LO LITELYY LADELIUL TELEVISIOUS              | . 3000 |

#### NOTE

 The Bluetooth<sup>®</sup> word mark and logos are registered trademarks owned by Bluetooth SIG, Inc. and any use of such marks by SHARP Corporation is under license. Other trademarks and trade names are those of their respective owners. GB

GB - 7

### Anfängliche Installation

Führen Sie bei der Inbetriebnahme des TV zunächst der Reihe nach die folgenden Schritte durch. Je nach TV-Installation und Anschlüssen sind einige der Schritte eventuell nicht erforderlich.

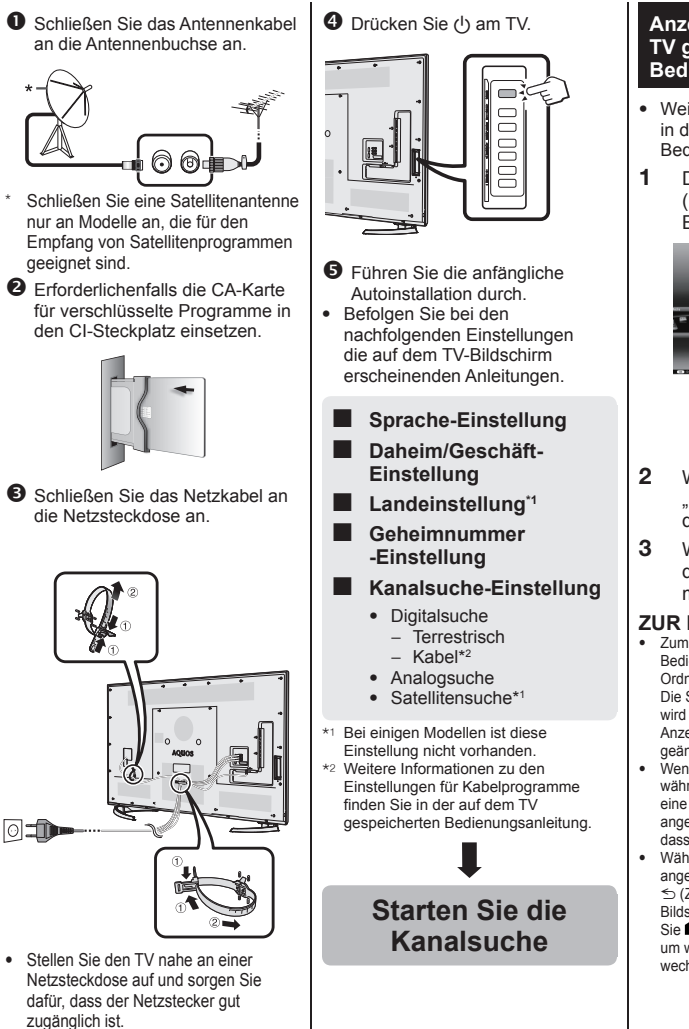

 Das Produkt kann je nach Lieferland Unterschiede aufweisen.

#### Anzeigen der auf dem TV gespeicherten Bedienungsanleitung

- Weitere Informationen finden Sie in der auf dem TV gespeicherten Bedienungsanleitung (JPEG).
- Durch Drücken von (HOME) wird der "HOME"-Bildschirm angezeigt.

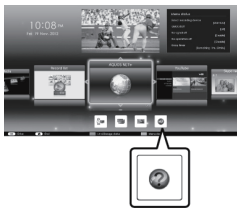

- 2 Wählen Sie mit ▲/▼/◄/► "Manual" und drücken Sie dann OK.
- 3 Wählen Sie den Ordner bzw. die Datei, die Sie ansehen möchten.

### ZUR BEACHTUNG

- Zum Ändern der Sprache der Bedienungsanleitung wählen Sie bitte den Ordner der gewünschten Sprache.
   Die Sprache der Bedienungsanleitung wird nicht geändert, selbst wenn die OSD-Anzeigesprache im Hauptmenü des TV geändert wird.
- Wenn Sie die Bedienungsanleitung während der USB-Aufnahme öffnen, wird eine Bildschirm mit einem Warnhinweis angezeigt, in dem Sie bestätigen müssen, dass die Aufnahme beendet werden soll.
- Während die Bedienungsanleitung angezeigt wird, kann durch Drücken von 5 (Zurück) nicht wieder zum "HOME"-Bildschirm gewechselt werden. Drücken Sie <sup>A</sup> (HOME) auf der Fernbedienung, um wieder zum "HOME"-Bildschirm zu wechseln.

### Auf dem TV gespeicherter Bedienungsanleitungsinhalt

| Einleitung                             |      |
|----------------------------------------|------|
| Verehrter SHARP-Kunde                  | DE01 |
| Inhaltsverzeichnis                     | DE01 |
| Wichtige Sicherheitshinweise           | DE02 |
|                                        |      |
| Vorbereitung                           |      |
| Benutzung der Fernbedienung            | DE04 |
| Bezeichnungen und Funktionen           |      |
| TV (Vorderseite/Seitenansicht)         | DE05 |
| TV (Rückseite)                         | DE05 |
| Fernbedienung                          | DE06 |
| Kurzanleitung                          |      |
| Übersicht über die Bedienung           | DE07 |
| Einsetzen der CA-Karte in das CI-Modul | DE09 |
| Aufzeichnen von CAM PIN-Einstellungen  | DE09 |
| CI Plus 1.3-Standard                   | DE09 |
| Verwenden des HOME-Bildschirms         | DE10 |
| Verwenden des Menüs                    | DE11 |
| Verwenden der Softwaretastatur         | DE11 |
| Anfängliche Autoinstallation           |      |
| Anfängliche Autoinstallation           | DE12 |
| Fernsehen                              |      |
| Täglicher Betrieb                      | DE16 |
| Information bevorzugter Kanal          | DE18 |
| Operatorprofil                         | DE18 |
| EPG                                    | DE19 |
| Teletext                               | DE22 |
| Anschließen von externen Geräten       |      |
| Einführung zu den Anschlüssen          | DE24 |
| Videoanschlüsse                        | DE25 |
| Audioverbindungen                      | DE27 |
| AQUOS LINK                             |      |
| Steuern von HDMI-Geräten über          |      |
| AQUOS LINK                             | DE28 |
| AQUOS LINK-Anschluss                   | DE29 |
| AQUOS LINK-Einstellungen               | DE30 |
| Bedienen eines AQUOS LINK-Geräts       | DE30 |
| Verwenden eines Smartphones zusammen r | nit  |
| dem TV                                 | DE32 |
| Grundeinstellung                       |      |
| Bildeinstellungen                      | DE33 |
| Toneinstellungen                       | DE36 |
| Stromspareinstellungen                 | DE37 |
| Bildeinstellungen                      | DE38 |
| Individuelle Einstellung — Geheimnr    | DE41 |
| Individuelle Einstellung — Uhrzeit     | DE41 |
| Individuelle Einstellung — Sprache     | DE42 |
| Praktische Betrachtungsfunktionen      |      |
| Einstellungen für optionale Funktionen | DE43 |
| Zusätzliche Funktionen                 | DE46 |
| Miracast (Spiegelung)                  | DE48 |
| Weitere praktische Funktionen          |      |
| USB-Aufnahme                           | DE49 |
| Betriebsweise der USB-Aufnahme         | DE50 |
| SD/USB-Medien/Heimnetzwerk             | DE53 |
| Ändern Sie die Fotogröße               | DE54 |
| USB-Gerätekompatibilität               | DE56 |
| Kompatibilität mit Heimnetzwerkserver  | DE56 |
| Wählen der Bildgröße für den           |      |
| Videomodus                             | DE56 |
|                                        |      |

| Anschließen eines PC                            |
|-------------------------------------------------|
| Anschließen eines PC DE57                       |
| Anzeigen eines PC-Bilds auf dem TV DE57         |
| PC-Steuerung des TVDE60                         |
| Netzwerk-Einstellungen                          |
| Anschließen an das Netzwerk                     |
| Net TV                                          |
| Was ist Net TV? DE64                            |
|                                                 |
| Redionung von Not TV                            |
| Betreakten von 2D Bildern                       |
| Detracriten von 3D-Bildern                      |
| Vor der Benutzung der 3D-BrilleDE65             |
| Vorbereiten der 3D-BrilleDE66                   |
| Benutzen der 3D-BrilleDE67                      |
| Vorsichtsmaßregeln zum Betrachten von           |
| 3D-Bildern DE69                                 |
| Anzeigeformat für 3D- und 2D-Bilder DE70        |
| Betrachten von 3D-BildernDE71                   |
| Anpassen der TV-Einstellungen für               |
| verbesserte 3D-Bildbetrachtung                  |
| Technische Daten — 3D-Brille DE74               |
| Feblersuche — 3D-Bilder DE74                    |
| Anhang                                          |
| Feblersuche DE75                                |
| Lindeten des TV über DVD T/T2/C/C/C/C2 DE77     |
| Opualei i ues TV uber DVD-1/12/0/3/32 DE/7      |
| Abrulen von Opdale-InformationenDE//            |
| Informationen zur Software-Lizenz für dieses    |
| Produkt DE78                                    |
| Deaktivierung von Netflix FunktionDE78          |
| Updaten des TV per USB/Netzwerk DE78            |
| WarenzeichenDE79                                |
| Software-Lizenzen für Net TVDE80                |
| Haftungsausschluss für Internetdienste DE80     |
| Technische DatenDE81                            |
| Technische Daten (Wireless LAN)                 |
| Technische Daten (Bluetooth <sup>®</sup> ) DE82 |
| Limweltrelevante technische Daten DE83          |
| Befestigen des TV an einer Wand DE83            |
| Maßzeichnungen DE95                             |
| ELL Enorgiooffizionzzoichon für                 |
|                                                 |
| remsengerateDE86                                |

#### **ZUR BEACHTUNG**

 Die Marke und Logos von Bluetooth® sind registrierte Handelsmarken von Bluetooth SIG, Inc., weshalb jede Benutzung dieser Marken durch SHARP Corporation unter Lizenz erfolgt. Andere Handelsmarken und -namen gehören ihren jeweiligen Eigentümern. DE

### Installation initiale

Suivez une par une les étapes ci-dessous lorsque vous utilisez le téléviseur pour la première fois. Il se peut que certaines étapes ne soient pas nécessaires en fonction de l'installation et des raccordements de votre téléviseur.

Branchez le câble d'antenne à la prise d'antenne.

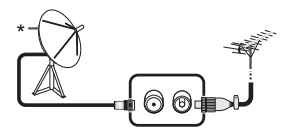

- \* Ne branchez une antenne satellite que sur les modèles capables de recevoir des chaînes satellites
- Au besoin, insérez la carte CA dans la fente CI pour voir les émissions cryptées.

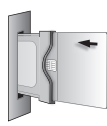

Branchez le cordon secteur dans la prise électrique.

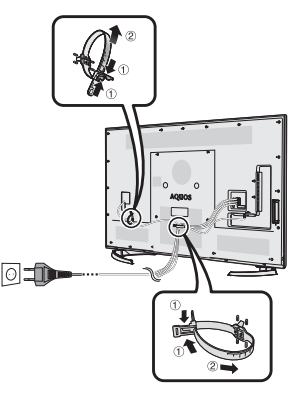

- Placez le téléviseur près de la prise électrique et gardez la fiche du cordon d'alimentation à proximité.
- La forme de la prise peut être différente dans certains pays.

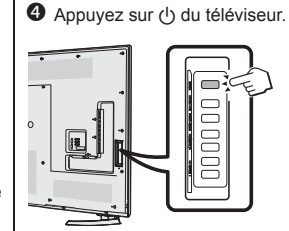

- S Exécutez l'auto installation initiale.
- Suivez le guide sur l'écran du téléviseur pour procéder aux réglages suivants.
  - Réglage de la langue
  - Réglage Domicile/ Magasin
  - Réglage pays\*1
  - Réglage du code secret
  - Réglage de la recherche de canaux
    - Recherche numérique
      - Hertzienne
      - Câble\*<sup>2</sup>
    - Recherche analogique
    - Recherche de satellites\*1
- \*1 Certains modèles ne possèdent pas ce réglage.
- \*2 Reportez-vous au mode d'emploi conservé dans le téléviseur pour en savoir plus sur les réglages des émissions par câble.

Lancer la recherche des canaux

#### Visionnement du mode d'emploi conservé dans le téléviseur

- Reportez-vous au mode d'emploi (JPEG) conservé dans le téléviseur pour en savoir plus.
- 1 Appuyez sur ♠ (HOME) pour afficher l'écran « HOME »

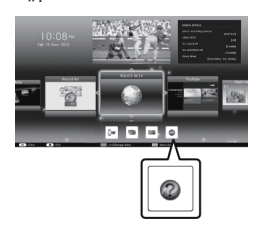

- 2 Appuyez sur ▲/▼/◄/► pour sélectionner « Manual », et appuyez ensuite sur OK.
- 3 Sélectionnez le dossier ou fichier que vous souhaitez consulter.

### REMARQUE

- Pour modifier la langue du mode d'emploi, sélectionnez le dossier de la langue que vous souhaitez utiliser. La langue du mode d'emploi ne changera pas même si la langue de l'OSD dans les réglages de langue dans le menu principal du téléviseur est modifiée.
- Si vous ouvrez le mode d'emploi pendant l'enregistrement USB, un écran d'avertissement s'affiche pour confirmer votre accord d'arrêter l'enregistrement.
- Lorsque le mode d'emploi est affiché, il est impossible de revenir à l'écran
   « HOME » en appuyant sur (Retour). Appuyez sur ♠ (HOME) de la télécommande pour revenir à l'écran
   « HOME ».

### Contenu du mode d'emploi conservé dans le téléviseur

| Introduction                           |       |
|----------------------------------------|-------|
| Cher client SHARP                      | FR01  |
| Table des matières                     | FR01  |
| Précautions de sécurité importantes    | FR02  |
| Préparation                            |       |
| Utilisation de la télécommande         | FR04  |
| Nomenclature et fonctions              |       |
| Téléviseur (vue de face/de côté)       | FR05  |
| Téléviseur (vue de dos)                | FR05  |
| Télécommande                           | FR06  |
| Guide rapide                           |       |
| Aperçu du fonctionnement               | FR07  |
| Insertion de la carte CA dans le       |       |
| module CI                              | FR09  |
| Enregistrement du reglage du code      |       |
| Secret CAM                             | FR09  |
| Norme CI Plus 1.3                      | FR09  |
| Utilisation de l'écran du Manu         | FRIU  |
| Utilisation de l'ecran du Menu         | FR11  |
| Auto installation initiale             | FRII  |
| Auto installation initialo             | ED12  |
| Auto Installation Initiale             | FRIZ  |
| Onérations quotidiennes                | ED16  |
| Informations Concernant les            | 11(10 |
| Canaux Favoris                         | FR18  |
| Profil d'opérateur                     | FR18  |
| FPG                                    | FR19  |
| Télétexte                              | FR22  |
| Raccordement d'appareils externes      |       |
| Présentation des branchements          | FR24  |
| Connexions vidéo                       | FR25  |
| Connexions audio                       | FR27  |
| AQUOS LINK                             |       |
| Commande d'appareils HDMI à l'aide     |       |
| d'AQUOS LINK                           | FR28  |
| Connexion AQUOS LINK                   | FR29  |
| Réglage AQUOS LINK                     | FR30  |
| Commande d'un appareil AQUOS LINK      | FR30  |
| Utilisation d'un smartphone avec       |       |
| le téléviseur                          | FR32  |
| Réglage de base                        |       |
| Réglages de l'image                    | FR33  |
| Réglages audio                         | FR36  |
| Réglages de l'économie d'énergie       | FR37  |
| Voir les réglages                      | FR38  |
| Réglage individuel — Code secret       | FR41  |
| Reglage individuel — Horloge           | FR41  |
| Reglage individuel — Langue            | FR42  |
| Ponctions de visualisation pratiques   | ED 42 |
| Reglages des fonctions optionnelles    | FR43  |
| Miragoot (Mode mirair)                 |       |
|                                        | FK40  |
| Enregistrement LISB                    | FR40  |
| Comment utiliser l'enregistrement LISB | FR50  |
| Support SD/USR/Réseau local            | FR53  |
| Sélection de la taille d'image nour    | 1100  |
| le mode photo                          | FR54  |
| Compatibilité des périphériques USB    | FR56  |
| Compatibilité du serveur Réseau local  | FR56  |
| Sélection de la taille d'image pour    | 00    |
| le mode vidéo                          | FR56  |

| Branchement d'un ordinateur                   |       |
|-----------------------------------------------|-------|
| Branchement d'un ordinateur                   | FR57  |
| Affichage de l'image d'un ordinateur sur      |       |
| le téléviseur                                 | FR57  |
| Commande du téléviseur par ordinateur         | FR60  |
| Configuration réseau                          |       |
| Connexion au réseau                           | FR62  |
| Net TV                                        |       |
| Qu'est-ce que Net TV ?                        | FR64  |
| NETFLIX                                       | FR64  |
| Fonctionnement de Net TV                      | FR64  |
| Visionnement d'images 3D                      |       |
| Avant d'utiliser les lunettes 3D              | FR65  |
| Préparation des lunettes 3D                   | FR66  |
| Utilisation des lunettes 3D                   | FR67  |
| Précautions relatives au visionnement         |       |
| d'images 3D                                   | FR69  |
| Format d'affichage pour les                   |       |
| images 3D et 2D                               | FR70  |
| Visionnement d'images 3D                      | FR71  |
| Configuration des réglages du téléviseur pour |       |
| améliorer le visionnement d'images 3D         | FR72  |
| Spécifications — lunettes 3D                  | FR74  |
| Que faire en cas d'anomalie ? —               |       |
| Images 3D                                     | FR74  |
| Annexe                                        |       |
| Que faire en cas d'anomalie ?                 | FR75  |
| Mise à jour de votre téléviseur via           |       |
| DVB-1/12/C/S/S2                               | FR//  |
| Obtenir des informations sur la mise à jour   | FR77  |
| Informations sur la licence d'utilisation du  |       |
| logiciel pour ce produit                      | FR78  |
| Désactivation de la fonction Netflix          | FR78  |
| Mise à jour du téléviseur via USB/réseau      | FR78  |
| Marques                                       | FR79  |
| Licences logicielles pour Net TV              | FR80  |
| Avis de non-responsabilité pour les services  | 3     |
| utilisant Internet                            | -FR80 |
| Fiche technique                               | FR81  |
| Specifications (LAN sans fil)                 | FR82  |
| Specifications (Bluetooth®)                   | FR82  |
| Specifications environnementales              | FR83  |
| Installation du téléviseur sur un mur         | FR83  |
| Schemas dimensionnels                         | FR85  |
| Etiquette énergie européenne pour             |       |
| ies télévisions                               | -R86  |

#### REMARQUE

 La marque et les logos Bluetooth® sont des marques commerciales déposées de Bluetooth SIG, Inc. et toute utilisation de ces marques par SHARP Corporation fait l'objet d'une licence. Les autres marques et noms commerciaux appartiennent à leurs propriétaires respectifs.

### Installazione iniziale

Quando si utilizza il televisore per la prima volta seguire le seguenti fasi. Alcune fasi possono non essere necessarie a seconda dell'installazione e del collegamento del televisore.

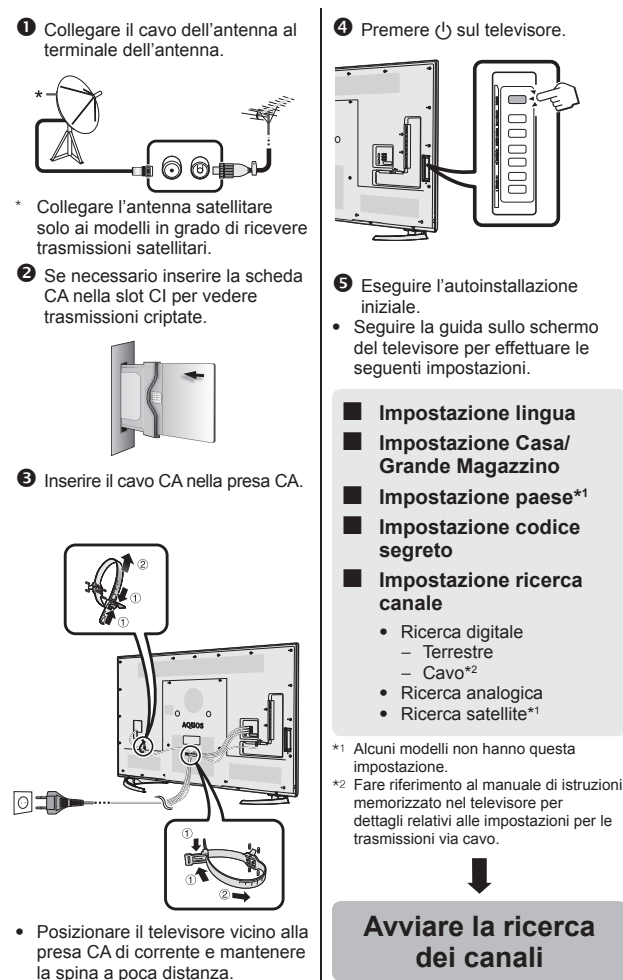

 La forma dell'apparecchio varia a seconda del paese.

#### Visualizzazione del manuale di istruzioni memorizzato nel televisore

- Per i dettagli fare riferimento al manuale di istruzioni (formato JPEG) memorizzato nel televisore.
- Premere 
   (HOME) per visualizzare la schermata "HOME".

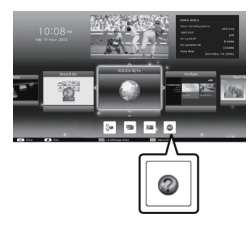

- 2 Premere ▲/▼/ ◄/ ► per selezionare "Manual" e poi premere OK.
- **3** Selezionare la cartella/il file che si desidera visionare.

#### NOTA

- Per modificare la lingua del manuale di istruzioni, selezionare la cartella della lingua che si desidera consultare. La lingua del manuale di istruzioni non viene modificata anche se viene cambiata la lingua OSD nelle impostazioni della lingua del menu principale del televisore.
- Se il manuale di istruzioni viene aperto durante la registrazione con USB, appare sullo schermo un messaggio di avvertimento che richiede la conferma dell'interruzione della registrazione.

### Contenuti del manuale di istruzioni memorizzato nel televisore

| Introduzione                                       |
|----------------------------------------------------|
| Gentile cliente SHARPIT01                          |
| ContenutoIT01                                      |
| Importanti precauzioni di sicurezzaIT02            |
| Preparativi                                        |
| Nomi delle parti o funzioni                        |
| Televisore (vista frontale/laterale)               |
| Televisore (vista nontalenateriale)                |
| TelecomandoIT06                                    |
| Guida rapida                                       |
| Panoramica funzionamentoIT07                       |
| Inserimento della scheda CA nel modulo CI IT09     |
| Registrazione impostazione CAM PINIT09             |
| CI plus Standard 1.3                               |
| Utilizzo della schermata Monu                      |
| Utilizzo della schemata Menu                       |
| Autoinstallazione iniziale                         |
| Autoinstallazione inizialeIT12                     |
| Guardare la TV                                     |
| Funzionamento giornalieroIT16                      |
| Informazioni sul canale preferitoIT18              |
| Profilo operatoreIT18                              |
| EPGII 19                                           |
| Collegamento di dispositivi esterni                |
| Introduzione ai collegamenti IT24                  |
| Collegamenti video                                 |
| Collegamenti audioIT27                             |
| AQUOS LINK                                         |
| Controllo di dispositivi HDMI utilizzando          |
| AQUOS LINKIT28                                     |
| Collegamento AQUOS LINKIT29                        |
| Impostazione AQUOS LINK                            |
|                                                    |
| Litilizzo di uno Smartohone con il televisore IT32 |
| Regolazione base                                   |
| Impostazioni immagineIT33                          |
| Impostazioni audioIT36                             |
| Impostazioni risparmio energeticoIT37              |
| Impostazioni visioneIT38                           |
| Impostazione individuale — Codice segreto IT41     |
| Impostazione individuale — Orologio                |
| Impostazione individuale — Lingua                  |
| Impostazioni caratteristiche onzionali IT43        |
| Caratteristiche aggiuntive                         |
| Miracast (Mirroring)IT48                           |
| Altre caratteristiche utili                        |
| Registrazione con USBIT49                          |
| Funzionamento della registrazione                  |
| con USBIT50                                        |
| SD/USB media/Rete casaIT53                         |
| Selezione della dimensione dell'immägine           |
| Compatibilità dispositivo LISR                     |
| Compatibilità del server Rete casa                 |
| Selezione della dimensione dell'immagine           |
| per la modalità videoIT56                          |

| Collegamento di un PC                         |      |
|-----------------------------------------------|------|
| Collegamento di un PC                         | IT57 |
| Visualizzazione di un'immagine PC             |      |
| sul televisore                                | IT57 |
| Controllo del televisore tramite PC           | IT60 |
| Impostazione rete                             |      |
| Connessione alla rete                         | IT62 |
| Net TV                                        |      |
| Che cosa è la Net TV?                         | IT64 |
| NETFLIX                                       | IT64 |
| Funzionamento della Net TV                    | IT64 |
| Fruire della visione d'immagini 3D            |      |
| Prima dell'utilizzo degli occhiali 3D         | IT65 |
| Preparazione all'uso degli occhiali 3D        | IT66 |
| Utilizzo degli occhiali 3D                    | IT67 |
| Precauzioni per la visione di immagini 3D     | IT69 |
| Visualizzazione del formato per               |      |
| immagini 3D e 2D                              | IT70 |
| Visione d'immagini 3D                         | IT71 |
| Configurazione delle impostazioni del televi  | sore |
| per migliorare la visione d'immagini 3D       | IT72 |
| Dati tecnici — occhiali 3D                    | IT74 |
| Risoluzione degli errori — immagini 3D        | IT74 |
| Appendice                                     |      |
| Risoluzione degli errori                      | IT75 |
| Aggiornamento del televisore via              |      |
| DVB-T/T2/C/S/S2                               | IT77 |
| Ottenimento d'informazioni aggiornate         | IT77 |
| Informazioni sulla licenzia software per que  | sto  |
| prodotto                                      | IT78 |
| Disattivare la funzione Netflix               | IT78 |
| Aggiornamento del televisore via USB/rete.    | IT78 |
| Marchi                                        |      |
| Licenze software per la Net IV                |      |
| Disclaimer per i servizi che utilizzano       | 1700 |
| Internet                                      |      |
| Dati tecnici                                  |      |
| Dati tecnici (LAN wireless)                   |      |
| Dati tecnici (Bluetooth®)                     |      |
| Caratteristiche tecniche legate all'ambiente. |      |
| Installazione del televisore su una parete    |      |
| Disegni dimensionali                          |      |
| Eticnetta energetica EU per i televisori      | 1186 |

### NOTA

 La parola e il logo Bluetooth® sono marchi registrati di proprietà di Bluetooth SIG, Inc. e il loro utilizzo da parte di SHARP Corporation è coperto da licenza. Tutti gli altri marchi di fabbrica e nomi commerciali sono dei rispettivi proprietari.

### Installatie bij eerste gebruik

Voer de onderstaande stappen een voor een uit wanneer u de TV de eerste maal gebruikt. Sommige stappen zijn mogelijk niet nodig afhankelijk van de installatie en aansluiting van de TV.

- Sluit de antennekabel op de antenneaansluiting aan. 🕤 🞯 🛛 Sluit een satellietantenne alleen aan op modellen die satellietuitzendingen kunnen ontvangen. O Steek indien nodig een CAkaart in de CI-sleuf om naar gescramblede zenders te kiiken. Steek de stekker van het netsnoer in het stopcontact.
- Plaats de TV in de buurt van het stopcontact en zorg dat de netstekker gemakkelijk bereikbaar is.
- De uitvoering van het netsnoer verschilt afhankelijk van het land van bestemming.

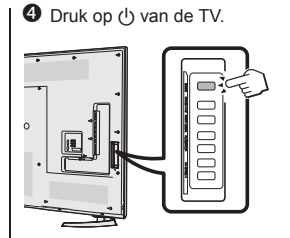

- Voer de automatische installatie bij eerste gebruik uit.
- Volg de gids op het TV-scherm om de volgende instellingen te maken.
  - Instelling van de taal
  - Thuis/Winkel-instelling
  - Landinstelling\*1
  - Instelling van de PIN
  - Instelling voor zoeken van kanalen
    - Digitaal zoeken
      - Terrestrisch
      - Kabel<sup>\*2</sup>
    - Analoog zoeken
    - Satelliet zoeken\*1
- \*1 Sommige modellen hebben deze instelling niet.
- \*2 Raadpleeg de gebruiksaanwijzing opgeslagen in de TV voor verdere informatie over de instellingen voor de kabeluitzendingen.

Start het zoeken van kanalen

#### Kijken in de gebruiksaanwijzing die in de TV is opgeslagen

- Zie de gebruiksaanwijzing (JPEG) die in de TV is opgeslagen voor verdere informatie.

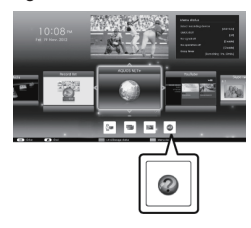

- 2 Druk op ▲/▼/ ◄/► om "Manual" te selecteren en druk dan op OK.
- **3** Selecteer de map/bestand die u wilt bekijken.

#### OPMERKING

- Om de taal van de gebruiksaanwijzing te veranderen, selecteert u de map van de taal vaarnaar u wilt veranderen. De taal van de gebruiksaanwijzing verandert niet wanneer de OSD-taal in de taalinstellingen van het hoofdmenu van de TV wordt veranderd.
- Als u de gebruiksaanwijzing tijdens een USB-opname opent, verschijnt een waarschuwingsscherm waarin u gevraagd wordt of u toestemming geeft om de opname te stoppen.

### Inhoud van de gebruiksaanwijzing opgeslagen in de TV

| Inleiding                                    |             |
|----------------------------------------------|-------------|
| Beste SHARP klant                            | NL01        |
| Inhoudsopgave                                | NL01        |
| Belangrijke veiligheidsmaatregelen           | NL02        |
| Voorbereidingen                              |             |
| Gebruik van de afstandsbediening             | NL04        |
| Benaming en functies van de onderdelen       |             |
| I V (VOOrkant/ZIJkant)                       | NL05        |
| Afetandebodioning                            | NL 06       |
| Snelstartnide                                | INLUO       |
| Overzicht van de bediening                   | NI 07       |
| Plaatsen van de CA-kaart in de CI-module     | NL09        |
| Opname CAM PIN instelling                    | NL09        |
| CI plus 1.3 Standaard                        | <b>NL09</b> |
| Gebruik van het HOME scherm                  | NL10        |
| Gebruik van het Menu scherm                  | .NL11       |
| Gebruik van het softwaretoetsenbord          | .NL11       |
| Automatische installatie bij eerste gebruik4 |             |
| Automatische installatie bij eerste gebruik  | NL12        |
| I V KIJKEN                                   | NII 4 C     |
| Basispediening                               |             |
| Operator profiel                             | NI 18       |
| EPG                                          | NI 10       |
| Teletekst                                    | NI 22       |
| Aansluiten van externe apparaten             |             |
| Inleiding tot de aansluitingen               | NL24        |
| Video-aansluitingen                          | NL25        |
| Audio-aansluitingen                          | NL27        |
| AQUOS LINK                                   |             |
| Bedienen van HDMI-apparaten met              |             |
| AQUOS LINK                                   | NL28        |
| AQUOS LINK verbinding                        | NL29        |
| AQUUS LINK Instelling                        | NL30        |
| Een Smartnhone met de TV gebruiken           | NI 32       |
| Basisinstelling                              | INLO2       |
| Beeldinstellingen                            | NL33        |
| Audio-instellingen                           | NL36        |
| Stroombesparingsinstellingen                 | NL37        |
| Weergave-instellingen                        | NL38        |
| Overige — PIN                                | NL41        |
| Overige — Klok                               | NL41        |
| Overige — Taal                               | NL42        |
| Handige weergavefuncties                     | NII 40      |
| Instellingen voor de optionele functies      | NL43        |
| Miracast (Mirroring)                         | NI 40       |
| Andere handige functies                      | INL40       |
| USB-opname                                   | NI 49       |
| Hoe u de USB-opname kunt bedienen            | NL50        |
| SD/USB-media/thuisnetwerk                    | <b>NL53</b> |
| Selecteren van de beeldgrootte voor de       |             |
| videomodus                                   | NL54        |
| Compatibiliteit met USB-apparaten            | NL56        |
| Compatibiliteit met thuisnetwerkservers      | NL56        |
| Selecteren van de beeldgrootte voor de       |             |
| videomodus                                   | NL56        |

| Aansluiten van een PC                         |      |
|-----------------------------------------------|------|
| Aansluiten van een PC                         | NL57 |
| Weergeven van een PC-beeld op de TV           | NL57 |
| PC-besturing van de TV                        | NL60 |
| Netwerkinstellingen                           |      |
| Verbinden met het netwerk                     | NL62 |
| Net TV                                        |      |
| Wat is Net TV?                                | NL64 |
| NETFLIX                                       | NL64 |
| Gebruik van Net TV                            | NL64 |
| Genieten van 3D beeldweergave                 |      |
| Voorafgaande aan het gebruik                  |      |
| van de 3D bril                                | NL65 |
| Voorbereidingen voor de 3D bril               | NL66 |
| De 3D bril gebruiken                          | NL67 |
| Cautions voor 3D image viewing                | NL69 |
| Weergaveformaat voor 2D en 3D beelden         | NL70 |
| Kijken naar 3D beelden                        | NL71 |
| Wijzigen van de TV-instellingen voor het      |      |
| verbeteren van de 3D beeldweergave            | NL72 |
| Technische gegevens — 3D bril                 | NL74 |
| Problemen oplossen — 3D beelden               | NL74 |
| Aanhangsel                                    |      |
| Problemen oplossen                            | NL75 |
| Updaten van de TV via DVB-T/T2/C/S/S2         | NL77 |
| Ophalen van update-informatie                 | NL77 |
| Informatie over de softwarelicentie           |      |
| voor dit product                              | NL78 |
| Het deactiveren van de Netflix Functie        | NL78 |
| Updaten van de TV via USB/netwerk             | NL78 |
| Handelsmerken                                 | NL79 |
| Softwarelicenties voor Net TV                 | NL80 |
| Disclaimers voor services die                 |      |
| internet gebruiken                            | NL80 |
| Technische gegevens                           | NL81 |
| Technische gegevens (draadloze LAN)           | NL82 |
| Technische gegevens (Bluetooth <sup>®</sup> ) | NL82 |
| Energiespecificaties                          | NL83 |
| Bevestigen van de TV aan de muur              | NL83 |
| Maattekeningen                                | NL85 |
| EU-energielabel voor televisies               | NL86 |

#### OPMERKING

 Het Bluetooth<sup>®</sup> woord, merk en logo's zijn gedeponeerde handelsmerken in het eigendom van Bluetooth SIG, Inc. en het gebruik door SHARP Corporation van deze merken gebeurt onder licentie. Andere handelsmerken en handelsnamen zijn van hun respectievelijke eigenaars.

### Instalación inicial

Al utilizar el televisor por primera vez siga estos pasos uno a uno. Dependiendo de la instalación y conexión de su televisor puede que algunos pasos no sean necesarios.

• Conecte el cable de la antena al terminal de la antena.

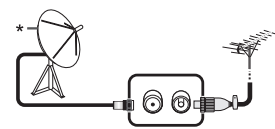

- \* Solo conecte una antena para satélite a modelos capaces de recibir emisiones por satélite
- De ser necesario, inserte la tarjeta CA en la ranura CI para ver emisiones codificadas.

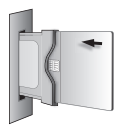

Enchufe el cable de CA en la toma de CA.

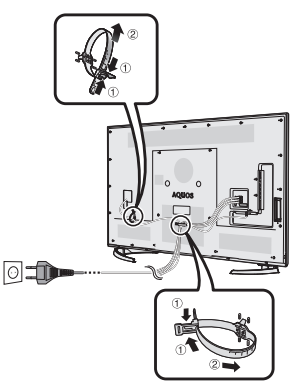

- Coloque el televisor cerca de la toma de CA, y mantenga el enchufe al alcance de la mano.
- La forma del producto varía en algunos países.

Pulse () en el televisor.

- Ejecute la instalación automática inicial.
- Siga la guía en la pantalla del televisor para hacer los siguientes ajustes.

#### Ajuste del idioma

- Ajuste Hogar/Tienda
- Ajuste de país\*1
- Ajuste código secreto
- Ajuste de búsqueda de canal
  - Búsqueda digital

     Terrestre
     Cable\*2
  - Búsqueda analógica
  - Búsqueda satélite<sup>\*1</sup>
- \*1 Algunos modelos no tienen este ajuste.
  \*2 Consulte el manual del usuario guardado en el televisor para conocer detalles sobre los ajustes para las transmisiones por cable.

Iniciar búsqueda de canales

#### Para ver el manual del usuario guardado en el televisor

- Consulte el manual del usuario (JPEG) guardado en el televisor para conocer detalles.
- Pulse (HOME) y se visualizará la pantalla "HOME".

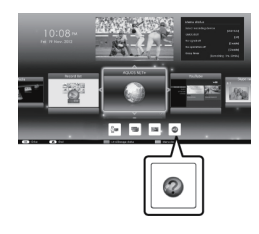

- Pulse ▲/▼/ ◄/► para seleccionar "Manual", y luego pulse OK.
- **3** Seleccione la carpeta/el archivo que desea ver.

#### NOTA

- Para cambiar el idioma del manual del usuario, seleccione la carpeta del idioma al cual quiere cambiar.
   El idioma del manual del usuario no cambiará aunque se cambie el idioma de la OSD en los ajustes de idioma en el menú principal del televisor.
- Si abre el manual del usuario durante la grabación USB, se visualizará una pantalla de precaución que confirma su consentimiento para detener la grabación.

### Contenido del manual del usuario guardado en el televisor

| Introducción                               |      |  |  |
|--------------------------------------------|------|--|--|
| Estimado cliente de SHARP                  | ES01 |  |  |
| Contenido                                  | ES01 |  |  |
| Precauciones importantes de seguridad      | ES02 |  |  |
| Preparación                                |      |  |  |
| Utilización del mando a distancia          | ES04 |  |  |
| Nombres y funciones de las partes          |      |  |  |
| Televisor (vista frontal/lateral)          | ES05 |  |  |
| Televisor (Vista trasera)                  | ES05 |  |  |
| Guía rápida                                | E300 |  |  |
| Resumen del funcionamiento                 | ES07 |  |  |
| Inserción de la tarieta CA en el módulo CI | ESNG |  |  |
| C grabación CAM PIN                        | ES09 |  |  |
| Cl plus 1.3 estándar.                      | ES09 |  |  |
| Uso de la pantalla HOME                    | ES10 |  |  |
| Uso de la Pantalla Menú                    | ES11 |  |  |
| Uso del teclado del software               | ES11 |  |  |
| Instalación automática inicial             |      |  |  |
| Instalación automática inicial             | ES12 |  |  |
| Viendo televisión                          |      |  |  |
| Operación diaria                           | ES16 |  |  |
| Información del canal favorito             | ES18 |  |  |
| Perfil del operador                        | ES18 |  |  |
| EPG                                        | ES19 |  |  |
|                                            | ES22 |  |  |
| Conexion de dispositivos externos          | E004 |  |  |
| Introduccion a las conexiones              | E524 |  |  |
| Conexiones de sudio                        | E820 |  |  |
|                                            | E321 |  |  |
| Control do oquinos HDML utilizando         |      |  |  |
|                                            | ES28 |  |  |
| Conexión de AQUOS LINK                     | ES29 |  |  |
| Configuración de AQUOS LINK                | ES30 |  |  |
| Operación de un dispositivo AQUOS LINK     | ES30 |  |  |
| El uso de un Smartphone con la TV          | ES32 |  |  |
| Aiuste básico                              |      |  |  |
| Ajustes de imagen                          | ES33 |  |  |
| Ajustes del audio                          | ES36 |  |  |
| Ajustes de ahorro de energía               | ES37 |  |  |
| Ajustes del visionado                      | ES38 |  |  |
| Ajuste individual — Código secreto         | ES41 |  |  |
| Ajuste individual — Reloj                  | ES41 |  |  |
| Ajuste individual — Idioma                 | ES42 |  |  |
| Funciones de visualización útiles          |      |  |  |
| Ajustes de funciones opcionales            | ES43 |  |  |
| Funciones adicionales                      | ES46 |  |  |
| Miracast (Reflejo)                         | ES48 |  |  |
| Otras funciones útiles                     |      |  |  |
| Grabación USB                              | ES49 |  |  |
| Como operar la grabación USB               | ES50 |  |  |
| Medio USB/Red Hogar                        | ES23 |  |  |
| Selección del tamano de imagen             |      |  |  |
| para mouo loto                             | E054 |  |  |
| Compatibilidad de servider pars la         | 2000 |  |  |
| red Hogar                                  | ESER |  |  |
| Selección del tamaño de imagen             | L300 |  |  |
| nara modo vídeo                            | ESSE |  |  |
| Para 11000 1000                            | L000 |  |  |

| Conexión de un PC                           |        |
|---------------------------------------------|--------|
| Conexión de un PC                           | . ES57 |
| Visualización de una imagen de PC           |        |
| en el televisor                             | . ES57 |
| Control del televisor mediante PC           | . ES60 |
| Configuración de la red                     |        |
| Conexión a la red                           | . ES62 |
| Net TV                                      |        |
| ¿Qué es Net TV?                             | . ES64 |
| ŇETFLIX                                     | . ES64 |
| Operaciones en Net TV                       | . ES64 |
| Disfrutando de visionado de imágenes en 3D  |        |
| Antes de utilizar las gafas 3D              | . ES65 |
| Preparación para las gafas 3D               | . ES66 |
| Uso de las gafas 3D                         | . ES67 |
| Precauciones para el visionado              |        |
| de imágenes 3D                              | . ES69 |
| Formato de visionado para imágenes          |        |
| en 3D y en 2D                               | . ES70 |
| Visionado de imágenes en 3D                 | . ES71 |
| Configurando los ajustes del televisor para |        |
| mejorar el visionado en 3D                  | . ES72 |
| Especificaciones — gafas para 3D            | . ES74 |
| Búsqueda de errores — Imágenes en 3D        | . ES74 |
| Apéndice                                    |        |
| Búsqueda de errores                         | . ES75 |
| Actualización de su televisor vía           |        |
| DVB-T/T2/C/S/S2                             | . ES77 |
| Obtención de información sobre              |        |
| actualización                               | . ES77 |
| Información sobre la licencia de software   |        |
| para este producto                          | . ES78 |
| Desactivar la función Netflix               | . ES78 |
| Actualización de su televisor vía USB/red   | . ES78 |
| Protección medioambiental                   | . ES79 |
| Marcas comerciales                          | . ES79 |
| Licencias de software para Net TV           | . ES80 |
| Renuncias de responsabilidad respecto a     |        |
| servicios que usan Internet                 | . ES80 |
| Especificaciones                            | . ES81 |
| Especificaciones (LAN inalámbrica)          | . ES82 |
| Especificaciones (Bluetooth®)               | . ES82 |
| Especificaciones medioambientales           | . ES83 |
| Montaje del televisor en una pared          | . ES83 |
| Proyecciones dimensionales                  | . ES85 |
| Etiqueta energética de la UE                |        |
| para televisores                            | . ES86 |

#### NOTA

 La marca Bluetooth ® y sus logotipos son marcas comerciales registradas propiedad de Bluetooth SIG, Inc. y cualquier uso de dichas marcas por SHARP Corporation se realiza bajo licencia. Otras marcas y nombres comerciales pertenecen a sus respectivos propietarios.

### Instalação inicial

Siga as etapas abaixo, uma a uma, ao utilizar o televisor pela primeira vez. Algumas etapas podem não ser necessárias, consoante a instalação e ligação do seu televisor.

• Ligue o cabo de antena ao terminal de antena.

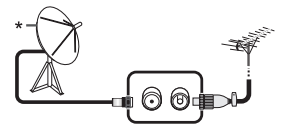

- Ligue uma antena de satélite apenas a modelos que consigam receber transmissões por satélite.
- Se necessário, introduza o cartão CA na ranhura CI para visualizar transmissões codificadas.

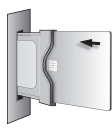

Ligue o cabo de alimentação CA à tomada CA.

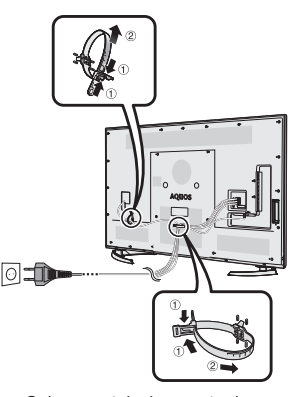

- Coloque o televisor perto da tomada CA e mantenha a ficha acessível.
- O formato do produto pode ser diferente consoante o país.

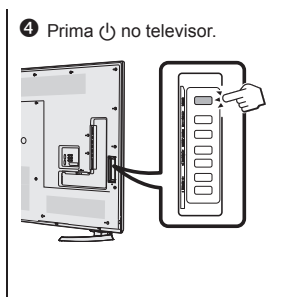

- Execute a auto-instalação inicial.
   Siga o guia no ecrã do televisor para definir as seguintes definições:
- Definição de idioma
- Definição Início/Loja
- Definição de país\*1
- Definição de senha
- Definição de busca de canais
  - Busca digital
     Terrestre
  - Cabo\*2
  - Busca analógico
  - Busca satélite<sup>\*1</sup>
- \*1 Alguns modelos não possuem esta definição.
- \*2 Consulte o manual de utilização guardado no televisor para informações sobre as definições para transmissões por cabo.

Iniciar a busca de canais

#### Visualização do manual de utilização guardado no televisor

- Consulte o manual de utilização guardado (JPEG) no televisor para mais informações.
- 1 Prima (HOME) e o ecrã "HOME" será exibido.

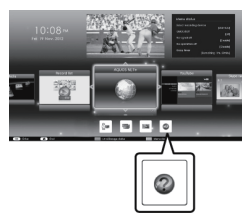

- 2 Prima ▲/▼/ ◀/▶ para seleccionar "Manual" e depois prima OK.
- **3** Seleccione a pasta/ficheiro que quer ver.

#### NOTA

 Para alterar o idioma do manual de utilização, seleccione a pasta do idioma pretendido.
 O idioma do manual de utilização não

será alterado mesmo que se altere o idioma do OSD nas definições de idioma do menu principal do televisor.

- Se abrir o manual de utilização durante gravação por USB, surgirá um ecrã de aviso a confirmar a sua autorização para parar a gravação.
- Quando o manual de utilização estiver a ser exibido, não será possível voltar ao ecrã "HOME" premindo S (Voltar). Prima ▲ (HOME) no controlo remoto para voltar ao ecrã "HOME".

### Conteúdo do manual de utilização guardado no televisor

| Introdução                                  |       |  |  |
|---------------------------------------------|-------|--|--|
| Caro Cliente SHARP                          | PT01  |  |  |
| Índice                                      | PT01  |  |  |
| Importantes Precauções de Segurança         | PT02  |  |  |
| Preparativos                                | DTO   |  |  |
| Utilizar o controlo remoto                  | P104  |  |  |
| Nomes dos componentes e respectivas funções |       |  |  |
| Televisor (vista dianteria/iaterar)         | PT05  |  |  |
| Controlo remoto                             | PTOS  |  |  |
| Guia ránido                                 | 1 100 |  |  |
| Descrição deral das operações               | PT07  |  |  |
| Inserir o cartão CA no módulo CI            | PT09  |  |  |
| Def. gravar CAM PIN                         | PT09  |  |  |
| CI plus 1.3 Padrão                          | PT09  |  |  |
| Utilização do ecrã HOME                     | PT10  |  |  |
| Utilizar o ecrã do menu                     | .PT11 |  |  |
| Utilização do teclado digital               | .PT11 |  |  |
| Auto-instalação inicial                     |       |  |  |
| Auto-instalação inicial                     | PT12  |  |  |
| Ver televisão                               | DTIO  |  |  |
|                                             | PT16  |  |  |
| Informação de canal preferido               | PT18  |  |  |
|                                             | PTI0  |  |  |
| EFG<br>Teletexto                            | PT19  |  |  |
| Ligar dispositivos externos                 | 1 122 |  |  |
| Introdução às ligações                      | PT24  |  |  |
| Ligações vídeo                              | PT25  |  |  |
| Ligações áudio                              | PT27  |  |  |
| AQUOS LINK                                  |       |  |  |
| Controlar aparelhos HDMI através de         |       |  |  |
| AQUOS LINK                                  | PT28  |  |  |
| Ligação do AQUOS LINK                       | PT29  |  |  |
| Configuração de AQUOS LINK                  | PT30  |  |  |
| Utilizar um aparelho AQUOS LINK             | PT30  |  |  |
| Utilizar um Smartphone com o televisor      | PT32  |  |  |
| Definição básica                            |       |  |  |
| Definições da imagem                        | P133  |  |  |
| Definições audio                            | PT36  |  |  |
| Definições de poupança de energia           | PT37  |  |  |
| Definições da Visualização                  | P130  |  |  |
| Definição individual — Serina               | DT/1  |  |  |
| Definição individual — Relogio              | DT/2  |  |  |
| Funções de visualização úteis               | PT43  |  |  |
| Definições de funções oncionais             | PT43  |  |  |
| Eunções adicionais                          | PT46  |  |  |
| Miracast (Espelhamento)                     | PT48  |  |  |
| Outras funcões úteis                        |       |  |  |
| Gravação USB                                | PT49  |  |  |
| Como operar gravações USB                   | PT50  |  |  |
| Suporte SD/USB/Rede doméstica               | PT53  |  |  |
| Seleccionar o tamanho da imagem para o      |       |  |  |
| modo de FOTO                                | PT54  |  |  |
| Compatibilidade do dispositivo USB          | PT56  |  |  |
| Compatibilidade do servidor de rede         |       |  |  |
| doméstica                                   | PT56  |  |  |
| Seleccionar o tamanho da imagem para o      | DTTC  |  |  |
| modo de video                               | P156  |  |  |

| Ligar um computador                           |       |
|-----------------------------------------------|-------|
| Ligar um computador                           | PT57  |
| Exibir uma imagem de PC no televisor          | PT57  |
| Controlo do televisor via PC                  | PT60  |
| Configuração da rede                          |       |
| Ligação à rede                                | PT62  |
| Net TV                                        |       |
| O que é Net TV?                               | PT64  |
| NETELIX                                       | DT6/  |
| Operações em Net T\/                          | PT64  |
| Desfrutar da visualização de imagens 3D       | 1 104 |
| Antes de usar áculos 3D                       | DT65  |
| Proparação para os óculos 3D                  | DT66  |
| Litilizando og égulog 2D                      | P100  |
| Drosoucãos para visualização do               | FIO   |
|                                               | DTGO  |
|                                               | F109  |
| Formato de apresentação para imagens          |       |
| 3D e 2D                                       | PT70  |
| Visualização de imagens 3D                    | P1/1  |
| Configuração das definições do televisor para | DT70  |
| melhorar a visualização de imagens 3D         | P1/2  |
| Especificações — Oculos 3D                    | P1/4  |
| Resolução de problemas — Imagens 3D           | P174  |
| Apendice                                      | DTTE  |
| Resolução de problemas                        | P175  |
| Actualizar o seu televisor via DVB-1/         |       |
| T2/C/S/S2                                     | PT77  |
| Obter informação sobre a actualização         | PT77  |
| Informações sobre a licença de software       |       |
| deste produto                                 | PT78  |
| Desactivar a função Netflix                   | PT78  |
| Actualizar o televisor através de USB/rede    | PT78  |
| Marcas comerciais                             | PT79  |
| Licenças de software para Net TV              | PT80  |
| Exclusões de responsabilidade relativas a     |       |
| serviços que utilizem a Internet              | PT80  |
| Especificações                                | PT81  |
| Especificações (Wireles LAN)                  | PT82  |
| Especificações (Bluetooth®)                   | PT82  |
| Especificações ambientais                     | PT83  |
| Montar o televisor na parede                  | PT83  |
| Medidas                                       | PT85  |
| Rótulo energético da UE para os               |       |
| televisores                                   | PT86  |

#### NOTE

 A palavra, a marca e os logótipos Bluetooth<sup>®</sup> são marcas comerciais registadas propriedade da Bluetooth SIG, Inc. Todas as utilizações das mesmas pela SHARP estão licenciadas. As outras marcas e nomes comerciais são propriedade dos respectivos titulares.

### Başlangıç kurulumu

TV'yi ilk kez kullanırken aşağıdaki adımları izleyin. TV montajınıza veya bağlantınıza bağlı olarak bazı adımlar gerekli olmayabilir.

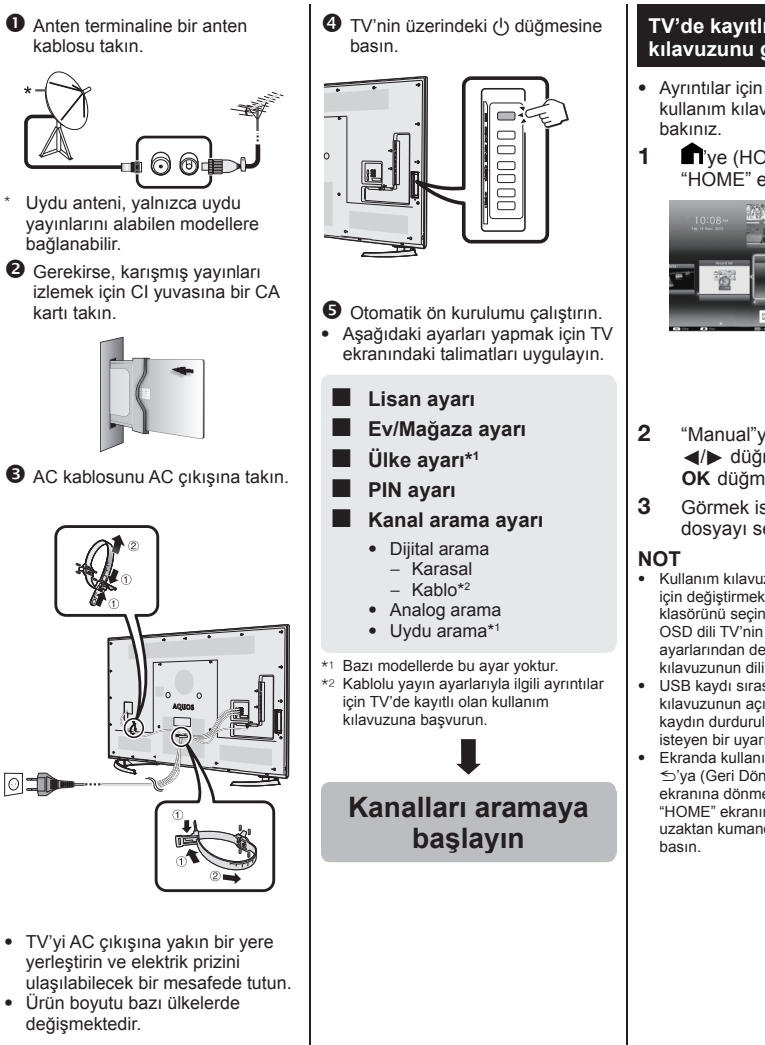

#### TV'de kayıtlı olan kullanım kılavuzunu görüntüleme

- Ayrıntılar için TV'de kayıtlı olan kullanım kılavuzuna (JPEG) bakınız.
- I n'ye (HOME) bastığınızda
   "HOME" ekranı çıkar.

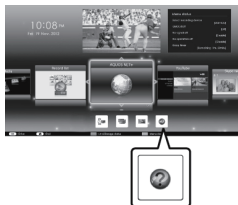

- Manual"yı seçmek için ▲/▼/
   √/ düğmelerine, ardından
   OK düğmesine basın.
- Görmek istediğiniz klasörü/ dosyayı seçin.
- Kullanım kılavuzunun dilini değiştirmek için değiştirmek istediğiniz dilin klasörünü seçin.

OSD dili TV'nin ana menüsündeki dil ayarlarından değiştirilse de, kullanım kılavuzunun dili değişmez.

- USB kaydı sırasında kullanım kılavuzunun açılması durumunda kaydın durdurulması için onay vermenizi isteyen bir uyarı ekranı çıkar.
- Ekranda kullanım kılavuzu çıktığında S'ya (Geri Dön) basarak "HOME" ekranına dönmek mümkün değildir. "HOME" ekranına geri dönmek için uzaktan kumandadaki ¶ye (HOME) basın.

### TV'de kayıtlı olan kullanım kılavuzu içeriği

| Giriş                            |                                            |             |
|----------------------------------|--------------------------------------------|-------------|
| S                                | Sayın SHARP müşterisi                      | FR01        |
| lg                               | çindekiler 7                               | FR01        |
| Ĉ                                | Önemli güvenlik tedbirleri                 | FR02        |
| Hazırlı                          | ık                                         |             |
| ι                                | Jzaktan kumanda ünitesinin kullanılması T  | rr04        |
| Parça                            | adları ve işlevleri                        |             |
| Т                                | <sup>™</sup> V (önden/yandan görünüş) ٦    | FR05        |
| Т                                | <sup>™</sup> V (arkadan görünüş)           | FR05        |
| ι                                | Jzaktan kumanda ünitesi                    | rr06        |
| Hızlı re                         | ehber                                      |             |
| G                                | Genel kullanım bilgileri                   | FR07        |
| C                                | CA Kartının CI Modülüne takılması 1        | FR09        |
| ĸ                                | Kaydeden CAM PIN ayari                     | FR09        |
| C                                | CI plus 1.3 standardı                      | FR09        |
| H                                | IOME ekranını kullanma                     | rR10        |
| N                                | lenü ekranını kullanma <sup>-</sup>        | TR11        |
| Y                                | azılım klavyesini kullanma                 | TR11        |
| Otoma                            | atik ön kurulum                            |             |
| C                                | Dtomatik ön kurulum                        | FR12        |
| TV izle                          | eme                                        |             |
| Ģ                                | Günlük çalışma                             | FR16        |
| S                                | Sik Kullanilan Kanal Bilgileri             | rR18        |
| C                                | Dperatör profili                           | rR18        |
| E                                | EPG 1                                      | rR19        |
| Т                                | eletekst                                   | <b>FR22</b> |
| Harici                           | cihaz bağlama                              |             |
| E                                | Bağlantılara giriş                         | rR24        |
| V                                | /ideo bağlantıları                         | FR25        |
| S                                | Ses bağlantıları                           | rR27        |
| AQUO                             | OS LINK                                    |             |
| A                                | AQUOS LINK kullanarak HDMI                 |             |
|                                  | cihazların kontrol edilmesi                | FR28        |
| A                                | QUOS LINK bağlantısı                       | FR29        |
| A                                | AQUOS LINK Ayarı 1                         | FR30        |
| E                                | Bir AQUOS LINK cihazının çalıştırılması 1  | FR30        |
| Т                                | elevizyon ile beraber bir akıllı telefonun |             |
|                                  | kullanılması                               | FR32        |
| Temel                            | ayar                                       |             |
| F                                | Resim Ayarları                             | FR33        |
| S                                | Ses Ayarları                               | rR36        |
| E                                | Enerji Tasarrufu Ayarları                  | rr37        |
| G                                | Görüntü ayarları                           | FR38        |
| Ċ                                | Özel ayar — PIN 1                          | rR41        |
| Ċ                                | Özel ayar — Saat 1                         | rR41        |
| Ċ                                |                                            | rR42        |
| Kullanışlı görüntüleme işlevleri |                                            |             |
| İs                               | steğe bağlı özellik ayarları               | FR43        |
| İI                               | lave özellikler                            | rR46        |
| Ν                                | /liracast (Yansıtma)                       | rr48        |
| Diğer                            | kullanışlı özellikler                      |             |
| īι                               | JSB kaydı                                  | rR49        |
| ι                                | JSB kaydını nasıl yapabilirsiniz           | rr50        |
| S                                | SD/USB ortamı/Ana ağ                       | FR53        |
| F                                | otoğraf modu için resim boyutunu secme T   | rr54        |
| ι                                | JSB cihaz uyumu 1                          | rr56        |
| А                                | na ağ sunucusunun uyumluluğu               | rr56        |
| V                                | /ideo modu için resim boyutunu seçme 1     | R56         |
|                                  |                                            |             |

| Bilgi | sayar bağlantısı yapılması                  |        |
|-------|---------------------------------------------|--------|
| -     | Bilgisayar bağlantısı yapılması             | . TR57 |
|       | Bilgisayar görüntüsünün TV'de               |        |
|       | görüntülenmesi                              | . TR57 |
|       | TV'nin bilgisayarla kontrol edilmesi        | . TR60 |
| Ağ k  | urulumu                                     |        |
|       | Ağa bağlanma                                | TR62   |
| Net   | rv                                          |        |
|       | Net TV nedir?                               | . TR64 |
|       | NETFLIX                                     | IR64   |
|       | Net I V'yı kullanma                         | . IR64 |
| 3D g  | oruntuleri ranatça izleme                   | TDOF   |
|       | 3D goziuk kullanmaya başlamadan önce        | . 1865 |
|       | 3D goziugu kullanmaya nazinanma             | . 1800 |
|       | 3D goziugu kullanma                         | . 1867 |
|       | 3D goruntu izierne lie ligili uyarilar      | . 1809 |
|       | 3D ve 2D goruntuler için ekran biçimi       | . IR/U |
|       | 3D goruntulen izleme                        |        |
|       | 3D görünlülen izlemeyi iyileştirmek için 1V | TD72   |
|       |                                             |        |
|       | Ozenikiel — 3D goziuk                       | IR/4   |
| EL    | Soluli Gidernie — 3D Golulitulei            | . 18/4 |
| EK    | Sorun Gidormo                               | TD75   |
|       | DVP T/T2/C/S/S2 ile TV/nizin                |        |
|       | guncellenmesi                               | TP77   |
|       | Güncelleme bilgilerini alma                 | TP77   |
|       | Bu ürünün vazılım lisansı hakkındaki        |        |
|       | bilgiler                                    | TR78   |
|       | Netflix Fonksivonunun Devre Disi            |        |
|       | Birakılması                                 | TR78   |
|       | USB/aă aracılığıyla TV'nizin                |        |
|       | güncellenmesi                               | TR78   |
|       | Ticari Markalar                             | TR79   |
|       | Net TV vazılım lisansları                   | TR80   |
|       | İnterneti kullanan servislerle ilgili       |        |
|       | vasal uvarılar                              | TR80   |
|       | Özellikler                                  | TR81   |
|       | Teknik Özellikler (Kablosuz I AN)           | TR82   |
|       | Teknik Özellikler (Bluetooth <sup>®</sup> ) | TR82   |
|       | Cevresel özellikler                         | . TR83 |
|       | TV'nin duvara monte edilmesi                | . TR83 |
|       | Boyutsal cizimler                           | . TR85 |
|       | Televizyonlar için AB Enerji Etiketi        | . TR86 |

TR

#### NOT

 Bluetooth® sözcük işareti ve logoları, Bluetooth SIG, Inc.'a ait tescilli ticari markalardır ve bu gibi işaretlerin SHARP Corporation tarafından herhangi bir şekilde kullanılması lisans altındadır. Diğer ticari markalar ve marka adları ilgili sahiplerine aittir.

### Початкова інсталяція

При використанні телевізора вперше виконайте наведені нижче пункти один за іншим. Деякі пункти можуть не бути необхідними в залежності від установки та підключення телевізора.

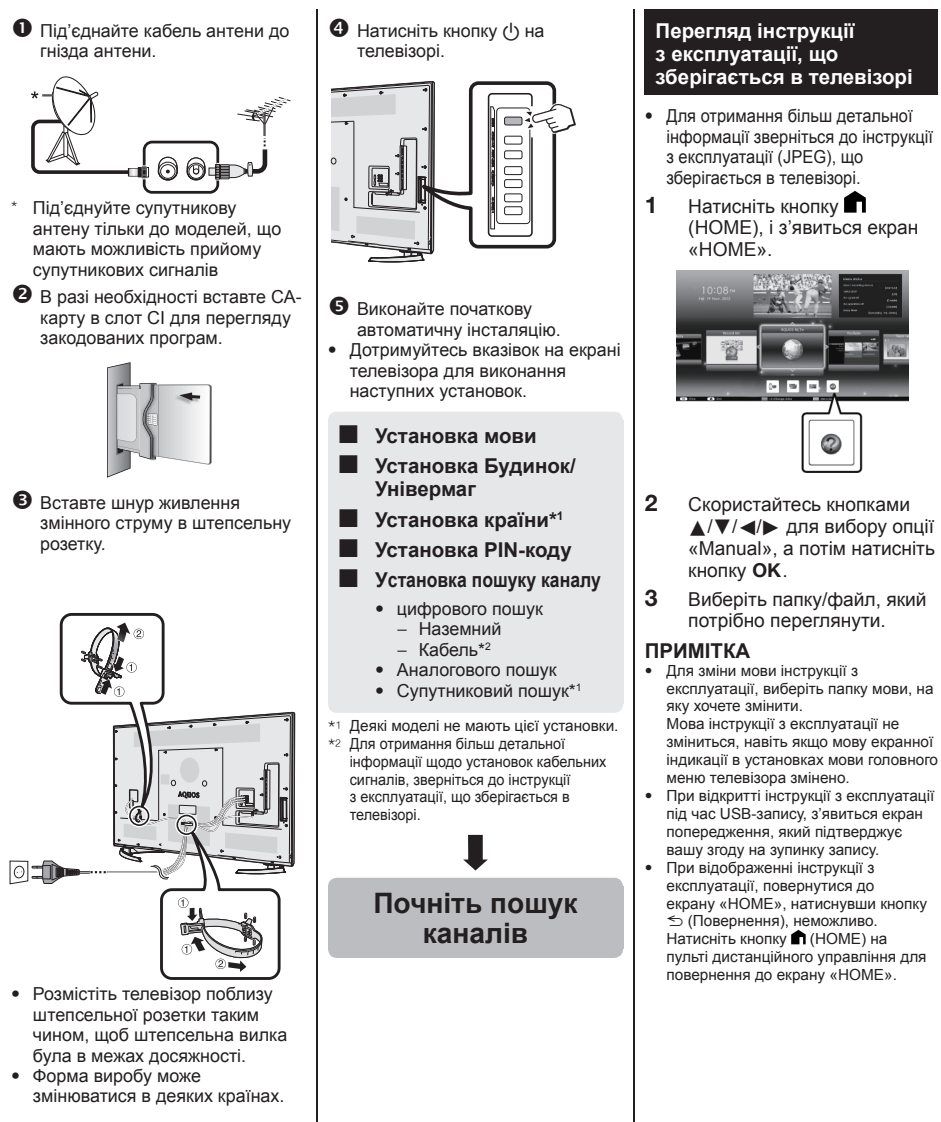

### Контент інструкції з експлуатації зберігається в телевізорі

| Вступ                                       |        |
|---------------------------------------------|--------|
| Шановний покупець продукції SHARP UKO       | 1      |
| ЗмістUKO                                    | 1      |
| Важливі інструкції з безпеки перед          |        |
| використанням цього виробу UK02             | 2      |
| Підготовка                                  |        |
| Користування пультом дистанційного          |        |
| управлінняUK04                              | 1      |
| Назви деталей та функції                    | _      |
| Телевізор (вигляд спереду/збоку) UK0        | 5      |
| Телевізор (вигляд ззаду) UKO                | S      |
| Пульт дистанциного управління ОКО           | S      |
| Постоник по швидкому настроюванню           | 7      |
|                                             | r<br>D |
| Запис напаштурання СА-карти в модуль Ст UKO | 2<br>D |
|                                             | 9<br>D |
| Використания екрану НОМЕ ЦК1                | s<br>n |
| Використания екрану Меню                    | 1      |
| Використання віртуальної клавіатури UK1     | 1      |
| Початкова автоматична інстапяція            |        |
| Початкова автоматична інсталяція UK12       | 2      |
| Перегляд телевізійної програми              |        |
| Щоденна роботаUK10                          | ô      |
| Інформація про улюблений канал UK1          | 3      |
| Профіль оператора UK18                      | 3      |
| EPGUK1                                      | Э      |
| ТелетекстUK2                                | 2      |
| Під'єднання зовнішніх пристроїв             |        |
| Вступ перед виконанням під'єднань UK2       | 4      |
| Під'єднання відео UK2                       | 2      |
| Під'єднання аудіо                           | (      |
|                                             |        |
|                                             | R      |
|                                             | 2      |
| Vстановка AQUOS LINK UK3                    | n<br>n |
| Управління пристроєм AQUOS LINK UK3         | ñ      |
| Використання смартфону з телевізором UK3    | 2      |
| Основне регулювання                         | -      |
| Установки зображенняUK3                     | 3      |
| Установки звуку UK3                         | ô      |
| Установки економії енергії UK3              | 7      |
| Установки перегляду UK3                     | 3      |
| Індивідуальні установки — PIN-код UK4       | 1      |
| Індивідуальні установки — Годинник UK4      | 1      |
| Індивідуальні установки — Мова UK42         | 2      |
| Корисні функції перегляду                   | _      |
| Установки додаткових функци                 | 3      |
| Додаткові функції                           | 2      |
| імії асазі (Біддзеркалення) ОК40            | S      |
| Запис за допомогою USB UK4                  | a      |
| Керування записом за допомогою              | 9      |
| SD/USB UK5                                  | 0      |
| USB-носій/Домашня мережа                    | 3      |
| Вибір розміру зображення для перегляду      | -      |
| в режимі «Фото» UK54                        | 4      |
| Сумісність пристрою USBUK5                  | ô      |
| Сумісність з сервером домашньої             |        |
| мережіUK5                                   | ô      |
| Вибір розміру зображення для                |        |
| відеорежиму UK5                             | 3      |

| Під'єднання ПК                                         |              |
|--------------------------------------------------------|--------------|
| Під'єднання ПК                                         | UK57         |
| Відображення на телевізорі                             |              |
| зображення з ПК                                        | UK57         |
| Управління телевізором за                              |              |
| допомогою ПК                                           | UK60         |
| Установка мережі                                       |              |
| Під'єднання до мережі                                  | UK62         |
| Net TV                                                 |              |
| Що таке Net TV?                                        | UK64         |
| NETFLIX                                                | UK64         |
| Операції Net TV                                        | UK64         |
| Насолодження переглядом 3D-зоб                         | раження      |
| Перед використанням 3D-окуля                           | рівUK65      |
| Підготовка до 3D-окулярів                              | UK66         |
| Використання 3D-окулярів                               | UK67         |
| Застереження для перегляду                             |              |
| 3D-зображень                                           | UK69         |
| Формат відображення для зобр                           | ажень        |
| 3D та 2D                                               | UK70         |
| Перегляд 3D-зображень                                  | UK71         |
| Конфігурація установок телевіз                         | ора для      |
| покращення перегляду 3D-зоб                            | бражень UK72 |
| Технічні характеристики — 3D-с                         | жуляри UK74  |
| Пошук і усунення неполадок —                           |              |
| 3D-зображення                                          | UK74         |
| Додаток                                                |              |
| Пошук і усунення неполадок                             | UK75         |
| Оновлення Вашого телевізора                            | через        |
| DVB-T/T2/C/S/S2                                        | UK77         |
| Отримання інформації про онов                          | влення UK77  |
| Інформація щодо ліцензій на пр                         | ограмне      |
| забезпечення для цього виро                            | oyUK78       |
| Вимкнення функції Netflix                              | UK78         |
| Оновлення Вашого телевізора че                         | epes         |
| _ USB/мережу                                           | UK/8         |
| торгівельна марка                                      | UK/9         |
| Ліцензії на програми для Net IV                        | / UK80       |
| заяви про оомеження відповіда                          | ІЛЬНОСТІ     |
| за послуги з використанням Ін                          | тернету UK80 |
| технічні характеристики                                | UK81         |
| технічні характеристики (Безпр                         | овіднии      |
| мережевии)                                             | UK82         |
| Технічні характеристики (Blueto                        | otn°)UK82    |
| ларактеристики споживання ен                           | eprii UK83   |
| Ботановлення телевізора на сті<br>Кроодоция в морштобі | HI UK83      |
| преслення в масштаої                                   | UK85         |
| спертетичне маркування ЕС ДЛ                           | Я            |
| IEHEBI3ODIB                                            |              |

### ПРИМІТКА

 Bluetooth® (назва та логотип) є зареєстрованими товарними знаками, якими володіє компанія Bluetooth SIG Inc., і використання яких на продукції корпорації SHARP ліцензовано. Усі інші товарні знаки та назви є товарними знаками та назвами, якими володіють відповідні компанії.

### Первоначальная инсталляция

При первом использовании телевизора последовательно выполните приведенные ниже пункты один за другим. В зависимости от установки и подключения телевизора некоторые пункты могут быть необязательными.

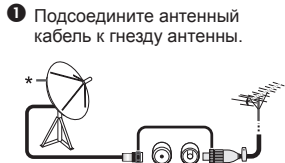

- К моделям способным принимать спутниковые программы подсоединяйте только кабель спутниковой антенны
- В случае необходимости вставьте СА-карту в слот СІ для просмотра закодированных программ.

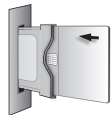

Вставьте шнур питания в розетку переменного тока.

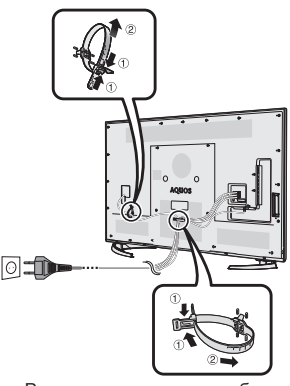

- Расположите телевизор вблизи сетевой розетки так, чтобы штепсельная вилка была в пределах досягаемости.
- Формы изделия могут быть различными в некоторых странах.

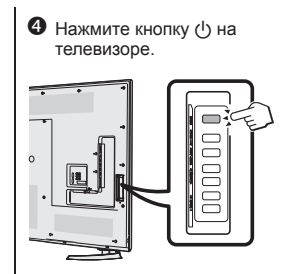

- Выполните первоначальную автоинсталляцию.
- Следуйте инструкциям на экране телевизора при выполнении следующих установок.
- Установка языка
- Установка Дом/Универмаг
- Установка страны\*1
- Установка PIN-кода
- Установка поиска канала
  - Поиск цифровых каналов

     Наземный
     Кабель\*2
  - Кабель<sup>2</sup>
     Поиск аналоговых каналов
  - Спутниковый поиск\*1
- \*1 На некоторых моделях этой установки нет.
  \*2 Подробную процедуру установки кабельных программ см. в инструкции по эксплуатации, хранящейся в телевизоре.

### Начните поиск каналов

#### Прочтите инструкцию по эксплуатации, хранящуюся в телевизоре

- Подробное описание см. в инструкции по эксплуатации (в формате JPEG), хранящейся в телевизоре.

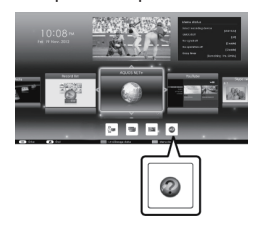

- Воспользуйтесь кнопками ▲/▼/ ◄/► для выбора опции «Manual», а затем нажмите кнопку ОК.
- 3 Выберите нужную папку/ файл, который необходимо просмотреть.
- ПРИМЕЧАНИЕ
- Чтобы изменить язык руководства по эксплуатации, выберите папку с версией на требуемом языке.
   Язык руководства по эксплуатации не изменится, даже если будет изменен язык экранной индикации (OSD) в языковых настройках главного меню телевизора.
- Если открыть руководство по эксплуатации во время USB-записи, появится экран с предостережением и запросом на подтверждение остановки записи.

### Содержание инструкции по эксплуатации, хранящейся в телевизоре

| Введение                               |               |
|----------------------------------------|---------------|
| Уважаемый покупатель продукции SHARP   | RU01          |
| Содержание                             | RU01          |
| Важные меры предосторожности по        |               |
| безопасности                           | RU02          |
| Подготовка                             |               |
| Использование пульта дистанционного    |               |
| управления                             | RI 104        |
| Наименования и функциональное назначе  |               |
| потапой                                | in c          |
|                                        |               |
| Телевизор (вид спереди/сооку)          |               |
| Телевизор (вид сзади)                  | RUUD          |
| і іульт дистанционного управления      | R006          |
| Руководство по оыстрои настроике       |               |
| Порядок деиствии                       | RU07          |
| Установка СА-карты в модуль СІ         | RU09          |
| Настройка записи САМ PIN               | RU09          |
| Стандарт CI plus 1.3                   | RU09          |
| Использование экрана НОМЕ              | RU10          |
| Использование экрана Меню              | RU11          |
| Использование экранной клавиатуры      | RU11          |
| Первоначальная автоматическая инсталля | ция           |
| Первоначальная автоматическая          | •             |
| инстапляция                            | RI 112        |
| Просмотр телевизора                    | 11012         |
| Ехепнериза работа                      | <b>DI 116</b> |
| Информация во рибору вобими у          | 11010         |
| информация по высору люсимых           |               |
|                                        | RUIO          |
| Профиль оператора                      | RU18          |
| EPG                                    | RU19          |
| Телетекст                              | RU22          |
| Подключение внешних устройств          |               |
| Введение перед выполнением             |               |
| подключений                            | RU24          |
| Подключения видео                      | RU25          |
| Подключения аудио                      | RU27          |
| AQUOS LINK                             |               |
| Управление устройствами HDMI при       |               |
| πομοιμία ΑΟUOS LINK                    | RU28          |
|                                        | RI 120        |
|                                        | DI 130        |
|                                        |               |
| Управление устроиством AQUUS LINK      | R030          |
| Совместное использование смартфона с   | 5             |
| телевизором                            | RU32          |
| Основная регулировка                   |               |
| Настройки изображения                  | RU33          |
| Установки звука                        | RU36          |
| Установки экономии энергии             | RU37          |
| Настройки просмотра                    | RU38          |
| Индивидуальная настройка — PIN-код     | RU41          |
| Индивидуальная настройка — Часы        | RU41          |
| Индивидуальная настройка — Язык        | RU42          |
| Попезные функции просмотра             |               |
| Функции дополнительных настроек        | RI 143        |
| Пополнительные функции                 | PI 1/6        |
| Дополнительные функции                 |               |
| Мігасазі (зеркальное отооражение)      | KU40          |
| другие полезные функции                | DI LAO        |
| ОЗВ-запись                             | RU49          |
| как использовать USB-запись            | RU50          |
| Данные на SD/USB-накопителе/           |               |
| Домашняя сеть                          | RU53          |
| Выбор размера фотографии для режима    |               |
| просмотра фотографий                   | RU54          |
|                                        | <b>PU 56</b>  |

| Совместимость с сервером домашней                     |      |
|-------------------------------------------------------|------|
| сети                                                  | RU56 |
| Выбор формата изображения для                         |      |
| режима видео                                          | RU56 |
| Подключение ПК                                        |      |
| Подключение ПК                                        | RU57 |
| Вывод изображения с ПК на экран                       |      |
| телевизора                                            | RU57 |
| Управление телевизором при                            |      |
| помощи ПК                                             | RU60 |
| Настройка сети                                        |      |
| Подключение к сети                                    | RU62 |
| Net TV                                                |      |
| Что такое Net TV?                                     | RU64 |
| NETFLIX                                               | RU64 |
| Работа с Net TV                                       | RU64 |
| Просмотр изображения 3D                               |      |
| Перед использованием очков 3D                         | RU65 |
| Подготовка к использованию очков 3D                   | RU66 |
| Использование очков 3D                                | RU67 |
| Меры предосторожности при просмотре                   |      |
| изображения 3D                                        | RU69 |
| Формат отображения в режимах 3D и 2D.                 | RU70 |
| Просмотр изображений 3D                               | RU71 |
| Изменение настроек телевизора для                     |      |
| улучшения просмотра изображения 3D.                   | RU72 |
| Технические характеристики — очки 3D.                 | RU74 |
| Поиск и устранение неисправностей —                   |      |
| изображения 3D                                        | RU74 |
| Приложение                                            |      |
| Поиск и устранение неисправностей                     | RU75 |
| Обновление вашего телевизора через                    |      |
| DVB-T/T2/C/S/S2                                       | RU77 |
| Получение информации об обновлении.                   | RU77 |
| Информация о лицензиях на программное                 | е    |
| обеспечение для данного изделия                       | RU78 |
| Отключение функции Netflix                            | RU78 |
| Обновление Вашего телевизора через                    |      |
| USB/сеть                                              | RU78 |
| Торговые марки                                        | RU79 |
| Лицензии на программное обеспечение                   |      |
| для Net TV                                            | RU80 |
| Ограничение ответственности в отношени                | и    |
| служб, использующих Интернет                          | RU80 |
| Технические характеристики                            | RU81 |
| Технические характеристики                            |      |
| (беспроводной сети)                                   | RU82 |
| Технические характеристики (Bluetooth <sup>®</sup> ). | RU82 |
| Экологические характеристики                          | RU83 |
| Монтаж телевизора на стене                            | RU83 |
| Размерные чертежи                                     | RU85 |
| Энергетическая маркировка телевизоро                  | в    |
| в ЕС                                                  | RU86 |

#### ПРИМЕЧАНИЕ

 Наименование и логотипы Bluetooth® являются зарегистрированными товарными знаками компании Bluetooth SIG, Inc., и любое использование этих знаков компанией SHARP Corporation осуществляется по лицензии. Прочие товарные знаки и фирменные наименования принадлежат соответствующим собственникам.

### Grundinstallation

Utför åtgärderna nedan i ordningsföljd, när TV:n används för första gången. Beroende på TV:ns installation och anslutningar kan det hända att vissa åtgärder kan hoppas över.

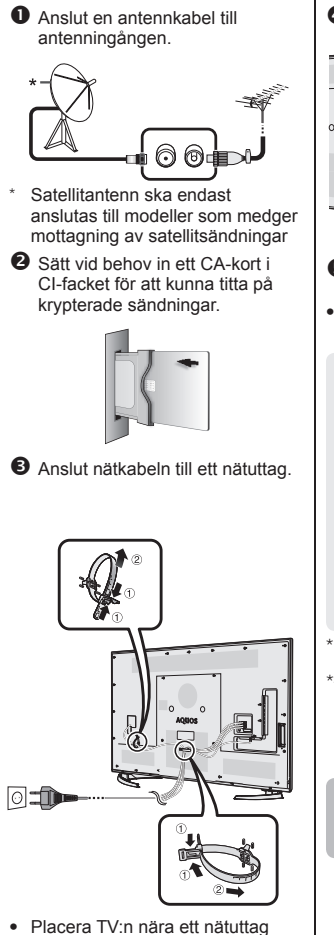

- Fracera i V.I. nara ett hatuttag med stickkontakten lätt åtkomlig.
  Formen på produkten kan variera
- Formen på produkten kan varier från land till land.

Tryck på () på TV:n.

- S Kör den grundläggande autoinstallationen.
- Följ guiden på TV-skärmen för att utföra följande inställningar.
  - Språkinställning
  - Hem/Affär-inställning
  - Landinställning\*1
  - Inställning av låskod
  - Kanalsökningsinställning
    - Digital sökning
       Marksänd
      - Kabel\*2
    - Analog sökning
    - Satellit sökning\*1
- \*1 Vissa modeller saknar denna inställning.
- \*2 Vi hänvisar till bruksanvisningen lagrad i TV:n angående detaljer kring inställningar för kabelsändningar.

Starta kanalsökning

### Visning av bruksanvisningen lagrad i TV:n

- Vi hänvisar till bruksanvisningen (JPEG) lagrad i TV:n angående detaljer.
- 1 Tryck på (HOME), så att startskärmen "HOME" visas.

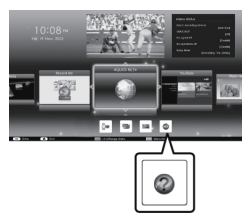

- 2 Tryck på ▲/▼/ ◄/► för att välja "Manual" och tryck sedan på OK.
- 3 Välj mappen/filen som ska visas.

### NOTERA

- Om du vill läsa bruksanvisningen på ett annat språk, så välj mappen för det språk du vill ändra till.
   Bruksanvisningens språk ändras inte vid ändring av språk för bildskärmsmenyer (OSD-språk) under språkinställningarna på TV:ns huvudmeny.
- Om bruksanvisningen öppnas under pågående USB-inspelning, så visas ett varningsmeddelande som bekräftelse på ditt samtycke till att inspelningen avbryts.
- Medan bruksanvisningen visas är det inte möjligt att återgå till startskärmen "HOME" genom att trycka på 5 (återgå). Tryck på ↑ (HOME) på fjärrkontrollen för att återgå till startskärmen "HOME".

### Innehåll i bruksanvisning lagrad i TV:n

| Inledning                                                   |       |
|-------------------------------------------------------------|-------|
| Ärade SHARP-kund                                            | SV01  |
| Innehåll                                                    | SV01  |
| Viktiga säkerhetsföreskrifter                               | SV02  |
| Förberedelser                                               | 01/04 |
| Anvandning av fjarrkontrollen                               | SV04  |
| T\/:n (sodd framifrån/från sidan)                           | SV/05 |
| TV:n (sedd bakifrån)                                        | SV05  |
| Fiärrkontroll                                               | SV06  |
| Snabbquide                                                  |       |
| Manövreringsöversikt                                        | SV07  |
| Isättning av CA-kortet i CI-modulen                         | SV09  |
| Inspelning CAM PIN-inställning                              | SV09  |
| CI plus 1.3-standard                                        | SV09  |
| Användning av startskärmen HOME                             | SV10  |
| Användning av Meny-skärmen                                  | SV11  |
| Användning av skärmtangentbordet                            | SV11  |
| Grundläggande autoinstallation                              | 01/40 |
| Grundlaggande autoinstallation                              | 5012  |
| Dadia manövroring                                           | SV/16 |
| Information om favoritkanal                                 | SV/18 |
| Operatörsprofil                                             | SV/18 |
| FPG                                                         | SV19  |
| Text-TV                                                     | SV22  |
| Anslutning av externa enheter                               |       |
| Presentation av anslutningar                                | SV24  |
| Videoanslutningar                                           | SV25  |
| Ljudanslutningar                                            | SV27  |
| Manövrering av HDML-enheter med                             |       |
|                                                             | SV/28 |
| AQUOS LINK-anslutning                                       | SV29  |
| AQUOS LINK-inställning                                      | SV30  |
| Manövrering av en AQUOS LINK-enhet                          | SV30  |
| Använda en smartphone med TV:n                              | SV32  |
| Grundjustering                                              |       |
| Bildinställningar                                           | SV33  |
| Ljudinställningar                                           | SV36  |
| Inställningar för strömbesparing                            | SV37  |
| Littinstalining                                             | SV38  |
| Enskild installning — Laskod                                | SV41  |
| Enskild inställning — Klocka<br>Enskild inställning — Språk | SV/12 |
| Användhara visningsfunktioner                               | 5742  |
| Inställning av alternativa funktioner                       | SV43  |
| Extra finesser                                              | SV46  |
| Miracast (Spegling)                                         | SV48  |
| Andra användbara funktioner                                 |       |
| USB-inspelning                                              | SV49  |
| Hur man kontrollerar USB-inspelning                         | SV50  |
| SD/USB-media/Hemnätverk                                     | SV53  |
| Valja bildstorlek för fotoläget                             | SV54  |
| Kompatibilitet for USB-enhet                                | SV56  |
| Nonpaupilier med nemnatverksserver                          | 3V50  |
| val av bliustollek för videolage                            | 3720  |

| Anslutning av en dator                    |        |
|-------------------------------------------|--------|
| Anslutning av en dator                    | . SV57 |
| Visning av en datorbild på TV:n           | . SV57 |
| Datorstyrning av TV:n                     | . SV60 |
| Nätverksinställning                       |        |
| Anslutning till nätverket                 | . SV62 |
| Net TV                                    |        |
| Vad är Net TV?                            | . SV64 |
| NETFLIX                                   | . SV64 |
| Användning av Net TV                      | . SV64 |
| Tittning på 3D-bilder                     |        |
| Innan användning av 3D-glasögonen         | . SV65 |
| Förberedelser för 3D-glasögonen           | . SV66 |
| Använda 3D-glasögonen                     | . SV67 |
| Varningar för 3D-bildstittande            | . SV69 |
| Visningsformat för 3D- och 2D-bilder      | .SV70  |
| Tittning på 3D-bilder                     | . SV71 |
| Konfigurering av TV-inställningar för att |        |
| förbättra 3D-bildvisning                  | . SV72 |
| Tekniska data — 3D-glasögon               | .SV74  |
| Felsökning — 3D-bilder                    | . SV74 |
| Bilaga                                    |        |
| Felsökning                                | . SV75 |
| Uppdatering av TV:n via DVB-T/T2/C/S/S2   | . SV77 |
| Inhämtning av uppdateringsinformation     | . SV77 |
| Information gallande programvarulicensen  |        |
| för denna produkt                         | . SV78 |
| Avaktivera Netflix-funktion               | . SV78 |
| Uppdatering av TV:n via USB/nätverk       | . SV78 |
| Varumärken                                | . SV79 |
| Programvarulicenser för Net TV            | .SV80  |
| Friskrivningsklausul för tjänster som     |        |
| använder internet                         | . SV80 |
| Tekniska data                             | . SV81 |
| Tekniska data (trådlös LAN)               | . SV82 |
| Tekniska data (Bluetooth®)                | . SV82 |
| Miliömässiga specifikationer              | SV83   |
| Montering av TV:n på en vägg              | . SV83 |
| Måttritningar                             | . SV85 |
| EU:s energimärkning för TV-apparater      | . SV86 |
|                                           | 2.50   |

SV

### NOTERA

 Ordmärket Bluetooth® och dess logotyper är registrerade varumärken som tillhör Bluetooth SIG, Inc. och all användning av sådana märken av SHARP Corporation sker under licens. Övriga varumärken och varunamn tillhör sina respektive ägare.

SV - 27

### Alustava asennus

Suorita alla näkyvät vaiheet yksi kerrallaan, kun käytät TV-vastaanotinta ensimmäisen kerran. Jotkut vaiheista eivät ehkä ole tarpeen TV-vastaanottimen asennuksesta ja liitännästä riippuen.

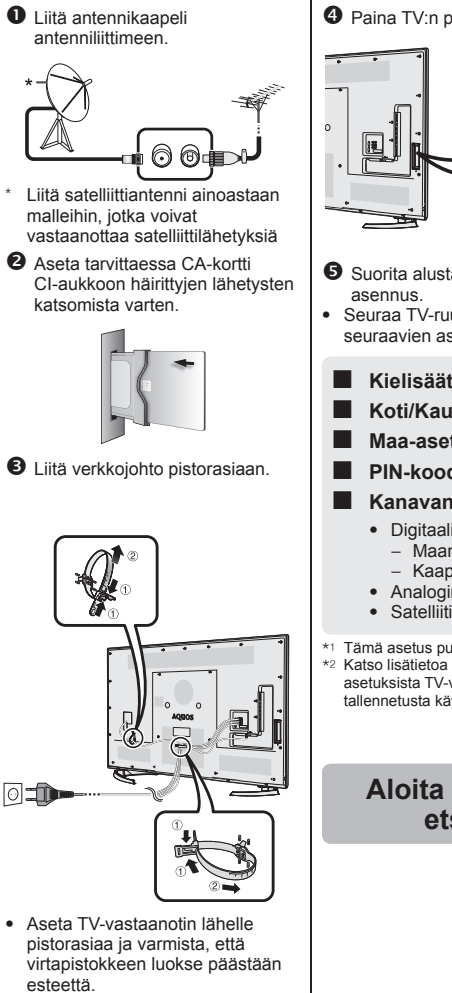

 Laitteen muoto on erilainen eri maissa.

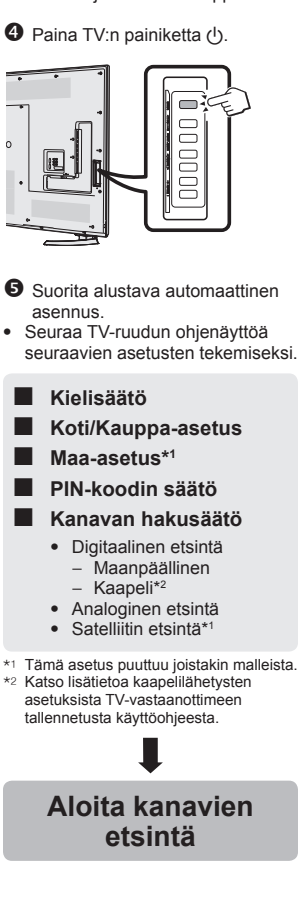

#### TV-vastaanottimeen tallennettuna olevan käyttöoppaan tarkastelu

- Katso lisätietoa TVvastaanottimeen tallennetusta käyttöohjeesta (JPEG).
- 1 Paina (HOME) ja näyttöön tulee "HOME"-ruutu.

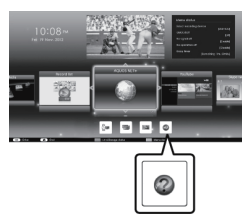

- 2 Paina ▲/▼/ ◄/► valitaksesi "Manual" ja paina sitten OK.
- **3** Valitse kansio/tiedosto, jota haluat katsoa.

#### HUOMAA

- Käyttöohjeen kieli vaihdetaan valitsemalla sen kielen kansio, johon halutaan vaihtaa.
   Käyttöohjeen kieli ei vaihdu, vaikka OSD-kieltä vaihdetaan TV-vastaanottimen päävalikon kieliäsettuksista.
- Jos avaat käyttöohjeen USBtallennuksen aikana, näyttöön tulee varoitusruutu, joka vahvistaa, että suostut keskeyttämään tallennuksen.
- Kun käyttöohje on näytössä, "HOME"ruutuun palaaminen ei ole mahdollista painamalla ≤ (Paluu). Paina kaukoohjaimest ♠ (HOME) "HOME"-ruutuun palaamiseksi.

### TV-vastaanottimeen tallennetun käyttöohjeen sisältö

| Esittely                              |        |
|---------------------------------------|--------|
| Hyvä SHARP-asiakas                    | SU01   |
| Sisältö                               | SU01   |
| Tärkeitä turvallisuutta koskevia      |        |
| huomautuksia                          | SU02   |
| Valmistelutoimet                      |        |
| Kauko-ohiaimen käyttö                 | SU04   |
| Osien nimet ia toiminnot              |        |
| TV (edestä/sivulta katsottuna)        | SU05   |
| TV (takaa katsottuna)                 | SU05   |
| Kauko-obiain                          | SU 06  |
| Pikaonas                              |        |
| Käytön yloiskatsaus                   | SI 107 |
| CA kortin asottaminon CI moduuliin    | 001 IS |
| CAM DINL contuctor kirinaminan        | euloo  |
| CLalus 1.2 standardi                  | SU09   |
|                                       |        |
| HOME-ruudun käyttö                    | 5010   |
| valikkoruudun kaytto                  | 5011   |
| Ohjelmiston näppäimistön käyttö       | SU11   |
| Alustava automaattiasennus            |        |
| Alustava automaattiasennus            | SU12   |
| TV:n katsominen                       |        |
| Päivittäinen käyttö                   | SU16   |
| Suosikkikanavan tiedot                | SU18   |
| Operaattoriprofiili                   | SU18   |
| EPG                                   | SU19   |
| Teksti-TV                             | SU22   |
| Ulkoisten laitteiden liittäminen      |        |
| Liitäntöjen esittely                  | SU24   |
| Videoliitännät                        | SU25   |
| Ääniliitännät                         | SU27   |
| AQUOS LINK                            |        |
| HDMI-laitteiden säätö AQUOS LINK      |        |
| -toimintoa käyttämällä                | SU28   |
| AQUOS LINK -liitäntä                  |        |
| AQUOS LINK -säätö                     | SU30   |
| AQUOS LINK -laitteen käyttö           | SU30   |
| Älvpuhelimen käyttö TV-vastaanottimen |        |
| kanssa                                | SI 132 |
| Porueeäätö                            |        |
| Kuva-asetukset                        | 61133  |
| Ääniaastukset                         | SU 20  |
| Virransäästäasatuksat                 | CI 127 |
| VIII diisddsludseluksel               |        |
| Kalselusaauol                         | 5038   |
| YKSILlaiset saadot — PIN              | 5041   |
| Yksittaiset saadot — Kello            | SU41   |
| YKSIttaiset saadot — Kieli            | SU42   |
| Hyodyilisia katselutoimintoja         |        |
| Valinnaisten toimintojen asetukset    | SU43   |
| Lisäominaisuuksia                     | SU46   |
| Miracast (Peilaus)                    | SU48   |
| Muita nyödyllisiä toimintoja          |        |
| USB-tallennus                         | SU49   |
| USB-tallennuksen käyttö               | SU50   |
| SD/USB-media/Kotiverkko               | SU53   |
| Valokuvatilan kuvan koon valitseminen | SU54   |
| USB-laitteen yhteensopivuus           | SU56   |
| Kotiverkkopalvelimen yhteensopivuus   | SU56   |
| Kuvan koon valinta kuvatilaa varten   | SU56   |

| PC:n  | liitäminen                          |        |
|-------|-------------------------------------|--------|
|       | PC:n liitäminen                     | .SU57  |
|       | PC-kuvan nävttö televisiossa        | . SU57 |
|       | TV:n PC-säätö                       | .SU60  |
| Verko | on säätö                            |        |
|       | Yhdistäminen verkkoon               | SU62   |
| Net T | V                                   |        |
|       | -<br>Mikä on Net TV?                | SU64   |
|       |                                     | SU64   |
|       | Net TV:n toiminnot                  | SU64   |
| 3D_ki | ivan kateolusta nauttiminon         | .0004  |
| 5D-K  | Ennen 3D-lasien käyttöä             | SI 165 |
|       | 2D Jasion valmistolu                | 2000   |
|       | 2D looion käyttä                    | SU00   |
|       | 2D toimintoo kookovio huomoutukojo  | SU07   |
|       | 3D-toimintoa koskevia nuomautuksia  | . 5069 |
|       | 3D- ja 2D-kuvien nayllomuolo        | .5070  |
|       | 3D-kuvien katselu                   | .5071  |
|       | relevisioasetusten maarittaminen    | 01170  |
|       | 3D-kuvien katselun tenostamiseksi   | . SU/2 |
|       | Tekniset tiedot — 3D-lasit          | . SU/4 |
|       | Vianmääritys — 3D-kuvat             | . SU74 |
| LIITE |                                     |        |
|       | Vianmääritys                        | . SU75 |
|       | TV-vastaanottimen päivittäminen     |        |
|       | DVB-T/T2/C/S/S2:n kautta            | .SU77  |
|       | Päivitystietojen noutaminen         | . SU77 |
|       | Tietoa laitteen ohjelmalisensseistä | . SU78 |
|       | Netflix-sovelluksen käytöstä poisto |        |
|       | toiminto                            | . SU78 |
|       | TV-vastaanottimen päivittäminen     |        |
|       | USB:n/verkon kautta                 | . SU78 |
|       | Tavaramerkit                        | . SU79 |
|       | Net TV:n ohjelmistolisenssit        | . SU80 |
|       | Vastuunvapauslausekkeet internet-   |        |
|       | käyttöisille palveluille            | . SU80 |
|       | Tekniset tiedot                     | .SU81  |
|       | Tekniset tiedot (LAN langaton)      | . SU82 |
|       | Tekniset tiedot (Bluetooth®)        | . SU82 |
|       | Ympäristötiedot                     | .SU83  |
|       | TV-vastaanottimen asennus seinälle  | SU83   |
|       | Mittauspiirrokset                   | SU85   |
|       | EU:n energiamerkintä televisioille  | SU86   |
|       |                                     | . 3000 |

SU

#### HUOMAA

 Bluetooth®-sanamerkki ja -logot ovat rekisteröityjä tavaramerkkejä, jotka omistaa Bluetooth SIG, Inc. ja joita SHARP Corporation käyttää lisenssillä. Muut tavaramerkit ja kauppanimet ovat vastaavien omistajiensa omaisuutta.

### Indledende installation

Følg trinene herunder et efter et, når fjernsynet tages i brug for første gang. Nogle af trinene kan være unødvendige, hvilket afhænger af din fjernsynsinstallation og tilslutningen.

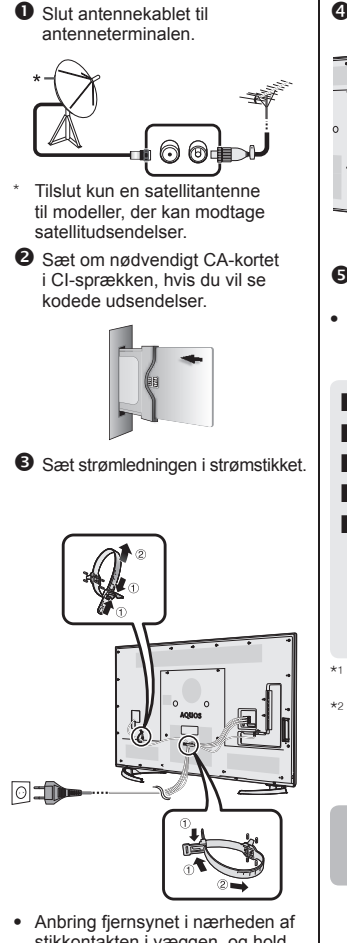

- Anbring ijernsynet mærneden af stikkontakten i væggen, og hold netstikket inden for rækkevidde.
- Produktets form er ikke ens i alle lande.

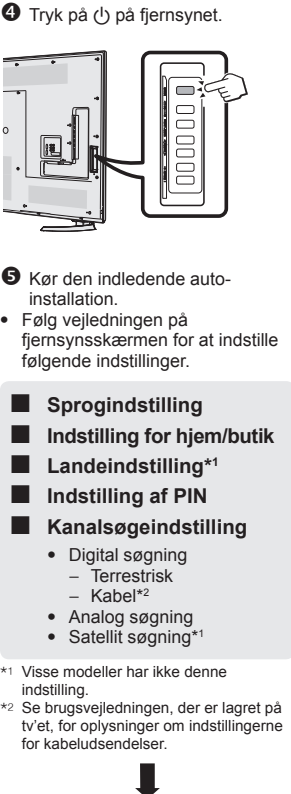

Begynd at søge

efter kanaler

Visning af brugsvejledningen, der er lagret på tv'et

- Se brugsvejledningen (JPEG), der er lagret på tv'et, for yderligere oplysninger.
- 1 Tryk på 
   (HOME), og "HOME" skærmen vises.

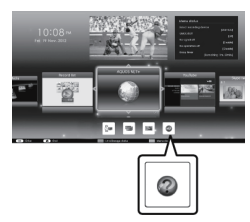

- 2 Tryk på ▲/▼/ ◄/► for at vælge "Manual", og tryk derefter på OK.
- 3 Vælg den mappe/fil, du vil se.

#### BEMÆRK

- For at ændre sproget på brugsvejledningen skal du vælge mappen for det sprog, du vil ændre.
   Sproget i brugsvejledningen ændres ikke, selv om sproget for skærmmeddelelser ændres i sprogindstillingerne fra tv'ets hovedmenu.
- Hvis du åbner brugsvejledningen under USB-optagelse, vises en advarselsskærm, der beder dig bekræfte, om du ønsker at stoppe optagelsen.
- Når brugsvejledningen vises, er det ikke muligt at vende tilbage til startskærmen ved at trykke på ≤ (Retur). Tryk på
   ♠ (HOME) på fjernbetjeningen for at vende tilbage til "HOME"-skærmen.

### Indholdet for brugsvejledningen, der er lagret på tv'et

| Indledning                                 |       |
|--------------------------------------------|-------|
| Kære SHARP-kunde                           | .DA01 |
| Indhold                                    | DA01  |
| Vigtige sikkerhedsforskrifter              | DA02  |
| Forberedelse                               |       |
| Anvendelse af fjernbetjeningen             | DA04  |
| Delnavne og funktioner                     |       |
| Fjernsyn (set forfra/fra siden)            | DA05  |
| Fjernsyn (set bagfra)                      | DA05  |
| Fjernbetjening                             | .DA06 |
| Lynguide                                   |       |
| Oversigt over betjening                    | DA07  |
| Isætning af CA-kortet i CI-modulet         | DA09  |
| Optagelse CAW PIN-Indstilling              | DA09  |
| CI plus 1.3 Standard                       | DA09  |
| Brug af HOME-skærmen                       | DATU  |
| Brug af aeftwaretesteturet                 | DATI  |
| Indiadanda auto installation               | DATI  |
| Indiedende auto-installation               | DA12  |
| Hvordan man ser fjernsvn                   | DAIZ  |
| Dadig anvendelse                           | DA16  |
| Onlysninger om dine favoritkanaler         | DA18  |
| Udbyderprofil                              | DA18  |
| EPG                                        | DA19  |
| Tekst-tv                                   | DA22  |
| Tilslutning af eksterne apparater          |       |
| Introduktion til tilslutningerne           | DA24  |
| Videoforbindelser                          | DA25  |
| Lydforbindelser                            | DA27  |
| AQUOS LINK                                 |       |
| Styring af HDMI-apparater ved hjælp af     |       |
| AQUOS LINK                                 | DA28  |
| AQUOS LINK-tilslutning                     | DA29  |
| AQUOS LINK-indstilling                     | DA30  |
| Betjening af et AQUOS LINK-apparat         | .DA30 |
| Brug af smarttelefon sammen med            |       |
| fjernsynet                                 | DA32  |
| Basal Indstilling                          | DA00  |
| Billedindstillinger                        | DA33  |
| Stramboonaroloogindatillingor              | DA30  |
| Sulphibespareisesinusuillinger             | DA37  |
| Individuel indstilling — PIN               |       |
| Individuel indstilling — Ltr               |       |
| Individuel indstilling — Sprog             | DA42  |
| Nyttige funktioner, når du ser fiernsyn    | BITTE |
| Indstilling af valgfrie funktioner         | DA43  |
| Ekstra egenskaber                          | DA46  |
| Miracast (Speiling)                        | DA48  |
| Andre nyttige egenskaber                   |       |
| USB-optagelse                              | DA49  |
| Sådan laver du USB-optagelser              | DA50  |
| SD/USB-medie/Hjemmenetværk                 | DA53  |
| Sådan vælges billedstørrelsen i tilstanden |       |
| Foto                                       | DA54  |
| USB-enhedskompatibilitet                   | DA56  |
| Hjemmenetværksserverkompatibilitet         | DA56  |
| valg at billedstørrelse for videotilstand  | DA56  |

| DA57                                                              |
|-------------------------------------------------------------------|
| DA57                                                              |
| DA60                                                              |
|                                                                   |
| DA62                                                              |
|                                                                   |
| DA64                                                              |
| DA64                                                              |
| DA64                                                              |
|                                                                   |
| DA65                                                              |
| DA66                                                              |
| DA67                                                              |
| DA69                                                              |
| DA70                                                              |
| DA71                                                              |
|                                                                   |
| DA72                                                              |
| DA74                                                              |
| DA74                                                              |
|                                                                   |
| DA75                                                              |
|                                                                   |
| DA77                                                              |
| DA77                                                              |
|                                                                   |
| DA78                                                              |
| DA78                                                              |
| DA78                                                              |
| DA79                                                              |
|                                                                   |
| DA80                                                              |
| DA80<br>f                                                         |
| DA80<br>If<br>DA80                                                |
| DA80<br>if<br>DA80<br>DA81                                        |
| DA80<br>if<br>DA80<br>DA81<br>DA82                                |
| DA80<br>If<br>DA80<br>DA81<br>DA82<br>DA82                        |
| DA80<br>f<br>DA80<br>DA81<br>DA82<br>DA82<br>DA83                 |
| DA80<br>f<br>DA80<br>DA81<br>DA82<br>DA82<br>DA83<br>DA83         |
| DA80<br>f<br>DA80<br>DA81<br>DA82<br>DA82<br>DA83<br>DA83<br>DA85 |
|                                                                   |

#### BEMÆRK

 Bluetooth®-mærket og -logoerne er registrerede varemærker tilhørende Bluetooth SIG, Inc., og enhver brug af sådanne mærker fra SHARP's side sker under licens. Andre varemærker og navne tilhører deres respektive ejere.

### Første montering

noen land.

Følg trinnene nedenfor før du bruker TV-en for første gang. Enkelte trinn kan være unødvendige, alt avhengig av TV-innstillingene og tilkoplinger.

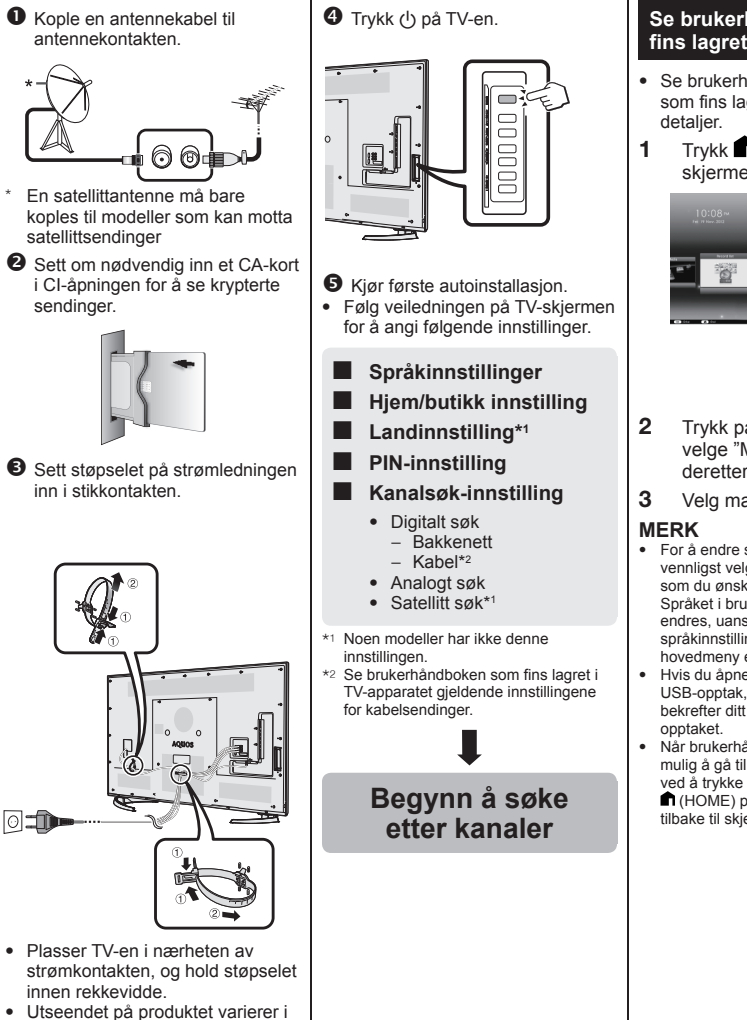

#### Se brukerhåndboken som fins lagret i TV-apparatet

- Se brukerhåndboken (JPEG) som fins lagret i TV-apparatet for detaljer.
- Trykk (HOME) og skjermen "HOME" vil vises.

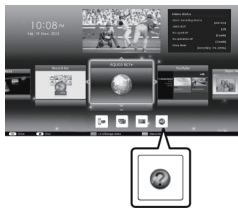

- 2 Trykk på ▲/▼/◄/► for å velge "Manual" og trykk deretter på OK.
- 3 Velg mappen/filen du vil vise.
- For å endre språk i brukerhåndboken, vennligst velg mappen for det språk som du ønsker å endre.
   Språket i brukerhåndboken vil ikke endres, uansett hvis OSD-språket i språkinnstillingen fra TV-appratets hovedmeny endres.
- Hvis du åpner brukerhåndboken under USB-opptak, vises en advarsel som bekrefter ditt samtykke til å stanse opptaket.
- Når brukerhåndboken vises, er det ikke mulig å gå tilbake til skjermen "HOME" ved å trykke på ≤> (Retur). Trykk på
   ↑ (HOME) på fjernkontrollen for å gå tilbake til skjermen "HOME".

### Brukerhåndbokens innhold lagret i TV-apparatet

| Introduksjon                              |        |
|-------------------------------------------|--------|
| Kjære SHARP-kunde                         | .NO01  |
| Innhold                                   | .NO01  |
| Viktige sikkerhetsregler                  | .NO02  |
| Forberedelser                             |        |
| Bruk av fjernkontrollen                   | .NO04  |
| Delenavn og -funksjoner                   |        |
| TV-apparatet (front/siden)                | .NO05  |
| TV-apparatet (bilde bakfra)               | .NO05  |
| Fjernkontroll                             | .NO06  |
| Hurtigguide                               |        |
| Betjeningsoversikt                        | .NO07  |
| Innsetting av et CA-kort i CI-modulen     | .NO09  |
| Registrering av CAM PIN-innstilling       | .NO09  |
| CI plus 1.3 Standard                      | .NO09  |
| Bruk HOWE-skjermbildet                    | .NO10  |
| Bruke ekiermtestetur                      | .NOTT  |
|                                           | .NOTI  |
| Førstegangs automatisk installasjon       | NO12   |
| Forstegarigs automatisk installasjon      | .10012 |
| Doglig bruk                               |        |
| Informacion om fovorittkanalon            | NO19   |
| Operatorprofil                            | NO18   |
| FPG                                       | NO19   |
| Tekst-TV                                  | NO22   |
| Tilkopling av eksterne enheter            | INCLL  |
| Tilkoblinger - en introduksion            | NO24   |
| Video-tilkoblinger                        | .NO25  |
| Lvd-tilkoblinger                          | .NO27  |
| AQUOS LINK                                |        |
| Styr HDMI-utstyr ved hjelp                |        |
| av AQUOS LÍNK                             | .NO28  |
| AQUOS LINK-tilkobling                     | .NO29  |
| Oppsett av AQUOS LINK                     | .NO30  |
| Bruk av AQUOS LINK-utstyr                 | .NO30  |
| Hvordan bruke smarttelefon med TV         | .NO32  |
| Basisjustering                            |        |
| Bildeinnstillinger                        | .NO33  |
| Lydinnstillinger                          | .NO36  |
| Strømspareinnstillinger                   | .NO37  |
| Vis innstillinger                         | .NO38  |
| Individuell innstilling — PIN             | .NO41  |
| Individuell innstilling — Klokke          | .NO41  |
| Individuell Innstilling — Sprak           | .NO42  |
| Nyttige visningstunksjoner                | NO42   |
|                                           | .INO43 |
| Miracast (Spoiling)                       | NO40   |
| Andre praktiske funksjoner                | .11040 |
| LISB-onntak                               |        |
| Hvordan å operere USB-opptak              | NO50   |
| SD/USB-medier/Hiemmenettverk              | NO53   |
| Selecting the picture size for photo mode | NO54   |
| Kompatibilitet for USB-enheter            | NO56   |
| Kompatibilitet for Hiemmenettverksserver  | .NO56  |
| Velge bildestørrelse for videomodus       | .NO56  |

| Koble til en PC                             |      |
|---------------------------------------------|------|
| Koble til en PC                             | NO57 |
| Viser et PC-bilde på TV-skjermen            | NO57 |
| PC-kontroll av TV-en                        | NO60 |
| Nettverksoppsett                            |      |
| Kobler til nettverket                       | NO62 |
| Net TV                                      |      |
| Hva er Net TV?                              | NO64 |
| NETFLIX                                     | NO64 |
| Funksjoner i Net TV                         | NO64 |
| Nyte 3D-bildevisning                        |      |
| Før du bruker 3D-brillene                   | NO65 |
| Forberedelse til 3D-brillene                | NO66 |
| Bruker 3D-brillene                          | NO67 |
| Forsiktighetsregler for 3D bildevisning     | NO69 |
| Visningsformat for 3D og 2D-bilder          | NO70 |
| Vise 3D-bilder                              | NO71 |
| Konfigurere TV-innstillingene for å forbedr | е    |
| 3D-bildevisning                             | NO72 |
| Spesifikasjoner – 3D-briller                | NO74 |
| Feilsøking – 3D-bilder                      | NO74 |
| Bilag                                       |      |
| Feilsøking                                  | NO75 |
| Oppdatering av TV via DVB-T/T2/C/S/S2.      | NO77 |
| Gå oppdateringsinformasjon                  | NO77 |
| Informasjon om dette produktets             |      |
| rogramvarelisens                            | NO78 |
| Deaktivering av Netflix-funksjon            | NO78 |
| Oppdatering av TV-apparatet via             |      |
| USB/nettverk                                | NO78 |
| Varemerker                                  | NO79 |
| Programvarelisenser for Net TV              | NO80 |
| Fraskrivelser for tjenester ved bruk        |      |
| av Internet                                 | NO80 |
| Spesifikasjoner                             | NO81 |
| Spesifikasjoner (Trådløs LAN)               | NO82 |
| Spesifikasjoner (Bluetooth®)                | NO82 |
| Miljømessige spesifikasjoner                | NO83 |
| Montering av TV-en på vegg                  | NO83 |
| Dimensjonstegninger                         | NO85 |
| EU Energi Etikett for TV                    | NO86 |

#### BEMERK

 Ordmerket Bluetooth® og tilhørende logoer er registrerte varemerker eid av Bluetooth SIG, Inc., og enhver bruk av slike merker av SHARP Corporation er på lisens. Andre varemerker og varenavn er tilhørende deres respektive eiere.

NO - 33

### Wstępna instalacja

W czasie pierwszego korzystania z telewizora wykonaj kolejno czynności zalecane w poniższych instrukcjach. Wykonanie niektórych czynności może nie być konieczne w zależności od rodzaju instalacji i podłączenia telewizora.

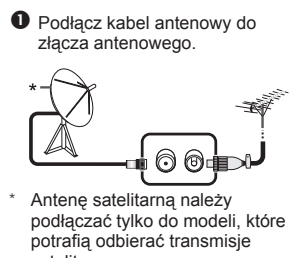

 satelitarne
 W razie potrzeby włóż kartę CA do gniazda CI, aby oglądać zakodowany sygnał.

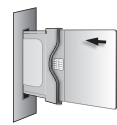

 Podłącz kabel zasilający do gniazdka elektrycznego.

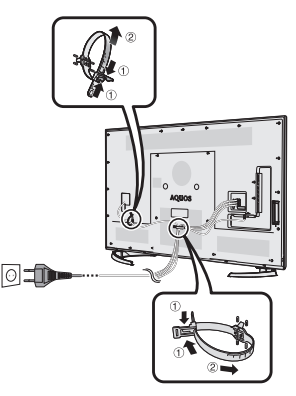

- Umieść telewizor blisko gniazdka elektrycznego i pozostaw wtyczkę w zasięgu ręki.
- Kształt produktu może być różny w różnych krajach.

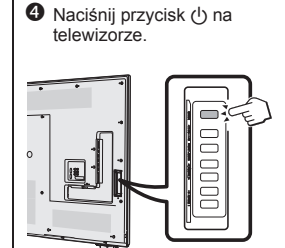

- Uruchom wstępną instalację automatyczną.
- Wprowadź następujące ustawienia, postępując według instrukcji wyświetlanych na ekranie telewizora.
  - Ustawienie języka
- Ustawienie Dom/Sklep
- Ustawienie kraju\*1
- Ustawianie kodu PIN
- Ustawienie wyszukiwania kanałów
  - Wyszukiwanie cyfrowe
    - Naziemne
    - Kablowe\*2
  - Wyszukiwanie analogowe
  - Wyszukiwanie satelitarne\*1
- \*1 Niektóre modele nie mają tego ustawienia.
  \*2 Szczegółowe informacje na temat ustawień programów telewizji kablowej można znaleźć w instrukcii obsłudi
  - ustawień programów telewizji kablowej można znaleźć w instrukcji obsługi zapisanej w pamięci telewizora.

Rozpocznij wyszukiwanie kanałów

#### Wyświetlanie instrukcji obsługi zapisanej w pamięci telewizora

- Szczegółowe informacje można znaleźć w instrukcji obsługi (format JPEG) zapisanej w pamięci telewizora.
- Naciśnij przycisk 
   (HOME), aby wyświetlić ekran "HOME".

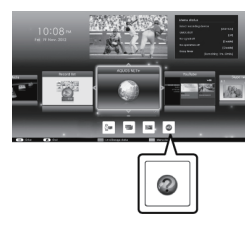

- Naciśnij przycisk ▲/▼/ ◄/►, aby wybrać pozycję "Manual", a następnie naciśnij przycisk OK.
- **3** Wybierz folder/plik, który chcesz wyświetlić.

#### UWAGA

- Aby zmienić język instrukcji obsługi, wybierz folder żądanego języka. Język instrukcji obsługi nie zostanie zmieniony po zmianie języka menu OSD w ustawieniach języka w menu głównym telewizora.
- Jeśli instrukcja obsługi zostanie wyświetlona podczas nagrywania na urządzenie USB, pojawi się ostrzeżenie z monitem o potwierdzenie zatrzymania nagrywania.

### Zawartość instrukcji obsługi zapisanej w pamięci telewizora

| Wprowadzenie                                  |       |
|-----------------------------------------------|-------|
| Drogi Kliencie firmy SHARP                    | PL01  |
| Spis treści                                   | PL01  |
| Ważne uwagi dotyczące bezpieczeństwa          | PL02  |
| Przygotowanie                                 |       |
| Korzystanie z pilota zdalnego sterowania      | PL04  |
| Nazwy części i funkcji                        |       |
| Telewizor (widok od przodu/z boku)            | PL05  |
| Ielewizor (widok od tyłu)                     | PL05  |
| Filot Zudilleyo Stelowalila                   | FL00  |
| Opis obsługi                                  | PI 07 |
| Wkładanie karty CA do modułu CI               | PI 09 |
| Ustawienie kodu PIN do rejestracji CAM        | PI 09 |
| Standard Cliplus 1.3.                         | PL09  |
| Korzystanie z ekranu HOME                     | PL10  |
| Korzystanie z ekranu Menu                     | PL11  |
| Używanie klawiatury programowej               | PL11  |
| Pierwsza instalacja automatyczna              |       |
| Pierwsza instalacja automatyczna              | PL12  |
| Oglądanie telewizji                           |       |
| Codzienne użytkowanie                         | PL16  |
| Informacje o ulubionych kanałach              | PL18  |
| Profil operatora                              | PL18  |
| EPG                                           | PL19  |
| Podłaczanie urządzeń zewnetrznych             | PLZZ  |
| Połaczonia wprowadzonia                       |       |
| Połączenia – wprowadzenie<br>Połaczenia wideo | FL24  |
| Połaczenia audio                              | PI 27 |
| AQUOS LINK                                    |       |
| Sterowanie urzadzeniami HDMI za pomoca        | a     |
| interfejsu AQUOS LINK                         | PL28  |
| Połączenie AQUOS LINK                         | PL29  |
| Konfiguracja AQUOS LINK                       | PL30  |
| Obsługa urządzenia AQUOS LINK                 | PL30  |
| Korzystanie z aparatu typu Smartphone z       |       |
| telewizorem                                   | PL32  |
| Ustawianie podstawowe                         |       |
| Ustawienia obrazu                             | PL33  |
| Ustawienia dzwięku                            | PL36  |
| Ustawienia oszczędzania energii               | PL37  |
| Ustawienia induwidualna PIN                   | FL30  |
| Ustawienia indywidualne — Zegar               | FL41  |
| Ustawienia indywidualne — Jezyk               | PI 42 |
| Pomocne funkcie podczas ogladania             | L72   |
| Ustawienia opcionalnych funkcii               | PL43  |
| Funkcje dodatkowe                             | PL46  |
| Miracast(Odbicie lustrzane)                   | PL48  |
| Inne pomocne funkcje                          |       |
| Nagrywanie USB                                | PL49  |
| Obsługa funkcji nagrywania USB                | PL50  |
| Nośnik SD/USB/Sieć domowa                     | PL53  |
| Wybor ręczny formatu obrazu lub               |       |
| Trypu toto                                    | PL54  |
| Zyouriosc urządzen USB                        | PL56  |
| Wybór rozmiaru obrazu w trybio wideo          | DI 56 |
| wybor roziniaru obrazu w uybie wideo          | L00   |

| Podłączanie komputera                       |       |
|---------------------------------------------|-------|
| Podłaczanie komputera                       | .PL57 |
| Wyświetlanie obrazu z komputera na          |       |
| telewizorze                                 | .PL57 |
| Sterowanie telewizorem przez komputer       | .PL60 |
| Ustawienia sieciowe                         |       |
| Podłaczanie do sieci                        | .PL62 |
| Net TV                                      |       |
| Co to jest Net TV?                          | .PL64 |
| NETFLIX                                     | PL64  |
| Obsługa Net TV                              | PI 64 |
| Ogladanie obrazów 3D                        |       |
| Przed użyciem okularów 3D                   | PI 65 |
| Przygotowanie dla okularów 3D               | .PL66 |
| Korzystanie z okularów 3D                   | PI 67 |
| Środki ostrożności dotyczace ogladania      |       |
| obrazu w formacie 3D                        | PI 69 |
| Formaty wyświetlania obrazów 3D i 2D        | .PL70 |
| Ogladanie obrazów 3D                        | PI 71 |
| Konfiguracia ustawień telewizora w celu     |       |
| poprawy wyświetlania obrazów 3D             | PI 72 |
| Dane techniczne — okulary 3D                | .PL74 |
| Rozwiązywanie problemów – obrązy 3D         | PI 74 |
| Załacznik                                   |       |
| Rozwiazywanie problemów                     | PI 75 |
| Aktualizowanie telewizora za pośrednictwen  | n     |
| DVB-T/T2/C/S/S2                             | PL77  |
| Uzyskiwanie informacii dotyczacych          |       |
| aktualizacii                                | .PL77 |
| Informacie o licencii na oprogramowanie dla |       |
| tego produktu                               | .PL78 |
| Wyłaczanie funkcji Netflix                  | .PL78 |
| Aktualizowanie telewizora za pośrednictwem  |       |
| USB/sieci                                   | .PL78 |
| Znaki towarowe                              | .PL79 |
| Licencie oprogramowania dla usługi          |       |
| Net TV.                                     | .PL80 |
| Wyłaczenia odpowiedzialności dla usług      |       |
| korzystajacych z Internetu                  | .PL80 |
| Dane techniczne                             | .PL81 |
| Dane techniczne (Wireless LAN)              | .PL82 |
| Dane techniczne (Bluetooth®)                | .PL82 |
| Środowiskowe dane techniczne                | .PL83 |
| Mocowanie telewizora na ścianie             | PL83  |
| Rysunki wymiarowe                           | .PL85 |
| Wspólnotowe etykiety energetyczne dla       |       |
| telewizorów                                 | .PL86 |

#### UWAGA

 Logotyp Bluetooth® oraz logo są zarejestrowanymi znakami towarowymi firmy Bluetooth SIG, Inc. Ich wykorzystanie przez spółkę SHARP Corporation jest regulowane licencją. Wszelkie pozostałe znaki towarowe lub nazwy produktów są należą do odpowiednich właścicieli.

### Első üzembe helyezés

A TV-készülék első használatba vételekor végezze el egymás után az alábbi lépéseket. A TV üzembe helyezésétől és csatlakoztatásától függően elképzelhető, hogy néhány lépésre nem lesz szükség.

 Csatlakoztassa az antenna kábelét az antennacsatlakozóba.
 \* 

 A műholdas antennát csak a műholdas adások vételére alkalmas típusokhoz csatlakoztassa

 Szükség esetén illessze a CA kártyát a CI kártyanyílásba, hogy a kódolt adásokat is élvezhesse.

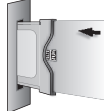

Csatlakoztassa a tápkábelt a hálózati csatlakozóra.

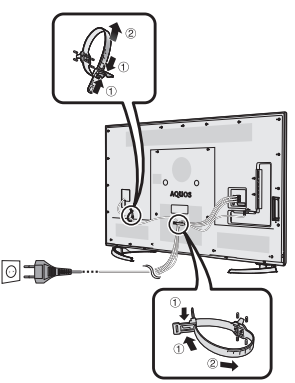

- A TV-készüléket a fali csatlakozóaljzat közelében helyezze el, és tartsa a csatlakozódugaszt elérhető helyen.
- A csatlakozó alakja országonként eltérő lehet.

Nyomja meg a () gombot a TVkészüléken.

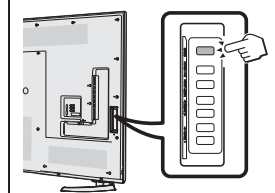

- Futtassa le a kezdeti automatikus telepítést.
- A következő beállítások megadásához kövesse a TV képernyőjén megjelenő utasításokat.
- A Nyelv beállítása
- Főmenü/Üzlet beállítása
- Ország beállítása\*1
- PIN beállítása
- Csatornakeresés beállítása
  - Digitális keresés
    - Földi
    - Kábel\*<sup>2</sup>
  - Analóg keresés
  - Műhold keresés\*1
- \*1 Bizonyos típusoknál nincs ilyen beállítás.
   \*2 A kábeles vétel beállításaival kapcsolatban lásd a TV-ben tárolt használati útmutatót.

Kezdje el a csatornák keresését

#### A TV-ben tárolt használati útmutató megtekintése

- A részleteket lásd a TV-ben tárolt használati útmutatóban (JPEG).
  - A (HOME) gombot megnyomva a "HOME" képernyő jelenik meg.

1

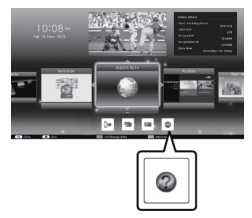

- 2 A ▲/▼/ ◄/► gombokkal válassza az "Manual" elemet, majd nyomja meg az OK gombot.
- **3** Válassza ki a megtekinteni kívánt mappát/fájlt.

#### FIGYELEM

- Å használati útmutató nyelvének módosításához válassza a kívánt nyelvű mappát.
   A használati útmutató nyelve akkor sem változik, ha a TV főmenüjében megváltoztatja a képernyőmenü (OSD) nyelvét.
- Ha USB-felvétel közben megnyitja a használati útmutatót, a felvétel leállításának nyugtázását kérő figyelmeztető képernyő jelenik meg.
- A használati útmutató megjelenítése közben a 
   (Visszalépés) gomb megnyomásával nem lehet visszatérni a "HOME" képernyőre. A "HOME" képernyőre a távvezérlő ft (HOME) gombjának megnyomásával lehet visszatérni.

### A TV-ben tárolt használati útmutató tartalma

| Bevezető                                    |        |
|---------------------------------------------|--------|
| Kedves SHARP vásárló!                       | HU01   |
| Tartalom                                    | HU01   |
| Fontos biztonsági előírások                 | HU02   |
| Előkészítés                                 |        |
| A távvezérlő használata                     | HU04   |
| Alkotórészek neve és funkciója              |        |
| IV (előlnézet/oldalnézet)                   | HU05   |
| IV (natulnezet)                             | HU05   |
| Pôvid útmutatá                              | HU06   |
| A működés áttokintése                       |        |
| A CA kártva bobolyozáso a CI modulha        |        |
| CAM PIN kódiának beállítása                 |        |
| CI plusz 1 3 standard                       |        |
| A HOME képernyő használata                  | HU10   |
| A Menü képernyő használata                  | HU11   |
| A szoftveres billentvűzet használata        | HU11   |
| Kezdeti automatikus telepítés               |        |
| Kezdeti automatikus telepítés               | HU12   |
| TV-nézés                                    |        |
| Alapvető műveletek                          | HU16   |
| Kedvenc csatorna információk                | HU18   |
| Operátori profil                            | HU18   |
| EPG                                         | HU19   |
| Teletext                                    | HU22   |
| Külső berendezések csatlakoztatása          |        |
| A csatlakoztatási lehetőségek ismertetése   | HU24   |
| Videocsatlakoztatások                       | HU25   |
| Hangcsatlakoztatások                        | HU27   |
| AQUOS LINK                                  |        |
| HDMI eszközők vezérlése AQUOS LINK          |        |
| segitsegevel                                | HU28   |
| AQUUS LINK kapcsolat                        | HU29   |
|                                             |        |
| AZ AQUUS LINK Keszülek haszhalala           |        |
|                                             | HU32   |
| Kánbeállítások                              | н 133  |
| Handbeállítások                             | HU36   |
| Energiatakarékos beállítások                | HI 137 |
| Medielenítés beállításai                    | HI 138 |
| Favéni beállítás — PIN                      | HU41   |
| Egyéni beallitás — Óra                      | HU41   |
| Egyéni beállítás — Nyely                    | HU42   |
| Hasznos funkciók tévénézéshez               |        |
| Opcionális funkciók beállítása              | HU43   |
| További szolgáltatások                      | HU46   |
| Miracast (Tükrözés)                         | HU48   |
| Más hasznos szolgáltatások                  |        |
| USB-felvétel                                | HU49   |
| USB-felvétel működtetése                    | HU50   |
| SD/USB-eszköz/Otthoni hálózat               | HU53   |
| A kép méretének kiválasztása Fénykép        |        |
| üzemmódhoz                                  | HU54   |
| USB eszköz kompatibilitás                   | HU56   |
| Otthoni hálózati kiszolgáló kompatibilitása | HU56   |
| A video-mód képméretének manuális           |        |
| kiválasztása                                | HU56   |

| PC csatlakoztatása                        |      |
|-------------------------------------------|------|
| PC csatlakoztatása                        | HU57 |
| A PC képének megjelenítése a              |      |
| TV-készüléken                             | HU57 |
| A TV vezérlése PC-ről                     | HU60 |
| Hálózat beállítása                        |      |
| Kapcsolódás a hálózathoz                  | HU62 |
| Net TV                                    |      |
| Mi az a Net TV?                           | HU64 |
| NETFLIX                                   | HU64 |
| A Net TV használata                       | HU64 |
| A 3D képmegjelenítés                      |      |
| A 3D szemüveg használata előtt            | HU65 |
| 3D szemüveg használatának előkészületei.  | HU66 |
| A 3D szemüveg használata                  | HU67 |
| Figyelmeztetések a 3D képnézegetéshez.    | HU69 |
| A 3D és a 2D képek megjelenítési          |      |
| formátuma                                 | HU70 |
| 3D képek megtekintése                     | HU71 |
| A TV beállításainak konfigurálása a 3D    |      |
| képmegjelenítés javításához               | HU72 |
| Műszaki adatok — 3D szemüveg              | HU74 |
| Hibaelhárítás — 3D képek                  | HU74 |
| Függelék                                  |      |
| Hibakeresés                               | HU75 |
| A TV frissítése DVB-T/T2/C/S/S2           |      |
| kapcsolaton keresztül                     | HU77 |
| Frissítési információk letöltése          | HU77 |
| A termék szoftverlicencével kapcsolatos   |      |
| információk                               | HU78 |
| A Netflix funkció deaktiválása            | HU78 |
| A TV frissítése USB/hálózati kapcsolaton  |      |
| keresztül                                 | HU78 |
| Védjegyek                                 | HU79 |
| Net TV szoftverlicencei                   | HU80 |
| Felelősség elhárítása Internetet használó |      |
| szolgáltatások esetén                     | HU80 |
| Műszaki adatok                            | HU81 |
| Műszaki adatok (Wireless LAN)             | HU82 |
| Műszaki adatok (Bluetooth <sup>®</sup> )  | HU82 |
| Környezeti specifikációk                  | HU83 |
| A TV-készülék falra szerelése             | HU83 |
| Méretezett rajzok                         | HU85 |
| A televíziókon használt EU energiacímke   | HU86 |

#### FIGYELEM

 A Bluetooth® szó és emblémák a Bluetooth SIG, Inc. bejegyzett védjegyei, és ezeket a SHARP Corporation licenc alapján használja. Az egyéb védjegyek és kereskedelmi nevek a megfelelő tulajdonosok tulajdonát képezik.

### První instalace

Při prvním použití televizoru postupně proveďte všechny níže uvedené kroky. Podle toho, jak je televizor instalován a připojen, nemusí být některé kroky nutné.

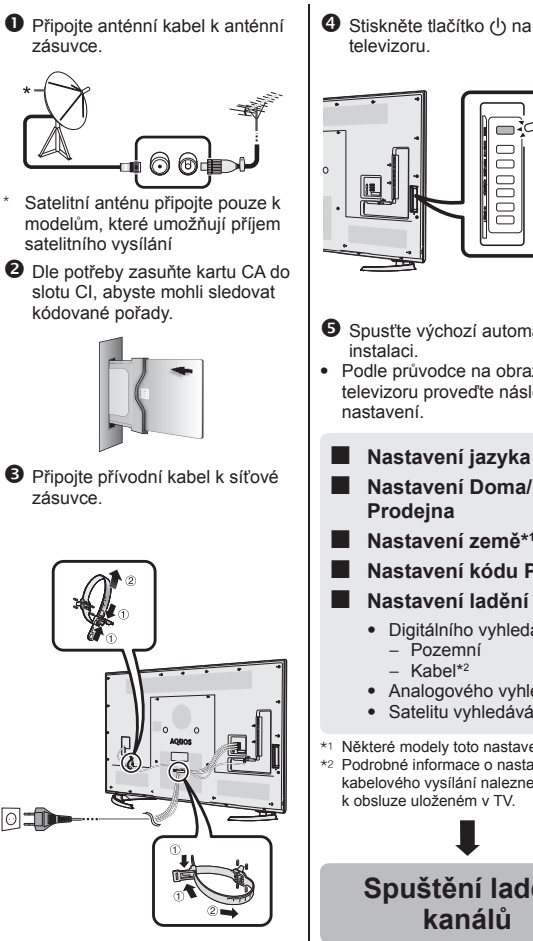

- Televizor umístěte do blízkosti síťové zásuvky a síťovou vidlici mějte v dosahu.
- Vzhled výrobku může být v některých zemích odlišný.

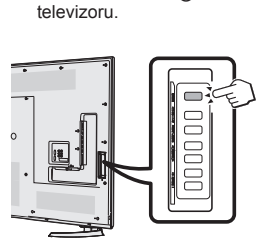

- Spusťte výchozí automatickou instalaci.
- Podle průvodce na obrazovce televizoru proveďte následující nastavení.
  - Nastavení jazyka
  - Nastavení Doma/ Prodeina
- Nastavení země\*1
- Nastavení kódu PIN
- Nastavení ladění kanálů
  - Digitálního vyhledávání
    - Pozemní
    - Kabel\*2
  - Analogového vyhledávání
  - Satelitu vyhledávání\*1
- \*1 Některé modely toto nastavení nemají. \*2 Podrobné informace o nastavení kabelového vysílání naleznete v návodu k obsluze uloženém v TV.

Spuštění ladění kanálů

#### Zobrazení návodu k obsluze uloženém v TV

- Podrobné informace naleznete • v návodu k obsluze (JPEG) uloženém v TV.
- 1 Stiskem tlačítka 
  (HOME) se zobrazí obrazovka "HOME"

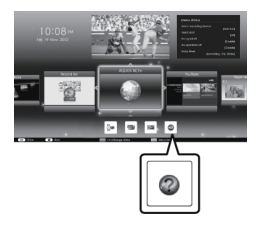

- 2 Stisknutím ▲/▼/◀/► vyberte "Manual" a potom stiskněte OK.
- 3 Vyberte složka/soubor, který chcete zobrazit.
- POZNÁMKA
- Chcete-li změnit jazyk návodu k obsluze, zvolte prosím složku jazyku, na který chcete přepnout. Jazyk návodu k obsluze se nezmění. ani když se změní jazyk OSD v nastavení jazyku v hlavní nabídce televizoru
- Pokud otevřete návod k obsluze během záznamu přes USB, otevře se obrazovka s upozorněním, které potvrzuje váš souhlas se zastavením záznamu
- Je-li návod k obsluze otevřený, návrat na obrazovku "HOME" nelze provést stiskem tlačítka 🕤 (Návrat). Stiskem tlačítka f (HOME) na dálkovém ovladači se vrátíte na obrazovku "HOME".

### Obsah návodu k obsluze uloženém v TV

| Úvod                                     |       |
|------------------------------------------|-------|
| Vážený zákazníku firmy SHARP             | CS01  |
| Obsah                                    | CS01  |
| Důležité bezpečnostní pokyny             | CS02  |
| Příprava                                 | 0004  |
| Pouziti dalkoveno ovladace               | CS04  |
| Nazvy a funkce soucasti                  | CODE  |
| Televizor (polled zezadu)                | CS05  |
| Dálkový ovladač                          | CS06  |
| Stručný návod                            |       |
| Přehled ovládání                         | CS07  |
| Vložení karty CA do modulu CI            | CS09  |
| Nastavení nahrávání CAM PIN              | CS09  |
| Standard CI plus 1.3                     | CS09  |
| Používání obrazovky HOME                 | CS10  |
| Používání obrazovky Menu                 | CS11  |
| Použiti softwarové klávesnice            | CS11  |
| Vychozi automaticka instalace            | 0010  |
| Slodování tolovizoru                     |       |
| Běžné noužití                            | CS16  |
| Informace o oblíbených kanálech          | CS18  |
| Profil operátora                         | CS18  |
| EPG                                      | CS19  |
| Teletext                                 | CS22  |
| Připojení vnějších zařízení              |       |
| Úvod do připojování                      | CS24  |
| Připojení videa                          | CS25  |
|                                          | CS27  |
|                                          |       |
| AQUOS LINK                               | CS28  |
| Připojení AQUOS LINK                     | CS29  |
| Nastavení AQUOS LINK                     | CS30  |
| Používání zařízení AQUOS LINK            | CS30  |
| Používání smartphonu společně s televizí | CS32  |
| Základní seřízení                        |       |
| Nastavení obrazu                         | CS33  |
| Nastavení zvuku                          | CS36  |
| Nastaveni rezimu uspory energie          |       |
| Zobrazit nastavení kód PIN               |       |
| Individuální nastavení — kodi Pily       | CS/1  |
| Individuální nastavení — houny           | CS42  |
| Užitečné funkce pro prohlížení           |       |
| Nastavení volitelných funkcí             | CS43  |
| Další funkce                             | CS46  |
| Miracast - (Zrcadlení)                   | CS48  |
| Další užitečné funkce                    |       |
| USB nahrávání                            | CS19  |
| Postup při USB nahrávání                 | CS50  |
| Media SD/USB/Domaci sit                  |       |
| V yber Velikosti obrazu v rezimu Foto    |       |
| Kompatibilita serveru domácí sítě        | 00600 |
| Výběr rozměru obrazu pro obrazový režim  | CS56  |
| v joor rozmeru obrazu pro obrazovy rezim |       |

| Připojení počítače                       |      |
|------------------------------------------|------|
| Připojení počítače                       | CS57 |
| Zobrazení obrazu z PC na televizoru      | CS57 |
| Ovládání televizoru pomocí PC            | CS60 |
| Nastavení sítě                           |      |
| Připojení k síti                         | CS62 |
| Net TV                                   |      |
| Co ie Net TV?                            | CS64 |
| NETELIX                                  | CS64 |
| Operace v Net TV                         |      |
| Sladování 3D obrazu                      |      |
| Nož začnoto používat 3D brílo            | 0965 |
| Dříprovo 2D brúlí                        | 0303 |
|                                          |      |
|                                          |      |
| Upozorneni pro siedovani 3D obrazu       | 0569 |
| Format zobrazeni pro 3D a 2D obrazy      | CS70 |
| Sledování 3D obrazů                      | CS71 |
| Uprava nastavení televizoru pro zlepšení |      |
| sledování 3D obrazu                      | CS72 |
| Technické údaje — 3D brýle               | CS74 |
| Odstraňování problémů — 3D obrazy        | CS74 |
| Dodatek                                  |      |
| Řešení problémů                          | CS75 |
| Aktualizace vaší TV pomocí DVB-T/        |      |
| T2/C/S/S2                                | CS77 |
| Získání informací o aktualizaci          | CS77 |
| Informace o softwarové licenci na tento  |      |
| výrobek                                  | CS78 |
| Deaktivace funkce Netflix                | CS78 |
| Aktualizace televizoru prostřednictvím   |      |
| USB/sítě                                 | CS78 |
| Ochranné známky                          | CS79 |
| Licence na software pro Net TV           | CS80 |
| Odmítnutí odpovědnosti pro služby        |      |
| noužívající internet                     | CS80 |
| Technické údaje                          | CS81 |
| Technické údaje (Bezdrátové sítě I AN)   | CS82 |
| Tochnické údaje (Dezaratove site E/WY)   | 0002 |
| Specifikace týkající se prostředí        | 0302 |
|                                          | 0000 |
| Dozměrové péčrty                         | 0303 |
|                                          |      |
| Energeticky stitek EU pro televizory     | US86 |

#### POZNÁMKA

 Slovní označení a logo Bluetooth® jsou registrované ochranné známky ve vlastnictví společnosti Bluetooth SIG, Inc. Všechna použítí těchto ochranných známek firmou SHARP podléhají licenci. Ostatní ochranné známky a obchodní názvy přísluší svým vlastníkům.

### cs

## Úvodná inštalácia

Pri prvom použití TV postupne vykonajte všetky nižšie uvedené kroky. Podľa toho, ako je televízor inštalovaný a pripojený, nemusia byť niektoré kroky nutné.

- Pripojte anténový kábel k anténovej zásuvke. 000 Satelitnú anténu pripojte len k modelom schopným prijímať satelitné vysielanie. Podľa potreby zasuňte kartu CA do zásuvky CI, aby ste mohli sledovať kódované vysielania. Pripoite k sieťovei zásuvke sieťový kábel.

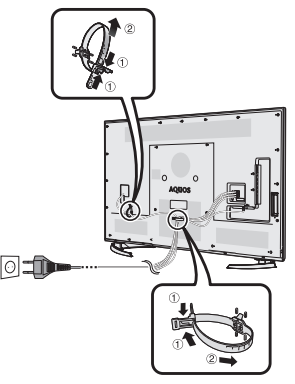

- Televízor umiestnite do blízkosti sieťovej zásuvky a sieťovú vidlicu majte na dosah.
- Vzhľad výrobku v niektorých krajinách môže byť odlišný

Stlačte tlačidlo (<sup>1</sup>) na televízore.

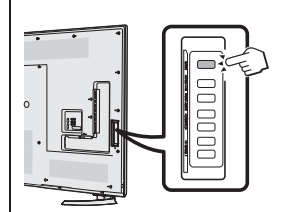

- 6 Spustite úvodnú automatickú inštaláciu.
- K vykonaniu nasledujúcich nastavení nasledujte sprievodcu na obrazovke TV.
- Nastavenie jazyka
- Nastavenie Domov/ Obchod
- Nastavenie krajiny\*1
- Nastavenie PIN kódu

#### Nastavenie ladenia kanálov

- Digitálneho vyhľadávanie Pozemný

  - Kábel\*2
- Analógové vyh'ladávanie
- Satelitné vyhľadávanie\*1
- \*1 Niektoré modely nedisponujú týmto nastavením
- \*2 Podrobnosti o nastaveniach káblového vysielania si pozrite v návode na obsluhu, ktorý je uložený v TV prijímači.

### Spustenie ladenia kanálov

#### Prezeranie návodu na obsluhu uloženého v TV priiímači

- Podrobnosti si pozrite v návode na obsluhu (JPEG), ktorý je uložený v TV prijímači
- Tlačením tlačidla (HOME) 1 sa zobrazí obrazovka "HOME".

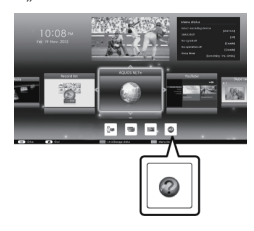

- 2 Stlačením ▲/▼/ ◀/ ► vyberte "Manual" a potom stlačte OK.
- 3 Vyberte si priečinok/súbor, ktorý si chcete pozrieť.

### POZNÁMKA

- Ak chcete zmeniť jazyk návodu na obsluhu, vyberte si priečinok jazyka, ktorý by ste chceli používať. Jazyk návodu na obsluhu sa nezmení ani v prípade, že v jazykových nastaveniach hlavného menu televízora sa zmení jazyk OSD.
- Ak otvoríte návod na obsluhu počas nahrávania USB, zobrazí sa obrazovka s upozornením, ktorá potvrdí, že súhlasíte so zastavením nahrávania.
- Po zobrazení návodu na obsluhu návrat na obrazovku "HOME" nebude možný stlačením tlačidla ᠫ (Návrat). Ak sa chcete vrátiť na obrazovku "HOME", stlačte tlačidlo fi (HOME).

### Obsah návodu na obsluhu uložený v TV prijímači

| Úvod                                        |         |
|---------------------------------------------|---------|
| Vážený zákazník firmy SHARP                 | . SK01  |
| Obsah                                       | . SK01  |
| Dôležité bezpečnostné predpisy              | . SK02  |
| Priprava                                    | 01/04   |
| Pouzitie dialkoveno oviadania               | . SK04  |
| Tolovízor (pobľad sprodu/zboku)             | SKUE    |
| Televízor (pohľad zo zadpej strany)         | SK05    |
| Diaľkový ovládač                            | SK06    |
| Stručný návod                               | . 0     |
| Prehľad prevádzky                           | . SK07  |
| Vloženie karty CA do modulu Cl              | . SK09  |
| Nast. nahr. CAM PIN                         | . SK09  |
| CI plus 1.3 Standard                        | . SK09  |
| Používanie obrazovky HOME                   | . SK10  |
| Používanie obrazovky Menu                   | . SK11  |
| Používanie softvérovej klavesnice           | . SK11  |
| Úvodna automaticka instalacia               | SK12    |
| Sladovania TV                               | . 31 12 |
| Bežné noužitie                              | SK16    |
| Informácie o obľúbenom kanáli               | SK18    |
| Profil operátora                            | . SK18  |
| EPG                                         | .SK19   |
| Teletext                                    | . SK22  |
| Pripojenie externých zariadení              |         |
| Úvod do pripájania                          | . SK24  |
| Video pripojenia                            | . SK25  |
| Zvukové pripojenia                          | . SK27  |
| Ovládania zariadaní HDMI nomocou            |         |
|                                             | SK28    |
| Pripojenje AQUOS LINK                       | SK29    |
| Nastavenie AQUOS LINK                       | . SK30  |
| Používanie zariadenia AQUOS LINK            | . SK30  |
| Používanie Smartphonu s televízorom         | . SK32  |
| Základné nastavenie                         |         |
| Nastavenie obrazu                           | . SK33  |
| Nastavenie zvuku                            | . SK36  |
| Nastavenie úspory energie                   | . SK37  |
| Zobrazenie nastaveni                        | SK38    |
| Individuálne nastavenie – Filv              | QK/1    |
| Individualne nastavenie — Lazyk             | SK41    |
| Užitočné funkcie pre prezeranie             | . 01(+2 |
| Nastavenia voliteľných funkcií              | . SK43  |
| Ďalšie funkcie                              | SK46    |
| Miracast (Mirroring)                        | . SK48  |
| Dalšie užitočné funkcie                     |         |
| Nahrávanie cez USB                          | . SK49  |
| Obsluha nahrávania cez USB                  | SK50    |
| Médium SD/USB/Domáca sieť                   | SK53    |
| vyber veikosti obrazu pre totografie režim. | . 5K54  |
| Kompatibilita serveru Domácei sisto         | SK20    |
| Výber veľkosti obrazu pre video režim       | SK56    |
|                                             | . 51.00 |

| Pripoienie PCSK57                                                                                                    |   |
|----------------------------------------------------------------------------------------------------|---|
| Zobrazenie obrazu z PC v TV                                                                                                    |   |
| Riadenie televízora pomocou PC SK60                                                                                                    | ) |
| Nastavenie siete                                                                                                    |   |
| Princienie k sieti SK62                                                                                                    | , |
| Not TV                                                                                                    |   |
| Čo je Net TV2 SK64                                                                                                    |   |
|                                                                                                    |   |
| Líkopy s Net TV                                                                                                    |   |
| Užívanio si zobrazonia 2D obrazu                                                                                                    |   |
| Brod použitím 3D okuliarov SK65                                                                                                    |   |
| Preu pouzitim 5D okuliaro                                                                                                    |   |
| Priprava pre 5D okuliare                                                                                                    |   |
| Pouzivanie 3D okuliarov                                                                                                    |   |
| Upozornenie pre sledovanie 3D obrazov SK69                                                                                                    |   |
| Format zobrazenia pre 3D a 2D obrazy SK/0                                                                                                    |   |
| Zobrazenie 3D obrázkovSK71                                                                                                    |   |
| Konfigurácia nastavení televízora na                                                                                                    |   |
| zlepšenie zobrazenia 3D obrazu SK72                                                                                                    |   |
| Technické údaje — 3D okuliare SK74                                                                                                    |   |
| Riešenie problémov — 3D obrazy SK74                                                                                                    |   |
| Dodatok                                                                                                    |   |
|                                                                                                    |   |
| Vyhľadávanie chýb SK75                                                                                                    |   |
| Vyhľadávanie chýbSK75<br>Aktualizácia televízora pomocou                                                                                                    | , |
| Vyhľadávanie chýbSK75<br>Aktualizácia televízora pomocou<br>DVB-T/T2/C/S/S2SK77                                                                                                    | , |
| Vyhľadávanie chýb                                                                                                    |   |
| Vyhľadávanie chýb                                                                                                    |   |
| Vyhľadávanie chýb                                                                                                    |   |
| Vyhľadávanie chýb                                                                                                    |   |
| Vyhľadávanie chýb SK75<br>Aktualizácia televízora pomocou<br>DVB-T/T2/C/S/S2SK77<br>Získanie aktualizačných informáciíSK77<br>Informácie o softvérovej licencii pre<br>tento výrobok SK78<br>Deaktivovanie funkcie NetflixSK78<br>Aktualizácia televízora prostredníctvom                                                                                                    |   |
| Vyhľadávanie chýb SK75<br>Aktualizácia televízora pomocou<br>DVB-T/T2/C/S/S2SK77<br>Získanie aktualizačných informáciíSK77<br>Informácie o softvérovej licencii pre<br>tento výrobok SK78<br>Deaktivovanie funkcie NetflixSK78<br>Aktualizácia televízora prostredníctvom<br>USB/sieteSK78                                                                                                    |   |
| Vyhľadávanie chýb SK75<br>Aktualizácia televízora pomocou<br>DVB-T/T2/C/S/S2 SK77<br>Získanie aktualizačných informácií SK77<br>Informácie o softvérovej licencii pre<br>tento výrobok SK78<br>Deaktivovanie funkcie Netflix SK78<br>Aktualizácia televízora prostredníctvom<br>USB/siete SK78<br>Ochranné známky SK79                                                                                                    |   |
| Vyhľadávanie chýb SK75<br>Aktualizácia televízora pomocou<br>DVB-T/T2/C/S/S2.SK77<br>Získanie aktualizačných informácií SK77<br>Informácie o softvérovej licencii pre<br>tento výrobok SK78<br>Deaktivovanie funkcie Netflix.SK78<br>Aktualizácia televízora prostredníctvom<br>USB/siete.SK78<br>Ochranné známky.SK79<br>Softvérové licencie pre Net TV.SK80                                                                                                    |   |
| Vyhľadávanie chýb SK75<br>Aktualizácia televízora pomocou<br>DVB-T/T2/C/S/S2.SK77<br>Získanie aktualizačných informácií SK77<br>Informácie o softvérovej licencii pre<br>tento výrobok SK78<br>Deaktivovanie funkcie Netflix.SK78<br>Aktualizácia televízora prostredníctvom<br>USB/siete.SK78<br>Ochranné známky.SK79<br>Softvérové licencie pre Net TV.SK80<br>Ubozornenia ohľadne služieb využívaiúcich                                                                                                    |   |
| Vyhľadávanie chýb SK75<br>Aktualizácia televízora pomocou<br>DVB-T/T2/C/S/S2.SK77<br>Informácie o softvérovej licencii pre<br>tento výrobok SK78<br>Deaktivovanie funkcie Netflix SK78<br>Aktualizácia televízora prostredníctvom<br>USB/siete SK78<br>Ochranné známky SK79<br>Softvérové licencie pre Net TV SK80<br>Upozornenia ohľadne služieb využívajúcich<br>internet SK80                                                                                                    |   |
| Vyhľadávanie chýb       SK75         Aktualizácia televízora pomocou       DVB-T/T2/C/S/S2       SK77         Získanie aktualizačných informácií       SK77         Informácie o softvérovej licencii pre       SK78         tento výrobok       SK78         Deaktivovanie funkcie Netflix       SK78         Aktualizácia televízora prostredníctvom       USB/siete         Ochranné známky       SK78         Ochranné známky       SK80         Upozornenia ohľadne služieb využívajúcich internet       SK80         Technické úrdaje       SK81                                                                                                    |   |
| Vyhľadávanie chýb SK75<br>Aktualizácia televízora pomocou<br>DVB-T/T2/C/S/S2.SK77<br>Získanie aktualizačných informácií SK77<br>Informácie o softvérovej licencii pre<br>tento výrobok SK78<br>Deaktivovanie funkcie Netflix.SK78<br>Aktualizácia televízora prostredníctvom<br>USB/siete.SK78<br>Ochranné známky.SK79<br>Softvérové licencie pre Net TV.SK80<br>Upozornenia ohľadne služieb využívajúcich<br>internet SK80<br>Technické údaje (Bazdrôtovej siete I AN)                                                                                                    |   |
| Vyhľadávanie chýb       SK75         Aktualizácia televízora pomocou       DVB-T/T2/C/S/S2       SK77         Získanie aktualizačných informácií       SK77         Informácie o softvérovej licencii pre       sk77         tento výrobok       SK78         Deaktivovanie funkcie Netflix       SK78         Aktualizácia televízora prostredníctvom       USB/siete         USB/siete       SK78         Ochranné známky       SK79         Softvérové licencie pre Net TV       SK80         Upozornenia ohľadne služieb využívajúcich       internet         Technické údaje       SK81         Technické údaje (Blezdrôtovej siete LAN)       SK82                                                                                                    |   |
| Vyhľadávanie chýb       SK75         Aktualizácia televízora pomocou       DVB-T/T2/C/S/S2       SK77         Získanie aktualizačných informácií       SK77         Informácie o softvérovej licencii pre       sk77         tento výrobok       SK78         Deaktivovanie funkcie Netflix       SK78         Aktualizácia televízora prostredníctvom       USB/siete         USB/siete       SK78         Ochranné známky       SK79         Softvérové licencie pre Net TV       SK80         Upozornenia ohľadne služieb využívajúcich<br>internet       SK81         Technické údaje (Bezdrótovej siete LAN)       SK82         Špecifikácie (Bluetooth®)       SK82         Špecifikácie (Bluetooth®)       SK82                                                                                                 |   |
| Vyhľadávanie chýb       SK75         Aktualizácia televízora pomocou       DVB-T/T2/C/S/S2       SK77         Získanie aktualizačných informácií       SK77         Informácie o softvérovej licencii pre       stranovej licencii pre         tento výrobok       SK78         Deaktivovanie funkcie Netflix       SK78         Aktualizácia televízora prostredníctvom       USB/siete         USB/siete       SK78         Ochranné známky       SK79         Softvérové licencie pre Net TV       SK80         Upozornenia ohľadne služieb využívajúcich internet       SK80         Technické údaje       SK82         Špecifikácie (Bluetooth®)       SK82         Environmentálne špecifikácie       SK82         Supromentálne špecifikácie       SK82                                                         |   |
| Vyhľadávanie chýb       SK75         Aktualizácia televízora pomocou       DVB-T/T2/C/S/S2       SK77         Získanie aktualizačných informácií       SK77         Informácie o softvérovej licencii pre       striktor         tento výrobok       SK78         Deaktivovanie funkcie Netflix       SK78         Aktualizácia televízora prostredníctvom       USB/siete         USB/siete       SK78         Ochranné známky       SK79         Softvérové licencie pre Net TV       SK80         Technické údaje       SK80         Technické údaje (Bezdrőtovej siete LAN)       SK82         Specifikácie (Bluetooth®)       SK83         Upevnenie televízora na stenu       SK83                                                                                                    |   |
| Vyhľadávanie chýb       SK75         Aktualizácia televízora pomocou       DVB-T/T2/C/S/S2       SK77         Získanie aktualizačných informácií       SK77         Informácie o softvérovej licencii pre       sk77         tento výrobok       SK78         Deaktivovanie funkcie Netflix       SK78         Aktualizácia televízora prostredníctvom       USB/siete         USB/siete       SK78         Ochranné známky       SK79         Softvérové licencie pre Net TV       SK80         Upozornenia ohľadne služieb využívajúcich       internet         internet       SK80         Technické údaje       SK81         Technické údaje (Bezdrôtovej siete LAN)       SK82         Špecifikácie (Bluetooth®)       SK83         Upevnenie televízora na stenu       SK83         Rozmerové náčrty       SK85  |   |
| Vyhľadávanie chýb       SK75         Aktualizácia televízora pomocou       DVB-T/T2/C/S/S2       SK77         Získanie aktualizačných informácií       SK77         Informácie o softvérovej licencii pre       str77         tento výrobok       SK78         Deaktivovanie funkcie Netflix       SK78         Aktualizácia televízora prostredníctvom       USB/siete         USB/siete       SK78         Ochranné známky       SK79         Softvérové licencie pre Net TV       SK80         Upozornenia ohľadne služieb využívajúcich internet       SK80         Technické údaje (Bezdrôtovej siete LAN)       SK82         Environmentálne špecifikácie       SK83         Upovennie televízora na stenu       SK83         Rozmerové náčrty       SK85         Energetické označovanie televízorov       SK85 |   |

#### POZNÁMKA

 Slovná známka a logá Bluetooth® sú registrované ochranné známky spoločnosti Bluetooth SIG, Inc. a ich používanie spoločnosťou SHARP Corporation podlieha licencii. Ostatné ochranné známky a obchodné názvy sú vlastníctvom príslušných spoločností.

(SK) - 41

### Esialgne paigaldus

Teleri esmakordsel kasutamisel järgige üksteise järel alltoodud samme. Sõltuvalt teie teleri seadistusest ja ühendusest võivad mõned sammud osutuda ebavajalikeks.

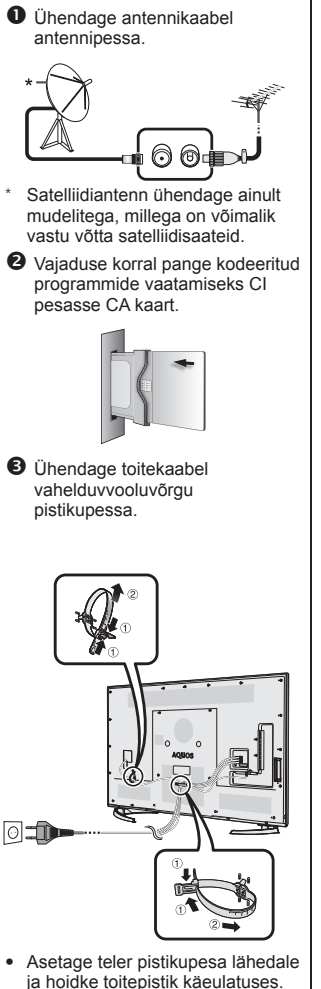

Toote kuju on riigiti erinev.

 Vajutage teleril nuppu (b).

- Tehke esialgne automaatseadistus.
- Järgmiste seadistuste tegemiseks järgige ekraanile kuvatavaid juhiseid.
  - Keele seadistus
  - Kodu/Töökoda seadistus
- Riigi seadistus\*1
- PIN-i seadistus
- Kanaliotsingu seadistus
  - Digitaalotsing

     Maapealne
     Kaabel\*<sup>2</sup>
  - Analoogotsing
  - Satelliitotsing<sup>\*1</sup>
- \*1 Mõnedel mudelitel seda seadistust ei ole.
- \*2 Juhinduge kasutusjuhendist, mis on salvestatud teleris, et saada üksikasjalikku teavet kaabeltelevisiooni saadete seadistamise kohta.

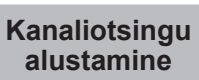

### Telerisse salvestatud kasutusjuhendi vaatamine

- Juhinduge üksikasjalikuks seadistamiseks kasutusjuhendist (JPEG), mis on salvestatud teleris.
- Vajutage (HOME), misjärel kuvatakse aken "HOME".

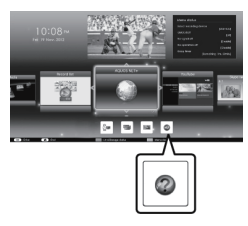

- 2 Vajutage ▲/▼/ ◄/►, et valida "Manual", seejärel vajutage OK.
- **3** Valige kaust/fail, mida soovite vaadata.

### MÄRKUS

- Kasutusjuhendi keele muutmiseks valige keele kaust, millesse soovite muudatuse teha.
   Kasutusjuhendi keelt ei muudeta, vaatamata sellele et OSD keel on muudetud keelesätetes teleri neamenüüs
- Kui avate kasutusjuhendi USBsalvestamise ajal, siis avatakse hoiatuste aken, milles küsitakse teie kinnitust salvestamise seiskamiseks.
- Kui kuvatakse kasutusjuhend, siis naasmine aknale "HOME" ei ole võimalik, kui vajutada S (Tagasi). Vajutage n (HOME) kaugjuhtimispuldil, et naasta kuvale "HOME".

### Kasutusjuhend on salvestatud teleris

| Sissejuhatus                                     |             |
|--------------------------------------------------|-------------|
| Lugupeetud SHARPi klient                         | ET01        |
| Sisukord                                         | ET01        |
| Olulised ettevaatusabinõud                       | ET02        |
| Ettevalmistamine<br>Kaugiuhtimispuldi kasutamino | ETOA        |
| Detailide nimetused ia funktsioonid              | E104        |
| Teler (eestvaade/külgvaade)                      | ET05        |
| Teler (tagantvaade)                              | ET05        |
| Kaugjuhtimispult                                 | ET06        |
| Kiirjuhend                                       |             |
| Kasutamise ülevaade                              | ET07        |
| CA-kaardi sisestamine CI-moodulisse              | ET09        |
| CAM PIN seadistus salvestamine                   | ET09        |
| CI plus 1.3 Standard                             | ET09        |
| Ekraanikuva "HOME" kasutamine                    | EI10        |
| Menuude kasutamine                               | E111        |
|                                                  | EIII        |
| Esialgne automaatseadistus                       | FT12        |
| Teleri vaatamine                                 |             |
| Iganäevane kasutamine                            | FT16        |
| Lemmikkanalite Teave                             | ET18        |
| Operaatori profiil                               | ET18        |
| EPG                                              | ET19        |
| Teletekst                                        | ET22        |
| Välisseadmete ühendamine                         |             |
| Ülevaade ühendustest                             | ET24        |
| Videoühendused                                   | ET25        |
| Audioühendused                                   | ET27        |
| AQUOS LINK                                       |             |
| ADMI-seadmete juntimine AQUOS LINK               | ET28        |
| AOLIOS LINKi übendamine                          | ET20        |
| AQUOS LINKI häälestamine                         | FT30        |
| AQUOS LINK-seadme juhtimine                      | ET30        |
| Nutitelefoni kasutamine koos teleriga            | ET32        |
| Põhireguleerimine                                |             |
| Pildi seadistused                                | ET33        |
| Audioseadistused                                 | ET36        |
| Energiasäästu seadistused                        | ET37        |
| Vaate sätted                                     | ET38        |
| Üksiksätted — PIN                                | ET41        |
| Üksiksätted — Kell                               | ET41        |
| Uksiksätted — keel                               | E142        |
| Vaatamistunktsioonid                             | <b>FT40</b> |
| Täiondavad funktsioonide Salled                  | E143        |
| Miracast (Poogolyaado)                           |             |
| Muud funktsioonid                                |             |
| USB-salvestus                                    | FT48        |
| Kuidas kasutada USB-salvestust                   | ET50        |
| SD/USB meedium/Koduvõrk                          | ET53        |
| Pildi suuruse valimine fotorežiimi jaoks         | ET54        |
| USB-seadme ühilduvus                             | ET56        |
| Koduvõrgu serveri ühilduvus                      | ET56        |
| Pildi suuruse valimine videorežiimile            | ET56        |

| Arvuti ühendamine                           |             |
|---------------------------------------------|-------------|
| Arvuti ühendamine                           | ET57        |
| Arvuti kujutise kuvamine teleri ekraan      | ile ET57    |
| Teleri juhtimine arvutiga                   | ET60        |
| Võrgu eelhäälestus                          |             |
| Võrguga ühenduse loomine                    | ET62        |
| Net TV                                      |             |
| Mis on Net TV?                              | ET64        |
| NETFLIX                                     | ET64        |
| Net TV toimingud                            | ET64        |
| 3D kujutiste vaatamine                      |             |
| Énne 3D prillide kasutamist                 | ET65        |
| Valmistumine 3D prillide kasutamiseks       | s ET66      |
| 3D prillide kasutamine                      | ET67        |
| Ettevaatusabinõud 3D pildi vaatamise        | ET69        |
| Ekraani vorming 3D ja 2D kujutiste ja       | oks FT70    |
| 3D kujutiste vaatamine                      | FT71        |
| TV seadistuste konfigureerimine 3D k        | uiutise     |
| vaatamise täiustamiseks                     | FT72        |
| Tehnilised andmed — 3D prillid              | FT74        |
| Vegotsing — 3D kujutised                    | ET74        |
| lica                                        | L1/4        |
| Vegotsing                                   | ET75        |
| Teleri tarkvara uuendamine                  |             |
| DV/P T/T2/C/S/S2 kaudu                      | <b>ET77</b> |
| Luonducinfo saamino                         | E177        |
|                                             | E177        |
| Notfliv funktoiooni dooktivoorimino         | E1/0        |
| Teleri terkuere värekondemine               | E170        |
|                                             | <b>CT70</b> |
| USB/VOIGU Kaudu                             | E178        |
| Kaupamargio                                 | E179        |
| Tarkvaralitsentsid Net TV-le                | E180        |
| Pilratud vastutus teenuste osas, mis        | FTOO        |
| kasutavad Internetti                        | E180        |
| Tennilised andmed                           | E181        |
| Tehnilised andmed (juhtmeta kohtvõrg        | ju) ET82    |
| Tehnilised andmed (Bluetooth <sup>®</sup> ) | ET82        |
| Keskkonnasäästlikkuse andmed                | ET83        |
| Teleri paigaldamine seinale                 | ET83        |
| Gabariitjoonised                            | ET85        |
| EL energiamärgistus teleritele              | ET86        |

#### MÄRKUS

 Bluetooth®-i sõna ja logod on ettevõttele Bluetooth SIG, Inc. kuuluvad registreeritud kaubamärgid ja SHARP Corporation kasutab neid litsentsi alusel. Muud kaubamärgid ja kaubanduslikud nimetused kuuluvad vastavatele omanikele.

### Sākotnējā uzstādīšana

Lietojot televizoru pirmo reizi, secīgi veiciet tālāk norādītās darbības. Dažas no norādītajām darbībām varbūt nebūs jāveic, tas atkarīgs no jūsu televizora uzstādīšanas veida un savienojumiem.

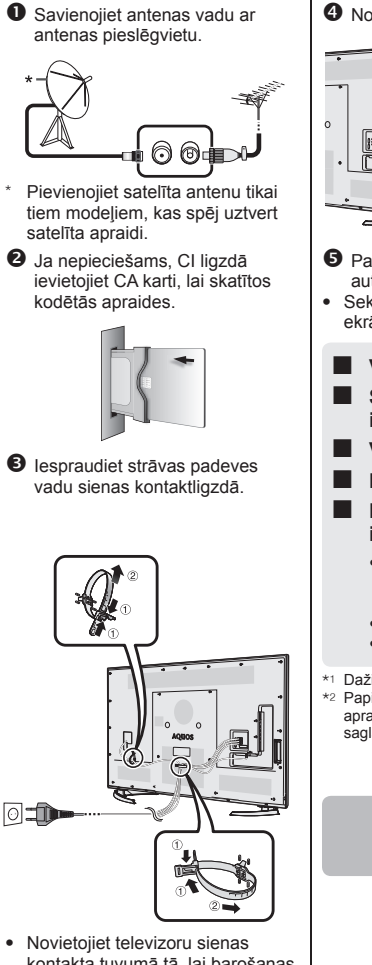

- Novietojiet televizoru sienas kontakta tuvumā tā, lai barošanas vads sniegtos līdz ligzdai.
- Dažādās valstīs ierīces forma var būt atšķirīga.

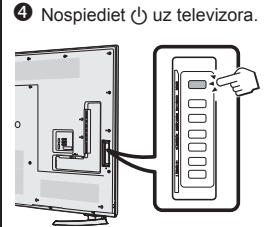

- S Palaidiet sākotnējo iestatījumu automātisko uzstādīšanu.
- Sekojiet norādījumiem televizora ekrānā, lai veiktu šos iestatījumus.
  - Valodas iestatījums
  - Sākums/Veikals iestatījums
- Valsts iestatījums\*1
- PIN iestatījums
- Kanālu meklēšanas iestatījums
  - Digitālā meklēšana

     Virszemes apraide
     Kabelis<sup>\*2</sup>
  - Analogā meklēšana
  - Satelītu meklēšana\*1
- \*1 Dažiem modeļiem nav šī iestatījuma.
  \*2 Papildinformāciju par kabeļtelevīzijas apraides iestatījumiem skatiet televizorā saglabātajā lietošanas rokasgrāmatā.

Sākt kanālu meklēšanu

#### Televizorā saglabātās lietotāja rokasgrāmatas apskatīšana

- Skatiet papildinformāciju televizorā saglabātajā (JPEG formāta) lietošanas rokasgrāmatā.
- 1 Nospiediet (HOME) un atvērsies "HOME" ekrāns.

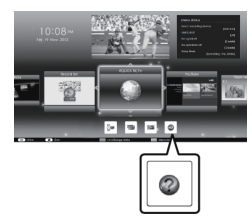

- 2 Nospiediet ▲/▼/◀/►, lai izvēlētos "Manual", pēc tam nospiediet OK.
- 3 Atlasiet apskatāmo mapi/ failu.

#### PIEZĪME

 Lai mainītu lietošanas rokasgrāmatas valodu, lūdzu, atlasiet vēlamās valodas mapi.

Lietošanas rokasgrāmatas valoda nemainās pat tad, ja ir mainīta OSD valoda televizora galvenās izvēlnes valodas iestatījumos.

- USB ierakstīšanas laikā atverot lietošanas rokasgrāmatu, parādīsies brīdinājuma ekrāns ar apliecinājumu, ka vēlaties pārtraukt ierakstīšanu.
- Kad atvěrta lietošanas rokasgrāmata, nav iespējams atgriezties "HOME" ekrānā, nospiežot taustiņu 5 (Atgriezties). Nospiediet 🕇 (HOME) uz tālvadības pults, lai atgrieztos "HOME" ekrānā.

### Televizorā saglabātais lietošanas rokasgrāmatas saturs

| levads                                     |        |
|--------------------------------------------|--------|
| Godātais SHARP klient!                     | LV01   |
| Saturs                                     | LV01   |
| Svarīgi drošības pasākumi                  | LV02   |
| Sagatavošanās                              |        |
| Tālvadības pults lietošana                 | LV04   |
| Dalu nosaukumi un funkcijas                |        |
| Televizors (skats no priekšpuses/sāniem)   | I V05  |
| Televizors (skats no aizmugures)           | 1\/05  |
| Tālvadības pults                           | 1.1/06 |
| Ātrais celvedis                            |        |
| Darbību pārskats                           | 1.1/07 |
| CA kartes jespraušana CI modulī            | 1\/09  |
| CAM PIN jest jerak                         | 11/09  |
| Cl plue 1.3 standarte                      | 1\/00  |
| Ekrāna HOME izmantošana                    | I\/10  |
| Izvālnos okrāna izmantošana                | 1\/11  |
| Programmodročinājuma tastatūras            | LV 11  |
| izmontočono                                | 11/11  |
| Sākotnājo jostatījumu automātiskā uzstādīš | LV II  |
| Sakotnājo jostotījumu automātiekā          | alla   |
|                                            | 11/12  |
| Tolovizora skatičanas                      | LV 12  |
| Liotočana ikdionā                          | 11/16  |
|                                            | I\/18  |
| Operatora profile                          | I\/10  |
|                                            | LV10   |
| EFG                                        | 11/22  |
|                                            | LVZZ   |
| Areja aprikojulila plevienosalia           | 11/24  |
| Video sevienejumi                          | LV24   |
|                                            | LVZ3   |
|                                            | LVZ1   |
| HDMI jerīces vadīšana izmantojot           |        |
|                                            | 1\/28  |
|                                            | 1\/20  |
|                                            | LV20   |
|                                            | LV30   |
| Viedtālruna izmantošana ar televizoru      | IV/32  |
| Galveno jestatījumu noregulāšana           |        |
| Attēla iestatījumi                         | 1//33  |
| Audio iestatījumi                          | LV36   |
| Enerģijas taupīšanas iestatījumi           | IV37   |
| Skatījuma iestatījumi                      | 1.V.38 |
| Δtsevišks jestatījums — PIN                | I \/41 |
| Atsoviške jostatījums — nulkstonis         | 1\//1  |
| Atsevišks jestatījums — valoda             | 1\/42  |
| Noderīgas skatīšanās funkcijas             |        |
| Funkciju papildu jestatījumi               | I V43  |
| Papildu funkcijas                          | LV46   |
| Miracast (Spogulošana)                     | LV48   |
| Citas noderīgas funkcijas                  |        |
| USB ierakstīšana                           | LV49   |
| USB ierakstīšanas darbība                  | LV50   |
| SD/USB datu nesēis/Māias tīkls             | LV53   |
| Attēla izmēra izvēle fotoattēlu režīmam    | LV54   |
| USB jerīces saderība                       | I V56  |
| Mājas tīkla servera savietojamība          | LV56   |
| Attēla izmēra izvēle video režīmam         | LV56   |
|                                            |        |

| Datora pieslēgšana                       |      |
|------------------------------------------|------|
| Datora pieslēgšana                       | LV57 |
| Datora attēla rādīšana televizora ekrānā | LV57 |
| Televizora vadība no datora              | LV60 |
| Tīkla iestatīšana                        |      |
| Pievienošana pie tīkla                   | LV62 |
| Net TV                                   |      |
| Kas ir Net TV?                           | LV64 |
| NETFLIX                                  | LV64 |
| Net TV darbības                          | LV64 |
| Izbaudiet 3D attēlu skatīšanos           |      |
| Pirms 3D brillu izmantošanas             | LV65 |
| Sagatavošanās 3D brillēm                 | LV66 |
| 3D brillu izmantošana                    | LV67 |
| Brīdinājumi par 3D attēlu skatīšanu      | LV69 |
| Displeja formāts 3D un 2D attēliem       | LV70 |
| 3D attelu skatīšanās                     | LV71 |
| Televizora iestatījumu konfigurēšana     |      |
| 3D attēla skatīšanās uzlabošanai         | LV72 |
| Specifikācija — 3D brilles               | LV74 |
| Traucējummeklēšana — 3D attēli           | LV74 |
| Pielikums                                |      |
| Traucējummeklēšana                       | LV75 |
| Televizora atjaunināšana, izmantojot     |      |
| DVB-T/T2/C/S/S2                          | LV77 |
| Atjauninātas informācijas saņemšana      | LV77 |
| Informācija par šī izstrādājuma          |      |
| programmatūras licenci                   | LV78 |
| Netflix funkcijas deaktivizēšana         | LV78 |
| Televizora atjaunināšana, izmantojot     |      |
| USB/tīklu                                | LV78 |
| Preču zīmes                              | LV79 |
| Net TV programmatūras licences           | LV80 |
| Atrunas par pakalpojumiem, kas izmanto   |      |
| internetu                                | LV80 |
| Specifikācija                            | LV81 |
| Specifikācija (bezvadu lokālā tīkla)     | LV82 |
| Specifikācija (Bluetooth®)               | LV82 |
| Vides specifikācija                      | LV83 |
| Televizora piestiprināšana pie sienas    | LV83 |
| Telpiski zīmējumi                        | LV85 |
| Televizoru ES energomarķējums            | LV86 |

#### PIEZĪME

 Vārds Bluetooth® un logotipi ir reģistrētas preču zīmes, kas pieder Bluetooth SIG, Inc., un korporācija SHARP izmanto šīs zīmes saskaņā ar licenci. Pārējās preču zīmes vai preču nosaukumi pieder to atbilstošajiem īpašniekiem.

### Pradinis nustatymas

Pirmą kartą naudodami televizorių, nuosekliai atlikite žemiau nurodytus veiksmus. Kai kuriuos veiksmus galima praleisti, atsižvelgiant į televizoriaus įrengimą ir prijungimą.

Spauskite (<sup>1</sup>) ant televizoriaus.

- Sujunkite antenos kabelį su antenos jungtimi. **⊙ ⊚**∎ Junkite palvdovo antena tiktai su tais modeliais, kurie gali priimti palydovines transliacijas. Esant reikalui, į CI lizdą įdėkite CA kortele ir stebėkite užkoduota transliacija. Iiunkite kintamosios elektros srovės laida į kintamosios elektros srovės lizda. 0 · Televizorių pastatykite taip, kad jis
- būtų netoli kintamosios elektros srovės tinklo lizdo, o maitinimo laido kištukas būtų nesunkiai pasiekiamas.
   Kai kuriose valstubėse gaminio forma
- Kai kuriose valstybėse gaminio forma gali būti kitokia.

- Paleiskite pradinį automatinį nustatymą.
- Vadovaukitės nurodymais televizoriaus ekrane, kad nustatytumėte toliau nurodytus parametrus.
- Kalbos nustatymas
- Pradžia/Cechas nustatymas
- Šalies nustatymas\*1
- PIN nustatymas
- Kanalų paieškos nustatymas
  - Skaitm. paieška
    - Antžeminė
    - Kabelin.\*2
  - Analoginė paieška
  - Palydovo paieška\*1
- \*1 Kai kuriuose modeliuose šio nustatymo nėra.
- \*2 Išsamesnės informacijos apie kabelinės transliacijos nustatymus žiūrėkite televizoriuje esančioje instrukcijoje.

### Pradedama ieškoti kanalų

#### Televizoriuje esančios instrukcijos peržiūra

- Išsamesnės informacijos žiūrėkite televizoriuje esančioje instrukcijoje (JPEG).

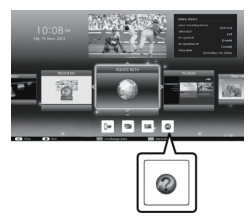

- 2 Spauskite ▲/▼/◀/►, kad pasirinktumėte "Manual" ir tada spauskite OK.
- **3** Pasirinkite norimą peržiūrėti aplanką / failą.

#### PASTABA

- Tam, kad pakeistumėte instrukcijos kalbą, pasirinkite norimos perjungti kalbos aplanką.
   Instrukcijų kalba nebus perjungta net ir pakeitus OSD kalbą per televizoriaus
- Jei instrukcijos jjungiamos jrašant j
- Jei instrukcijos ijungiamos įrasant į USB, ekrane bus rodomas įspėjimas, kuriuo patvirtinamas sutikimas sustabdyti įrašą.
- Kai ekrane rodomos instrukcijos, paspaudus ≤ (grįžimas) negalima perjungti ekrano "HOME". Paspauskite nuotolinio valdymo pulto mygtuką ↑ (HOME), kad vėl įjungtumėte ekraną "HOME".

### Instrukcijų turinys saugomas televizoriuje

| Įvadas                                                |
|-------------------------------------------------------|
| Gerbiamas (-a) SHARP klienteLT01                      |
| Turinys LT01                                          |
| Svarbios atsargumo priemonės LT02                     |
| Paruošimas                                            |
| Nuotolinio valdymo pulto naudojimas L104              |
| Detalių pavadinimai ir funkcijos                      |
| Televizorius (priekio / sono valzdas)LT05             |
| Nuotolinio valdymo pultas                             |
| Trumpasis vadovas                                     |
| Eksploatavimo apžvalgaLT07                            |
| CA kortelės idėjimas i CI moduli LT09                 |
| CAM PIN nustatymo įrašymasLT09                        |
| "CI Plus" 1.3 standartas LT09                         |
| HOME ekrano naudojimasLT10                            |
| Meniu ekrano naudojimas LT11                          |
| Programinės įrangos klaviatūros                       |
| naudojimas LT11                                       |
| Pradinis automatinis nustatymas                       |
| Pradinis automatinis nustatymasLT12                   |
| Televizoriaus žiūrėjimas                              |
| Kasdienis naudojimasLI16                              |
| Parankinių kanalų informacijaLI18                     |
| Operatoriaus profilisLI 18                            |
| Teleteketee I T22                                     |
| léoriniu prietaisu prijungimas                        |
| Ivadas apie prijungimus                               |
| Vaizdo jungtvs                                        |
| Garso jungtys                                         |
| AQUOS LINK                                            |
| HDMI prietaisų valdymas, naudojant                    |
| AQUOS LINKLT28                                        |
| AQUOS LINK jungtis LT29                               |
| AQUOS LINK nustatymasLT30                             |
| AQUOS LINK prietaiso naudojimasLT30                   |
| lšmaniojo telefono naudojimas su                      |
| televizoriumiLT32                                     |
| Pagrindinis nustatymas                                |
| Vaizdo nustatymaiLT33                                 |
| Garso nustatymaiLI36                                  |
| Elektros energijos tausojimo nustatymai L137          |
| Nustatymų perziura LI 38<br>Atekiros nuotetymas – DIN |
| Atskiras nustatumas – Jaikradis – LT41                |
| Atskiras nustatymas — kalba IT42                      |
| Naudingos žiūrėjimo funkcijos                         |
| Pasirenkamu funkciju nustatvmaj IT43                  |
| Papildomos funkcijos                                  |
| MIRACAST (Atspindėjimas)                              |
| Kitos naudingos funkcijos                             |
| USB jrašymasLT49                                      |
| Kaip valdyti USB įrašymo funkciją LT50                |
| SD/USB terpė/namų tinklas LT53                        |
| Vaizdo dydžio pasirinkimas pagal                      |
| uotraukų režimą LT54                                  |
| USB prietaiso suderinamumasLT56                       |
| Namų tinklo serverio suderinamumas LT56               |
| Vaizdo režimo vaizdo dydžio pasirinkimas LT56         |

| Kompiuterio prijungimas       LT57         Kompiuterio vaizdo rodymas televizoriuje       LT57         Televizoriaus valdymas kompiuteriu       LT60         Tinklo nustatymas       Jungimas į tinklą       LT62         Jungimas į tinklą       LT64         NET TV       LT64         NET FLIX       LT64         Net TV veikimas       LT64         D vaizdo peržiūra       Prieš naudojant 3D akinius       LT65 |
|----------------------------------------------------------------------------------------------------|
| Kompiuterio vaizdo rodymas televizoriuje LT57<br>Televizoriaus valdymas kompiuteriu LT60<br>Tinklo nustatymas<br>Jungimas į tinklą LT62<br>Net TV<br>Kas yra Net TV? LT64<br>NETFLIX LT64<br>Net TV veikimas LT64<br><b>3D vaizdo peržiūra</b><br>Prieš naudojant 3D akinius                                                                                                    |
| Televizoriaus valdymas kompiuteriuLT60<br>Tinklo nustatymas<br>Jungimas į tinkląLT62<br>Net TV<br>Kas yra Net TV?LT64<br>NETFLIXLT64<br>Net TV veikimasLT64<br>3D vaizdo peržiūra<br>Prieš naudojant 3D akiniusLT65                                                                                                    |
| Tinklo nustatymas       Jungimas į tinklą       LT62         Net TV       Kas yra Net TV?       LT64         NETFLIX       LT64       LT64         3D vaizdo peržiūra       LT65         Prieš naudojant 3D akinius       LT65                                                                                                    |
| Jungimas į tinklą LT62<br>Net TV<br>Kas yra Net TV? LT64<br>NETFLIX LT64<br>Net TV veikimas LT64<br>3D vaizdo peržiūra<br>Prieš naudojant 3D akinius LT65                                                                                                    |
| Net TV         LT64           Kas yra Net TV?         LT64           NETFLIX         LT64           3D vaizdo peržiūra         LT64           Prieš naudojant 3D akinius         LT65                                                                                                    |
| Kas yra Net TV?         LT64           NETFLIX         LT64           Net TV veikimas         LT64 <b>3D vaizdo peržiūra</b> Prieš naudojant 3D akinius         LT65                                                                                                    |
| NETFLIXLT64<br>Net TV veikimasLT64<br>3D vaizdo peržiūra<br>Prieš naudojant 3D akiniusLT65                                                                                                    |
| Net TV veikimasLT64<br>3D vaizdo peržiūra<br>Prieš naudojant 3D akiniusLT65                                                                                                    |
| <b>3D vaizdo peržiūra</b><br>Prieš naudojant 3D akiniusLT65                                                                                                    |
| Prieš naudojant 3D akinius LT65                                                                                                    |
|                                                                                                    |
| Pasiruošimas naudoti 3D akiniusLT66                                                                                                    |
| 3D akinių naudojimasLT67                                                                                                    |
| Perspėjimai dėl 3D vaizdo peržiūrosLT69                                                                                                    |
| 3D ir 2D vaizdo ekrano formatasLT70                                                                                                    |
| 3D vaizdų peržiūraLT71                                                                                                    |
| Televizoriaus nustatymų konfigūravimas norint                                                                                                    |
| pagerinti 3D vaizdo peržiūrą LT72                                                                                                    |
| Specifikacijos: 3D akiniai LT74                                                                                                    |
| 3D vaizdų sutrikimų nustatymas ir                                                                                                    |
| salinimasLI74                                                                                                    |
| Priedas                                                                                                    |
| Gedimų aptikimas ir salinimas L175                                                                                                    |
| Televizoriaus atnaujinimas per DVB-1/                                                                                                    |
| 12/C/S/S2L1//                                                                                                    |
| Naujinimo informacijos priemimas L177                                                                                                    |
|                                                                                                    |
| [rangos licenciją L178                                                                                                    |
| "INELIIIX TURIKCIJOS ISAKLYVINIMAS                                                                                                    |
| neuiinimee per LISP or tinklo                                                                                                    |
| Prokiu žopklaj                                                                                                    |
| Not TV programinės irangos liconcijos                                                                                                    |
| Toisiu atsisalumas dėl paslaugu                                                                                                    |
| naudojantis Internetu                                                                                                    |
| Specifikacijos                                                                                                    |
| Specifikacijos (LAN LISB adapteris)                                                                                                    |
| Specifikacijos (Bluetooth <sup>®</sup> )                                                                                                    |
| Anlinkosaugos specifikacijos                                                                                                    |
| Televizoriaus montavimas prie sienos                                                                                                    |
| Matmenu brėžiniai                                                                                                    |
| Televizoriu ženklinimas ES energijos                                                                                                    |
| vartojimo efektyvumo etikete LT86                                                                                                    |

### PASTABA

 "Bluetooth®" žodinis prekių ženklas ir logotipai yra registruotieji prekių ženklai, priklausantys "Bluetooth SIG, Inc.". SHARP korporacijai yra suteikta licencija naudoti šiuos prekių ženklus. Kiti prekių ženklai ir prekių pavadinimai yra attinkamų savininkų prekių ženklai ir prekių pavadinimai.

### Αρχική εγκατάσταση

Όταν χρησιμοποιήσετε την τηλεόραση για πρώτη φορά, ακολουθήστε τα παρακάτω βήματα ένα προς ένα. Ανάλογα με την εγκατάσταση και τη σύνδεση της τηλεόρασής σας, ορισμένα βήματα ενδέχεται να μην είναι απαραίτητα.

Συνδέστε το καλώδιο της κεραίας στον ακροδέκτη κεραίας.

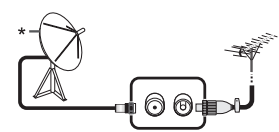

- Συνδέστε δορυφορική κεραία μόνο σε μοντέλα που έχουν τη δυνατότητα λήψης δορυφορικών εκπομπών
- Αν χρειαστεί, τοποθετήστε μια κάρτα CA στην υποδοχή CI για να παρακολουθήσετε κωδικοποιημένες εκπομπές.

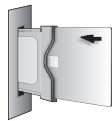

Συνδέστε το καλώδιο AC στην έξοδο AC.

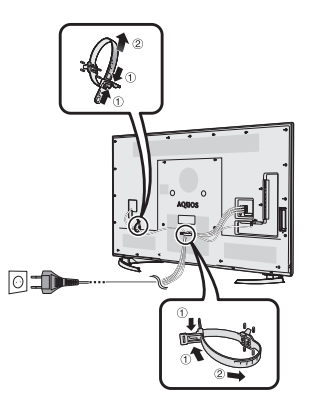

- Τοποθετήστε την τηλεόραση κοντά στην έξοδο AC και φροντίστε να έχετε εύκολη πρόσβαση στην πρίζα.
- Το σχήμα του προϊόντος διαφέρει σε ορισμένες χώρες.

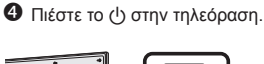

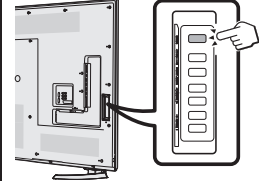

- Εκτελέστε την αρχική αυτόματη εγκατάσταση.
- Ακολουθήστε τον οδηγό στην οθόνη της τηλεόρασης για να ρυθμίσετε τις ακόλουθες ρυθμίσεις.
  - Ρύθμιση γλώσσας
  - Ρύθμιση Οικίας/ Αντιπροσωπεία
  - Ρύθμιση χώρας\*1
  - Ρύθμιση ΡΙΝ
  - Ρύθμιση αναζήτησης καναλιών
    - Ψηφιακή αναζήτηση
       Επίγεια
      - Καλωδιακό<sup>\*2</sup>
    - Αναλογική αναζήτηση
    - Αναζήτηση δορυφόρου\*1
- \*1 Ορισμένα μοντέλα δεν διαθέτουν αυτή τη ρύθμιση.
- <sup>42</sup> Για τις λεπτομέρειες σχετικά με τις ρυθμίσεις των καλωδιακών εκπομπών ανατρέξτε στο εγχειρίδιο λειτουργίας που είναι αποθηκευμένο στην TV.

### Έναρξη αναζήτησης καναλιών

#### Προβολή του εγχειριδίου λειτουργίας που είναι αποθηκευμένο στην TV.

- Για λεπτομέρειες ανατρέξτε στο εγχειρίδιο λειτουργίας (JPEG) που είναι αποθηκευμένο στην TV.
- Πατήστε 
   (HOME) και θα εμφανιστεί η οθόνη «HOME».

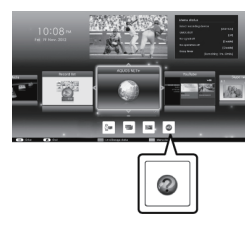

- 2 Πιέστε ▲/▼/∢/► για να επιλέξετε «Manual» και έπειτα πιέστε ΟΚ.
- 3 Επιλέξτε το φάκελο/το αρχείο που θέλετε να προβάλετε.

#### ΣΗΜΕΙΩΣΗ

 Για να αλλάξετε τη γλώσσα του εγχειριδίου λειτουργίας, επιλέξτε το φάκελο της γλώσσας που θέλετε να αλλάξετε.

Η γλώσσα του εγχειριδίου λειτουργίας δεν θα αλλάξει ακόμη και αν αλλάξει η γλώσσα OSD (της οθόνης) από τις ρυθμίσεις γλώσσας του κύριου μενού της τηλεόρασης.

- Εάν ανοίξετε το εγχειρίδιο λειτουργίας κατά τη διάρκεια εγγραφής σε USB, θα εμφανιστεί μια προειδοποιητική οθόνη που θα σας ρωτά αν συμφωνείτε να γίνει διακοπή της εγγραφής.
- Όταν γίνεται πρόβολή του εγχειριδίου λειτουργίας, δεν είναι δυνατή η επιστροφή στην οθόνη «HOME» με το πάτημα του ≤> (Επιστροφή). Πατήστε ♠ (HOME) στο τηλεχειριστήριο για να επιστρέψετε στην οθόνη «HOME».

### Περιεχόμενο εγχειριδίου λειτουργίας που είναι αποθηκευμένο στην ΤV

| Εισαγωγή                                |       |
|-----------------------------------------|-------|
| Αγαπητέ πελάτη της SHARP                | .EL01 |
| Περιεχόμενα                             | .EL01 |
| Σημαντικές προφυλάξεις ασφάλειας        | .EL02 |
| Προετοιμασία                            |       |
| Χρήση του τηλεχειριστήριου              | .EL04 |
| Ονόματα εξαρτημάτων και λειτουργίες     |       |
| Τηλεόραση (μπροστινή/πλευρική όψη)      | .EL05 |
| Τηλεόραση (πίσω όψη)                    | .EL05 |
| Τηλεχειριστήριο                         | .EL06 |
| Γρήγορος οδηγός                         |       |
| Επισκόπηση λειτουργίας                  | .EL07 |
| Τοποθέτηση της κάρτας CA μέσα στη       |       |
| μονάδα CI                               | .EL09 |
| Ρύθμιση ΡΙΝ CAM εγγραφής                | .EL09 |
| Πρότυπο CI plus 1.3                     | .EL09 |
| Χρήση της οθόνης ΗΟΜΕ                   | .EL10 |
| Χρήση της οθόνης Μενού                  | .EL11 |
| Χρήση του πληκτρολογίου λογισμικού      | .EL11 |
| Αρχική αυτόματη εγκατάσταση             |       |
| Αρχική αυτόματη εγκατάσταση             | .EL12 |
| Παρακολούθηση τηλεοπτικών προγραμμάτων  | /     |
| Καθημερινή λειτουργία                   | .EL16 |
| Πληροφορίες αγαπημένων καναλιών         | .EL18 |
| Προφίλ χειρισμού                        | .EL18 |
| ELEPG                                   | .EL19 |
| Teletext                                | .EL22 |
| Σύνδεση εξωτερικών συσκευών             |       |
| Εισαγωγή στις συνδέσεις                 | .EL24 |
| Συνδέσεις βίντεο                        | .EL25 |
| Συνδέσεις ήχου                          | .EL27 |
| AQUOS LINK                              |       |
| Έλεγχος συσκευών HDMI με χρήση του      |       |
| AQUOS LINK                              | .EL28 |
| Σύνδεση AQUOS LINK                      | .EL29 |
| Ρύθμιση AQUOS LINK                      | .EL30 |
| Λειτουργία συσκευής AQUOS LINK          | .EL30 |
| Χρήση Smartphone με την τηλεόραση       | .EL32 |
| Βασική ρύθμιση                          |       |
| Ρυθμίσεις εικόνας                       | .EL33 |
| Ρυθμίσεις ήχου                          | .EL36 |
| Ρυθμίσεις εξοικονόμησης ενέργειας       | .EL37 |
| Ρυθμίσεις προβολής                      | .EL38 |
| Ξεχωριστή ρύθμιση — ΡΙΝ                 | .EL41 |
| Ξεχωριστή ρύθμιση — Ρολόι               | .EL41 |
| Ξεχωριστή ρύθμιση — Γλώσσα              | .EL42 |
| Χρήσιμες λειτουργίες προβολής           |       |
| Ρυθμίσεις προαιρετικών λειτουργιών      | .EL43 |
| Πρόσθετα χαρακτηριστικά                 | .EL46 |
| Miracast (Κατοπτρισμός)                 | .EL48 |
| Άλλα χρήσιμα χαρακτηριστικά             |       |
| Εγγραφή USB                             | .EL49 |
| Πως λειτουργεί η εγγραφή μέσω USB       | .EL50 |
| Μέσα SD/USB/Οικιακό δίκτυο              | .EL53 |
| Επιλέξτε το μέγεθος της εικόνας για τη  |       |
| λειτουργία φωτογραφίας                  | .EL54 |
| Συμβατότητα συσκευών USB                | .EL56 |
| Συμβατότητα διακομιστή οικιακού δικτύου | .EL56 |
| Επιλογή του μεγέθους εικόνας για τη     |       |
| λειτουργία εικόνας                      | .EL56 |

| Σύνδεση Η/Υ                             |        |
|-----------------------------------------|--------|
| Σύνδεση Η/Υ                             | EL57   |
| Παρουσίαση εικόνας Η/Υ στην οθόνη       | EL59   |
| Έλεγχος της τηλεόρασης μέσω Η/Υ         | EL60   |
| Ρυθμίσεις δικτύου                       |        |
| Σύνδεση στο δίκτυο                      | EL62   |
| Net TV                                  |        |
| Τι είναι η Net TV;                      | EL64   |
| NETFLIX                                 | EL64   |
| Λειτουργίες στη Net TV                  | EL64   |
| Απολαμβάνοντας την προβολή εικόνων 3D   |        |
| Πριν χρησιμοποιήσετε τα γυαλιά 3D       | EL65   |
| Προετοιμασία για τα γυαλιά 3D           | EL66   |
| Χρήση των γυαλιών 3D                    | EL67   |
| Προφυλάξεις κατά την προβολή            |        |
| εικόνων 3D                              | EL69   |
| Μορφή εμφάνισης για εικόνες 3D και 2D   | EL70   |
| Προβολή εικόνων 3D                      | EL71   |
| Διαμόρφωση των ρυθμίσεων της τηλεόρασης |        |
| για τη βελτίωση της προβολής εικόνων 3D | EL72   |
| Προδιαγραφές — Γυαλιά 3D                | . EL74 |
| Αντιμετώπιση προβλημάτων — Εικόνες 3D.  | EL74   |
| Παράρτημα                               |        |
| Αντιμετώπιση προβλημάτων                | EL75   |
| Ενημέρωση της τηλεόρασής σας μέσω       |        |
| DVB-T/T2/C/S/S2                         | EL77   |
| Λήψη πληροφοριών ενημέρωσης             | EL77   |
| Πληροφορίες για το προϊόν στην άδεια    |        |
| του λογισμικού                          | EL78   |
| Απενεργοποίηση λειτουργίας Netflix      | EL78   |
| Ενημέρωση της τηλεόρασής σας μέσω       |        |
| USB/δικτύου                             | EL78   |
| Εμπορικά Σήματα                         | EL79   |
| Άδειες λογισμικού για Net TV            | EL80   |
| Αποποιήσεις ευθυνών για υπηρεσίες που   |        |
| χρησιμοποιούν το Internet               | EL80   |
| Προδιαγραφές                            | EL81   |
| Προδιαγραφές (Ασύρματος LAN)            | EL82   |
| Προδιαγραφές (Bluetooth®)               | EL82   |
| Περιβαλλοντικές προδιαγραφές            | EL83   |
| Τοποθέτηση της τηλεόρασης στον τοίχο    | EL83   |
| Σχέδια διαστάσεων                       | EL85   |
| Επισήμανση Ενέργειας ΕΕ για             |        |
| τηλεοράσεις                             | EL86   |

# EL

### ΣΗΜΕΙΩΣΗ

 Η λέξη Bluetooth® με το σήμα και τα αντίστοιχα λογότυπα είναι καταχωρισμένα εμπορικά σήματα της Bluetooth SIG, Inc. και τυχόν χρήση αυτών των σημάτων από τη SHARP Corporation πραγματοποιείται κατόπιν αδείας. Άλλα εμπορικά σήματα και εμπορικές επωνυμίες εταιρειών ανήκουν στους αντίστοιχους κατόχους τους.

### Začetna namestitev

Ko prvič uporabljate televizor, sledite naslednjim korakom. Nekateri koraki morda niso potrebni, kar je odvisno od načina namestitve in priključitve televizorja.

- Satelitsko anteno priključite samo na modele, ki omogočajo sprejemanje satelitskih oddaj
- Po potrebi v režo CI vstavite kartico CA, da boste lahko gledali kodirane oddaje.

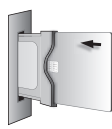

Okapajalni kabel priključite na napajalnik.

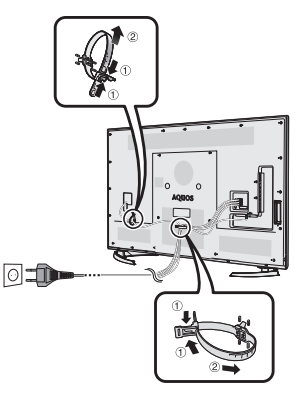

- Televizor postavite blizu električne vtičnice, napajalni kabel pa imejte v dosegu.
- Oblika izdelka se v nekateri državah razlikuje.

Pritisnite gumb () na televizorju.

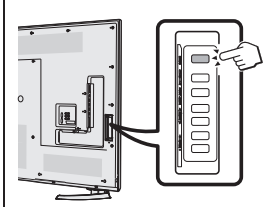

- S Zaženite začetno samodejno namestitev.
- Sledite navodilom na zaslonu televizorja, da nastavite naslednje nastavitve.
  - Nastavitve jezika
  - Nastavitev Doma/Trgovina
- Nastavitev države\*1
- Nastavitev PIN
  - Nastavitev iskanja postaje
    - Digitalnega iskanje
      - Zemeljsko
         Kabel\*<sup>2</sup>
    - Analogno iskanje
  - Satelitov iskanje\*1
- \*1 Nekateri modeli nimajo te nastavitve.
   \*2 Podrobnosti o nastavitvah kabelskih postaj preberite v priročniku za uporabo, shranjenem v televizorju.

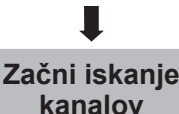

#### Ogled priročnika za uporabo, shranjenega v televizorju

- Podrobnejše informacije preberite v priročniku za uporabo (JPEG), shranjenem v televizorju.
- Pritisnite tipko 
   (HOME) in prikaže se zaslon »HOME«.

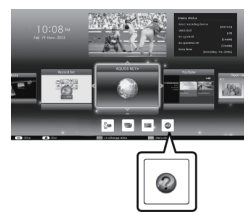

- 2 Pritisnite ▲/▼/◀/►, da izberete »Manual«, nato pritisnite OK.
- 3 Izberite mapo/datoteko, ki jo želite prikazati.

#### ОРОМВА

- Če želite spremeniti jezik priročnika za uporabo, izberite mapo želenega jezika.
   Jezik priročnika za uporabo se ne bo spremenil, tudi če spremenite jezik zaslonskega prikaza v jezikovnih nastavitvah v glavnem meniju televizorja.
- Če odprete priročnik za uporabo med snemanjem na napravo USB, se izpiše zaslon z opozorilom, na katerem morate potrditi, da se strinjate s prekinitvijo snemanja.
- Ko je prikazan priročnik za uporabo, se ne morete vrniti na zaslon »HOME« s pritiskom gumba ≤) (nazaj). Za vrnitev na zaslon »HOME« pritisnite gumb ↑ (HOME) na daljinskem upravljalniku.

### Vsebina priročnika za uporabo, shranjena v televizorju

| Uvod                                           |        |
|------------------------------------------------|--------|
| Spoštovani kupec izdelka SHARP                 | .SL01  |
| Vsebina                                        | .SL01  |
| Pomembna varnostna opozorila                   | .SL02  |
| Priprava                                       |        |
| Uporaba daljinskega upravljalnika              | .SL04  |
| Imena in funkcije delov                        |        |
| Televizor (prikaz od spredaj/s strani)         | .SL05  |
| Televizor (pogled od zadaj)                    | .SL05  |
| Daljinski upravijalnik                         | .SL06  |
| Hitri vodnik                                   | 01.07  |
| Pregled uporabe                                | .SL07  |
| Vstavijanje kartiče CA v enoto Ci              | .SL09  |
| Stondard CL plus 1.2                           | .SL09  |
| Uporaba zaslona HOME                           | SL09   |
|                                                | SL 10  |
| Uporaba programske tipkovnice                  | SL 11  |
| Začetna samodeina namestitov                   | .OL II |
| Začetna samodejna namestitev                   | SI 12  |
| Gledanie televizije                            | .0112  |
| Vsakodnevna uporaba                            | SI 16  |
| Informacije o priljubljenih kanalih            | SI 18  |
| Profil operateria                              | SI 18  |
| FPG                                            | SI 19  |
| Teletekst                                      | .SL22  |
| Povezovanje zunanjih naprav                    |        |
| Uvod v povezave                                | .SL24  |
| Video povezave                                 | .SL25  |
| Zvočne povezave                                | .SL27  |
| AQUOS LINK                                     |        |
| Upravljanje naprav HDMI s sistemom             |        |
| AQUOS LINK                                     | .SL28  |
| Povezava sistema AQUOS LINK                    | .SL29  |
| Nastavitev sistema AQUOS LINK                  | .SL30  |
| Upravljanje naprave AQUOS LINK                 | .SL30  |
| Uporaba pametnega telefona s                   |        |
| televizorjem                                   | .SL32  |
| Osnovne nastavitve                             |        |
| Nastavitve slike                               | .SL33  |
| Zvočne nastavitve                              | .SL36  |
| Nastavitve za varčevanje z energijo            | .SL37  |
| Ogled nastavitev                               | .SL38  |
| Posamezne nastavitve — PIN                     | .SL41  |
| Posamezne nastavitve — Ura                     | .SL41  |
| Posamezne nastavitve — Jezik                   | .SL42  |
| Uporabne funkcije za gledanje                  | SI 42  |
|                                                | SL43   |
| Miracast (Zrealionia)                          | SL40   |
|                                                | .0140  |
| Snemanie v nanravo USR                         | SI 40  |
| Linoraha snemania v nanravo LISB               | SI 50  |
| Mediii SD/USB/Domače omrežie                   | SI 53  |
| Izbiranje velikosti slike za fotografski način | SI 54  |
| Združlijo volikova oliko za lotogralski hacih  | .SL56  |
| Združlijvost strežnika za domače omrežie       | .SL56  |
| Izbira velikosti slike za videonačin           | .SL56  |
|                                                |        |

| Povezovanie z osebnim računalnikom      |       |
|-----------------------------------------|-------|
| Povezovanie z osebnim računalnikom      | SL57  |
| Prikaz slike osebnega računalnika na    |       |
| televizoriu                             | SI 57 |
| Upravljanje televizoria z osebnim       |       |
| računalnikom                            | SL60  |
| Nastavitev omrežia                      |       |
| Povezovanie z omrežiem.                 | SL62  |
| Net TV                                  |       |
| Kai je sistem Net TV?                   | SL64  |
| NETELIX                                 | SI 64 |
| Postopki v sistemu Net TV               | SI 64 |
| Uživanje v 3D-slikah                    |       |
| Pred uporabo 3D-očal                    | SL65  |
| Priprava na uporabo 3D-očal             | SI 66 |
| Uporaba 3D-očal                         | SL67  |
| Previdnostni ukrepi pri ogledu 3D-slik  | SI 69 |
| Oblika prikaza 3D- in 2D-slik           | SI 70 |
| Gledanie 3D-slik                        | SI 71 |
| Konfiguracija nastavitev televizoria za |       |
| izbolišanje prikaza v 3D-načinu         | SI 72 |
| Tehnični podatki — 3D-očala             | SI 74 |
| Odpravljanje težav — 3D-slike           | SI 74 |
| Dodatek                                 |       |
| Odpravlianie napak                      | SL75  |
| Posodablianie televizoria preko DVB-T/  |       |
| T2/C/S/S2                               | SL77  |
| Pridobivanie informacii o posodobitvah  | SL77  |
| Informacije o licenci programske opreme |       |
| za ta izdelek                           | SL78  |
| Dezaktivacija funkcije Netflix          | SL78  |
| Posodablianie televizoria preko naprave |       |
| USB/omrežia                             | SL78  |
| Blagovne znamke                         | SL79  |
| Licenca za programsko opremo za         |       |
| Net TV                                  | SL80  |
| Zavrnitve odgovornosti za storitve, ki  |       |
| uporabljajo internet                    | SL80  |
| Tehnični podatki                        | SL81  |
| Tehnični podatki (Brezžični LAN)        | SL82  |
| Tehnični podatki (Bluetooth®)           | SL82  |
| Tehnični podatki za okolje              | SL83  |
| Vgradnja televizorja na steno           | SL83  |
| Risbe z merami                          | SL85  |
| Energijska nalepka EU za televizijske   |       |
| aparate                                 | SL86  |

### SL

### ОРОМВА

 Oznaka in logotipi Bluetooth® so registrirane blagovne znamke v lasti podjetja Bluetooth SIG, Inc. in vsaka uporaba teh oznak s strani družbe SHARP zahteva licenco. Druge blagovne znamke in tržna imena so blagovne znamke in tržna imena svojih lastnikov.

### Instalare inițială

Urmați pașii de mai jos, succesiv, atunci când utilizați televizorul pentru prima dată. Este posibil ca, în funcție de instalarea și conectarea televizorului, unii pași să nu fie necesari.

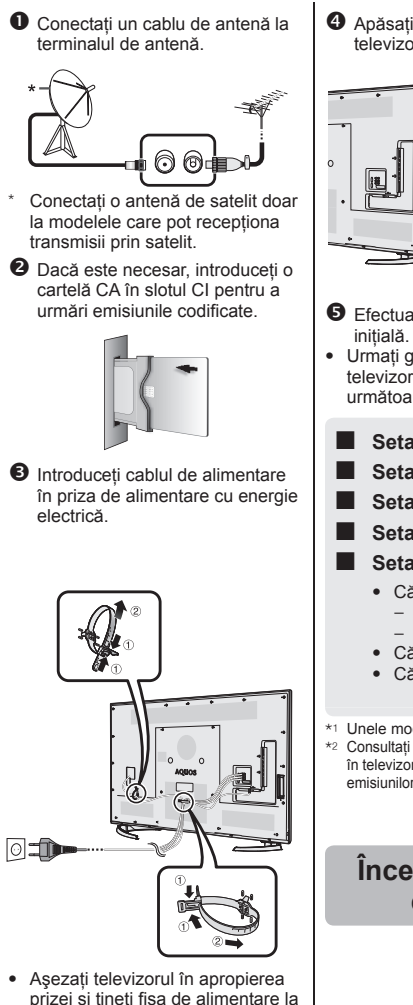

- prizei și țineți fișa de alimentare la îndemână.
- În unele țări, există variații ale formei produsului.

- Apăsați pe butonul (b) al televizorului.
- Efectuați instalarea automată inițială.
- Urmați ghidul afişat pe ecranul televizorului pentru a efectua următoarele setări.
  - Setarea Limbă
- Setarea Acasă/Magazin
- Setarea Țară\*1
- Setarea codului PIN
- Setarea Căutare canale
  - Căutare digitală
    - Terestru
    - Cablu\*2
  - Căutare analogă
  - Căutare satelit<sup>\*1</sup>
- \*1 Unele modele nu au această setare.
- \*2 Consultați manualul de utilizare stocat în televizor pentru detalii privind setările emisiunilor transmise prin cablu.

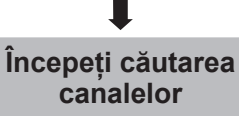

### Consultarea manualului de utilizare stocat în televizor

- Consultați manualul de utilizare (JPEG) stocat în televizor pentru detalii.
- 1 Apăsați **1** (HOME) și se va afișa ecranul "HOME".

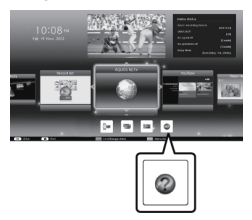

- Apăsați pe ▲/▼/ ◄/► pentru a selecta "Manual", apoi apăsați pe OK.
- 3 Selectați folderul/fișierul pe care doriți să-l vizualizați.

### NOTĂ

 Pentru a schimba limba manualului de utilizare, selectați folderul limbii pe care doriți să comutați.

Limba în care este afişat manualul de utilizare nu se va modifica şi în cazul în care limba afişajului de pe ecran (OSD) din setările de limbă din meniul principal al televizorului este schimbată.

- Dacă accesați manualul de utilizare în timpul înregistrării pe USB, va apărea un avertisment prin care vi se solicită confirmarea opririi înregistrării.

### Conținutul manualului de utilizare stocat în televizor

| Introducere                               |              |
|-------------------------------------------|--------------|
| Stimate client SHARP                      | RO01         |
| Cuprins                                   | RO01         |
| Măsuri de precauție importante            | RO02         |
| Pregatire                                 |              |
| Numele si functiile componentelor         |              |
| TV (vedere din fată/lateral)              | RO05         |
| TV (vedere din spate)                     | .RO05        |
| Telecomandă                               | RO06         |
| Ghid rapid                                |              |
| Prezentare generală a funcționării        | RO07         |
| Introducerea cartelei CA in modului CI    | RO09         |
| Standardul CL plus 1 3                    | RO09         |
| Utilizarea ecranului HOMF                 | RO10         |
| Utilizarea ecranului Meniu                | RO11         |
| Utilizarea tastaturii software            | RO11         |
| Instalare automată inițială               |              |
| Instalare automată inițială               | RO12         |
| Urmărirea programelor TV                  | 0040         |
| Utilizare ziinica                         | RU16         |
| Profil de operator                        | RO18         |
| FPG                                       | RO19         |
| Teletext                                  | RO22         |
| Conectarea dispozitivelor externe         |              |
| Prezentarea conexiunilor                  | RO24         |
| Conexiune video                           | RO25         |
|                                           | R027         |
| Controlul dispozitivelor HDML cu aiutorul |              |
| AQUOS LINK                                | RO28         |
| Conexiunea AQUOS LINK                     | .RO29        |
| Configurarea AQUOS LINK                   | RO30         |
| Operarea unui dispozitiv AQUOS LINK       | RO30         |
| Utilizarea unui Smartphone împreună cu    | <b>D</b> 000 |
| televizorul                               | R032         |
| Setări de imagine                         | PO33         |
| Setări audio                              | RO36         |
| Setări de economisire a energiei          | RO37         |
| Setări de vizualizare                     | .RO38        |
| Setare individuală — PIN                  | RO41         |
| Setare individuală — Ceas                 | RO41         |
| Setare individuală — Limbă                | RO42         |
| Funcții de vizionare utile                | PO43         |
| Funcții sunlimentare                      | RO46         |
| Miracast (Oglindire)                      | RO48         |
| Alte funcții utile                        |              |
| Înregistrare pe USB                       | RO49         |
| Cum să folosiți funcția de înregistrare   |              |
| pe USB                                    | RO50         |
| Suport media SD/USB/Rețea la domiciliu    | RO53         |
| modul foto                                | RO54         |
| Compatibilitatea dispozitivelor USB       | RO56         |
| Compatibilitatea serverului de retea      |              |
| la domiciliu                              | RO56         |
| Selectarea dimensiunii imaginii pentru    |              |
| modul video                               | RO56         |

| Conectarea unui PC                               |      |
|--------------------------------------------------|------|
| Conectarea unui PC                               | 2057 |
| Afisarea unei imagini de la PC pe televizor      | 2057 |
| Controlul televizorului de la PC                 | 2060 |
| Configurarea retelei                             | .000 |
| Conectarea la reteaF                             | 2062 |
| Net TV                                           |      |
| Ce este Net TV?F                                 | 2064 |
| NETFLIXF                                         | 2064 |
| Operații în Net TVF                              | 2064 |
| Vizionarea imaginilor 3D                         |      |
| Înainte de a utiliza ochelarii 3DF               | 2065 |
| Pregătire pentru ochelarii 3DF                   | 2066 |
| Utilizarea ochelarilor 3DF                       | 2067 |
| Măsuri de precautie privind vizionarea           |      |
| imaginilor 3D.                                   | 2069 |
| Formatul de afisare pentru imaginile             |      |
| 3D si 2DF                                        | 2070 |
| Vizionarea imaginilor 3D                         | 2071 |
| Configurarea setărilor TV pentru îmbunătătirea   |      |
| vizionării imaginilor 3D                         | 2072 |
| Specificatii — ochelari 3D                       | 2074 |
| Depanare — Imagini 3D                            | 2074 |
|                                                  |      |
| Depanare                                         | 2075 |
| Actualizarea televizorului prin DVB-T/           |      |
| T2/C/S/S2                                        | 2077 |
| Obtinerea informatiilor de actualizare           | 2077 |
| Informatii cu privire la licenta software pentru |      |
| acest produs                                     | 2078 |
| Dezactivarea functiei Netflix                    | 2078 |
| Actualizarea televizorului prin LISB/retea       | 2078 |
| Mărci comerciale                                 | 2070 |
| Licente software pentru Net TV                   |      |
| Declaratii de exonerare de răspundere            | 1000 |
| pontru sorvicii no bază de internet              |      |
| Spocificatii                                     |      |
| Specificații                                     | 2001 |
| Specificații (Wileless LAN)                      |      |
| Specificații (Bluelooli )                        |      |
| Specificății de mediuF                           | 1003 |
| Nontarea televizorului pe un perete              |      |
| Desene aimensionale                              | KU85 |
| Eticneta energetica UE pentru televizoare F      | KO86 |

RO

### NOTĂ

 Termenul şi logo-urile Bluetooth® sunt mărci înregistrate deținute de Bluetooth SIG, Inc., iar utilizarea acestora de către SHARP Corporation este licențiată. Alte mărci înregistrate sau denumiri comerciale aparțin respectivelor companii.

### Prva instalacija

Pri prvom korištenju televizora slijedite niže navedene korake jedan za drugim. Neki koraci možda nisu potrebni, što zavisi od toga kako je instaliran i spojen televizor.

- Priključite kabel antene u priključak antene. **⊙ ⊡**□ Satelitsku antenu priključujte samo na modele koji mogu primati satelitski signal. Ako je potrebno, umetnite CA karticu u CI utor za gledanje kodiranih programa. Utaknite AC kabel u AC utičnicu. 0
- Postavite televizor blizu utičnice za struju i držite strujni kabel u dosegu.
- Oblik proizvoda razlikuje se u nekim državama.

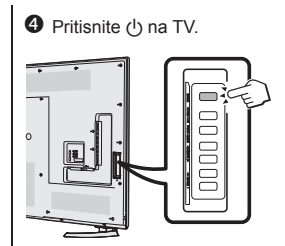

- Pokrenite početnu automatsku instalaciju.
- Slijedite vodič na TV zaslonu da biste postavili sljedeće postavke.
- Postavljanje jezika
- Postavljanje Home/Store (dom/prodavaonica)
- Postavka države\*1
- Postavljanje PIN-a
- Postavljanje pretraživanja kanala
  - Digital search (Pretraživanje digitalnih kanala)
     – Terrestrial (Zemaliski)
    - Cable (Kabel)\*2
  - Analogue search (Pretraživanje analognih kanala)
  - Satellite search<sup>\*1</sup> (Pretraživanje satelitskih kanala)
- \*1 Na nekim modelima ne postoji ova postavka.
- \*2 Pogledajte priručnik za rukovanje koji je pohranjen u TV uređaju radi pojedinosti o emisijama putem kabelske mreže.

Početak pretraživanja kanala

#### Pregled priručnika za rukovanje koji je pohranjen u TV uređaju

 Pojedinosti potražite u priručniku za rukovanje (JPEG) koji je pohranjen u TV uređaju.

 Pritisnite (HOME) i prikazat će se ekran "HOME".

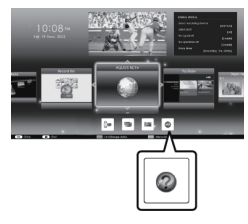

- Pritisnite ▲/▼/ ◄/► za izbor "Manual", a potom pritisnite OK.
- **3** Odaberite mapu/datoteku koju želite pregledati.
- BILJEŠKA
- Ako želite promijeniti jezik priručnika za rad, odaberite mapu jezika koji želite koristiti.

Jezik priručnika za rad neće se promijeniti čak i ako se promijeni jezik OSD izbornika u postavkama jezika na glavnom izborniku TV uređaja.

- Ako otvorite priručnik za rad za vrijeme USB snimanja, prikazivat će se zaslon s upozorenjem kojim se potvrđuje vaš pristanak za prekid snimanja.
- Kada se prikaže priručnik za rad, povratak na zaslon "HOME" pritiskom na tipku ≤ (Povratak) neće biti moguć. Pritisnite ♣ (HOME) na daljinskom upravljaču za povratak na zaslon "HOME".

### Priručnik za rukovanje koji je pohranjen u TV uređaju

| Uvod                                                                                                    |                                                                                                    |
|----------------------------------------------------------------------------------------------------|----------------------------------------------------------------------------------------------------|
| Dragi SHARP kupčeHR                                                                                                    | 01                                                                                                    |
| SadržajHR                                                                                                    | 01                                                                                                    |
| Važne mjere oprezaHR                                                                                                    | 02                                                                                                    |
| Priprema                                                                                                    |                                                                                                    |
| Uporaba daljinskog upravljačaHR                                                                                                    | 04                                                                                                    |
| Nazivi dijelova i funkcije                                                                                                    |                                                                                                    |
| Televizor (pogled sprijeda / s boka) HR                                                                                                    | 05                                                                                                    |
| Televizor (pogled straga)HR                                                                                                    | 05                                                                                                    |
| Daljinski upravljačHR                                                                                                    | 06                                                                                                    |
| Brzi vodič                                                                                                    |                                                                                                    |
| Pregled rada HR                                                                                                    | 07                                                                                                    |
| Umetanje CA kartice u CI modulHR                                                                                                    | 09                                                                                                    |
| Recording CAM PIN settingHR                                                                                                    | 09                                                                                                    |
| CI plus 1.3 standardHR                                                                                                    | 09                                                                                                    |
| Korištenje ekrana HOME HR                                                                                                    | 10                                                                                                    |
| Korištenje ekrana MenuHR                                                                                                    | 211                                                                                                    |
| Korištenje softverske tipkovnice HR                                                                                                    | 211                                                                                                    |
| Početna autoinstalacija                                                                                                    |                                                                                                    |
| Početna autoinstalacijaHR                                                                                                    | 12                                                                                                    |
| Gledanje televizije                                                                                                    |                                                                                                    |
| Dnevno rukovanjeHR                                                                                                    | 16                                                                                                    |
| Informacije o omiljenim kanalimaHR                                                                                                    | 18                                                                                                    |
| Profil operateraHR                                                                                                    | 18                                                                                                    |
| EPGHR                                                                                                    | 19                                                                                                    |
| TeletekstHR                                                                                                    | 22                                                                                                    |
| Spajanje vanjskih uređaja                                                                                                    |                                                                                                    |
| Uvod u spajanjaHR                                                                                                    | 24                                                                                                    |
| Video priključciHR                                                                                                    | 25                                                                                                    |
| Audio priključciHR                                                                                                    | 27                                                                                                    |
| AQUOS LINK                                                                                                    |                                                                                                    |
|                                                                                                    |                                                                                                    |
| Kontrola HDMI uređaja preko AQUOS LINK                                                                                                    |                                                                                                    |
| Kontrola HDMI uređaja preko AQUOS LINK<br>veze                                                                                                    | 28                                                                                                    |
| Kontrola HDMI uređaja preko AQUOS LINK<br>vezeHR<br>AQUOS LINK priključakHR                                                                                                    | 28                                                                                                    |
| Kontrola HDMI uređaja preko AQUOS LINK<br>vezeHR<br>AQUOS LINK priključakHR<br>AQUOS LINK setupHR                                                                                                    | 28<br>29<br>30                                                                                               |
| Kontrola HDMI uređaja preko AQUOS LINK<br>vezeHR<br>AQUOS LINK priključakHR<br>AQUOS LINK setupHR<br>Rukovanje AQUOS LINK uređajemHR                                                                                                    | 28<br>29<br>30                                                                                               |
| Kontrola HDMI uređaja preko AQUOS LINK<br>vezeHR<br>AQUOS LINK priključakHR<br>AQUOS LINK setupHR<br>Rukovanje AQUOS LINK uređajemHR<br>Korištenje pametnog telefona s TV                                                                                                    | 28<br>29<br>30<br>30                                                                                         |
| Kontrola HDMI uređaja preko AQUOS LINK<br>veze                                                                                                    | 28<br>29<br>30<br>30                                                                                         |
| Kontrola HDMI uređaja preko AQUOS LINK<br>veze                                                                                                    | 28<br>29<br>30<br>30                                                                                         |
| Kontrola HDMI uređaja preko AQUOS LINK<br>veze                                                                                                    | 28<br>29<br>30<br>30<br>32                                                                                   |
| Kontrola HDMI uređaja preko AQUOS LINK<br>veze                                                                                                    | 28<br>29<br>30<br>30<br>30<br>32<br>32                                                                       |
| Kontrola HDMI uređaja preko AQUOS LINK<br>veze                                                                                                    | 28<br>29<br>30<br>30<br>30<br>32<br>33<br>33<br>33<br>33<br>33<br>33                                         |
| Kontrola HDMI uređaja preko AQUOS LINK<br>vezeHR<br>AQUOS LINK priključakHR<br>AQUOS LINK setupHR<br>Rukovanje AQUOS LINK uređajemHR<br>Korištenje pametnog telefona s TV<br>prijemnikomHR<br>Osnovna ugađanja<br>Postavke slikeHR<br>Audio postavkeHR<br>Postavke za uštedu strujeHR<br>Postavke za gledanjeHR                                                                                                    | 228<br>(29)<br>(30)<br>(30)<br>(32)<br>(33)<br>(33)<br>(33)<br>(33)<br>(33)<br>(33)<br>(33                   |
| Kontrola HDMI uređaja preko AQUOS LINK<br>veze                                                                                                    | 228<br>229<br>30<br>30<br>32<br>33<br>33<br>336<br>337<br>338<br>241                                         |
| Kontrola HDMI uređaja preko AQUOS LINK<br>veze                                                                                                    | 228<br>(29)<br>(30)<br>(30)<br>(32)<br>(33)<br>(33)<br>(33)<br>(33)<br>(33)<br>(33)<br>(33                   |
| Kontrola HDMI uređaja preko AQUOS LINK<br>veze                                                                                                    | 228<br>(29)<br>(30)<br>(30)<br>(32)<br>(33)<br>(33)<br>(33)<br>(33)<br>(33)<br>(33)<br>(33                   |
| Kontrola HDMI uređaja preko AQUOS LINK<br>veze                                                                                                    | 228<br>(29)<br>(30)<br>(30)<br>(32)<br>(33)<br>(33)<br>(33)<br>(33)<br>(33)<br>(33)<br>(33                   |
| Kontrola HDMI uređaja preko AQUOS LINK<br>veze                                                                                                    | 228<br>229<br>330<br>330<br>332<br>333<br>336<br>337<br>338<br>441<br>441<br>442<br>443                      |
| Kontrola HDMI uređaja preko AQUOS LINK<br>veze                                                                                                    | 228<br>229<br>330<br>330<br>332<br>333<br>336<br>337<br>338<br>441<br>441<br>442<br>443<br>446               |
| Kontrola HDMI uređaja preko AQUOS LINK<br>veze                                                                                                    | 228<br>229<br>330<br>332<br>333<br>336<br>337<br>338<br>441<br>441<br>442<br>443<br>446<br>448               |
| Kontrola HDMI uređaja preko AQUOS LINK<br>veze                                                                                                    | 228<br>229<br>330<br>330<br>332<br>333<br>336<br>337<br>338<br>441<br>442<br>443<br>446<br>448               |
| Kontrola HDMI uređaja preko AQUOS LINK<br>veze                                                                                                    | 228<br>229<br>330<br>330<br>332<br>333<br>336<br>337<br>338<br>441<br>442<br>443<br>444<br>443<br>446<br>448 |
| Kontrola HDMI uređaja preko AQUOS LINK<br>vezeHR<br>AQUOS LINK priključakHR<br>AQUOS LINK setupHR<br>Rukovanje AQUOS LINK uređajemHR<br>Korištenje pametnog telefona s TV<br>prijemnikomHR<br>Osnovna ugađanja<br>Postavke slikeHR<br>Audio postavkeHR<br>Postavke za uštedu strujeHR<br>Postavke za uštedu strujeHR<br>Individualno postavljanje — PINHR<br>Individualno postavljanje — JezikHR<br>Individualno postavljanje — JezikHR<br>Moriste funkcije za gledanjeHR<br>Dodatne mogućnostiHR<br>Dodatne mogućnostiHR<br>Miracast (Zrcaljenje)HR<br>Kako se koristi značajka USB snimanjaHR                                                                                                    | 228<br>229<br>330<br>330<br>332<br>333<br>336<br>337<br>338<br>441<br>442<br>443<br>446<br>448<br>449<br>550 |
| Kontrola HDMI uređaja preko AQUOS LINK<br>veze                                                                                                    | 228<br>(29)<br>(30)<br>(32)<br>(33)<br>(33)<br>(33)<br>(33)<br>(33)<br>(33)<br>(33                           |
| Kontrola HDMI uređaja preko AQUOS LINK<br>veze                                                                                                    | 228<br>(29)<br>(30)<br>(32)<br>(33)<br>(33)<br>(33)<br>(33)<br>(33)<br>(33)<br>(33                           |
| Kontrola HDMI uređaja preko AQUOS LINK<br>veze                                                                                                    | 228<br>(29)<br>(30)<br>(32)<br>(33)<br>(33)<br>(33)<br>(33)<br>(33)<br>(33)<br>(33                           |
| Kontrola HDMI uređaja preko AQUOS LINK<br>veze                                                                                                    | 228<br>(29)<br>(30)<br>(32)<br>(33)<br>(33)<br>(33)<br>(33)<br>(33)<br>(33)<br>(33                           |
| Kontrola HDMI uređaja preko AQUOS LINK<br>vezeHR<br>AQUOS LINK priključakHR<br>AQUOS LINK setupHR<br>Rukovanje AQUOS LINK uređajemHR<br>Korištenje pametnog telefona s TV<br>prijemnikomHR<br>Osnovna ugađanja<br>Postavke slikeHR<br>Audio postavkeHR<br>Postavke za uštedu strujeHR<br>Postavke za uštedu strujeHR<br>Individualno postavljanje — PINHR<br>Individualno postavljanje — SatHR<br>Individualno postavljanje — SatHR<br>Individualno postavljanje — JezikHR<br>Soriste funkcije za gledanje<br>Opcionalno postavljanje mogućnostiHR<br>Miracast (Zrcaljenje)HR<br>Miracast (Zrcaljenje)HR<br>SD/USB snimanjeHR<br>Kako se koristi značajka USB snimanjaHR<br>SD/USB media/Home networkHR<br>Kompatibilnost USB uređajaHR<br>Kompatibilnost s poslužiteljem kućne | 228<br>(29)<br>(30)<br>(32)<br>(33)<br>(33)<br>(33)<br>(33)<br>(33)<br>(33)<br>(33                           |
| Kontrola HDMI uređaja preko AQUOS LINK<br>veze                                                                                                    | 228<br>(29)<br>(30)<br>(32)<br>(33)<br>(33)<br>(33)<br>(33)<br>(33)<br>(33)<br>(33                           |
| Kontrola HDMI uređaja preko AQUOS LINK<br>veze                                                                                                    | 228<br>(29)<br>(30)<br>(32)<br>(33)<br>(33)<br>(33)<br>(33)<br>(33)<br>(33)<br>(33                           |

| Spajanje s osobnim računalom              |      |
|-------------------------------------------|------|
| Spajanje s osobnim računalom              | HR57 |
| Prikaz slike s računala na televizoru     | HR57 |
| Računalno upravlianie TV prijemnikom      | HR60 |
| Postavke mreže                            |      |
| Spajanie na mrežu                         | HR62 |
| Net TV                                    |      |
| Što je Net TV?                            | HR64 |
| NETFLIX                                   | HR64 |
| Rukovanje Net TV-om                       | HR64 |
| Uživanje u gledanju 3D slika              |      |
| Prije korištenja 3D naočala               | HR65 |
| Priprema za 3D naočale                    | HR66 |
| Korištenie 3D naočala                     | HR67 |
| Miere opreza pri gledaniu 3D slika        | HR69 |
| Format prikaza za 3D i 2D slike           | HR70 |
| Gledanie 3D slika                         | HR71 |
| Konfiguracija TV postavki za pobolišanje  |      |
| gledania 3D slika                         | HR72 |
| Specifikacije — 3D naočale                | HR74 |
| Riešavanie problema — 3D slike            | HR74 |
| Prilog                                    |      |
| Otklanianie problema                      | HR75 |
| Aktualiziranje vašeg TV prijemnika        |      |
| nutem DV/B-T/T2/C/S/S2                    | HP77 |
| Preuzimanie informacija o ažuriranju      |      |
| Informacije o softverskoj licenci za ovaj |      |
| proizvod                                  |      |
| Dooktiviranio funkcijo Notfliv            |      |
|                                           |      |
|                                           | UD70 |
| USD/IIIIeze                               |      |
|                                           |      |
| Softverske licence za Net I v             | HR80 |
| Ogranicenje odgovornosti za usluge na     |      |
| Internetu                                 | HR80 |
| Specifikacije                             | HR81 |
| Specifikacije (Bežični LAN)               | HR82 |
| Specifikacije (Bluetooth®)                | HR82 |
| Ekološke specifikacije                    | HR83 |
| Postavljanje TV prijemnika na zid         | HR83 |
| Dimenzionalni crteži                      | HR85 |
| EU energetski razred za televizore        | HR86 |

### BILJEŠKA

 Znak i logotipovi Bluetooth® registrirani su zaštitni znakovi u vlasništvu tvrtke Bluetooth SIG, Inc. te je svaka upotreba takvih znakova od korporacije SHARP pod licencom. Svi ostali zaštitni znakovi i trgovački nazivi zaštitni su znakovi i trgovački nazivi svojih vlasnika. HR

### Първоначална инсталация

на продукта е различна.

Следвайте долните стъпки една по една, когато използвате телевизора. Някои стъпки може да не са необходими, в зависимост от инсталацията и свързването на телевизора.

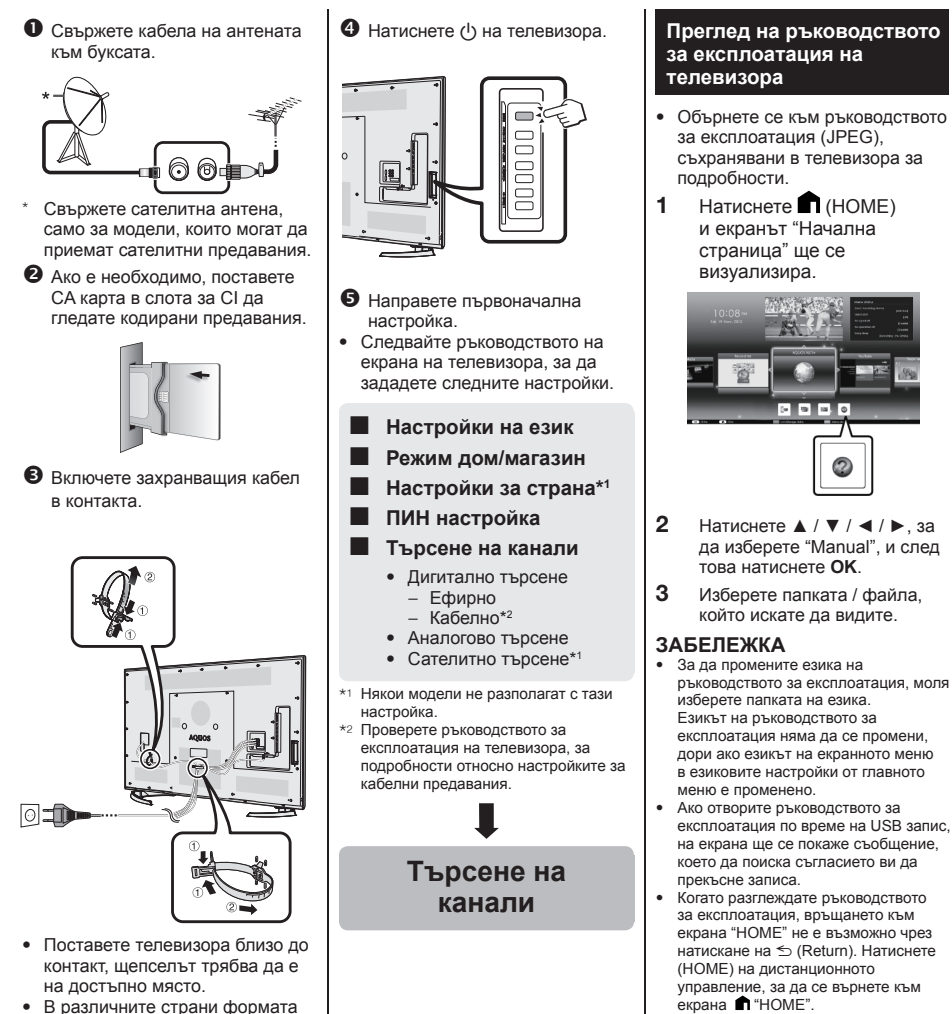

BG) - **56** 

### Съдържание на Ръководство за експлоатация, съхранено в телевизора

| Въведение                              |       |
|----------------------------------------|-------|
| Уважаеми потребители на SHARP          | .BG01 |
| Съдържание                             | .BG01 |
| Важни предупреждения                   | .BG02 |
| Подготовка                             |       |
| Работа с дистанционното управление     | .BG04 |
| Наименование на частите и функциите5   |       |
| IB (преден/страничен изглед)           | .BG05 |
| I В (заден изглед)                     | .BG05 |
| дистанционно управление                | .BG00 |
| Преглед                                | BC07  |
| Инстапиране на СА карта в СГ молупа    | BGNG  |
| Настройки за запис САМ PIN             | BG09  |
| Cl Plus 1 3 стандарт                   | BG09  |
| Ползване на НОМЕ екрана                | .BG10 |
| Ползване на Меню екрана                | .BG11 |
| Ползване на клавиатурата               | .BG11 |
| Първоначални настройки                 |       |
| Първоначални настройки                 | .BG12 |
| Гледане на телевизия                   |       |
| Ежедневни операции                     | .BG16 |
| Информация за любими канали            | .BG18 |
| Операторски профил                     | .BG18 |
| EPG                                    | .BG19 |
|                                        | .BG22 |
| Свързване на външни устроиства         | 0004  |
| Въведение за свързването               | .BG24 |
|                                        | .DG25 |
|                                        | .0021 |
| Управление на HDMI устройства          |       |
| поллържащи AQUOS LINK                  | BG28  |
| AQUOS LINK връзка                      | .BG29 |
| AQUOS LINK настройки                   | .BG30 |
| Работа с AQUOS LINK устройство         | .BG30 |
| Работа със смартфон на телевизора      | .BG32 |
| Основни настройки                      |       |
| Настройки на картината                 | .BG33 |
| Настройки на звука                     | .BG36 |
| Мощност запаметяване на настройките.   | .BG37 |
| Възпроизвеждане                        | .BG38 |
| Промяна на — PIN                       | .BG41 |
| Индивидуална настройка - Clock         | .BG41 |
| Настроиване на езике                   | .BG42 |
| Полезни функции                        | PC43  |
| Допълнителни настроики                 | BG45  |
| Miracast                               | BG48  |
| Други попезни функции                  |       |
| USB-запис                              | .BG49 |
| Как да правите USB-запис               | .BG50 |
| SD / USB носители / Домашна мрежа      | .BG53 |
| Избор на размера в режим за снимки     | .BG54 |
| USB съвместимост                       | .BG56 |
| Съвместимост с мрежов сървър           | .BG56 |
| Избор на размер на картината във видео | )     |
| режим                                  | .BG56 |

| Свързване с компютър               |       |
|------------------------------------|-------|
| Свързване с компютър               | .BG57 |
| Картина от компютъра на телевизора | .BG57 |
| Управление през компютър           | .BG60 |
| Настройване на мрежа               |       |
| Свързване към мрежа                | .BG62 |
| Net TV                             |       |
| Какво е Net TV?                    | .BG64 |
| NETELIX                            | BG64  |
| Работа с Net TV                    | BG64  |
| Гледане на 3D картина              |       |
| Прели да използвате 3D очилата     | BG65  |
| Полготовка на 3D очипата           | BG66  |
| Подготовка на 30 очилата           | BG67  |
| Половане на ов очината             |       |
| ЗД картина                         | BC60  |
|                                    | .0003 |
|                                    | PC70  |
| Сваржание                          | .DG70 |
| Педане на 50 съдържание            | .bG/I |
|                                    | 0070  |
| подооряване на зр картината        | .BG/Z |
| Спецификации — зд очила            | .BG/4 |
| Решаване на проолеми — 3D режим    | .BG/4 |
| Приложение                         | DC75  |
| Отстраняване на проолеми           | .6675 |
| Основяване на телевизора чрез      |       |
| DVB-1/12/0/5/52                    | .BG// |
| Първи Актуална информация          | .BG// |
| информация за софтуерния лиценз    | 0.070 |
| на този продукт                    | .BG78 |
| Деактивиране Netflix               | .BG78 |
| Обновяване чрез USB/network        | .BG78 |
| Запазени марки                     | .BG79 |
| Софтуерен лиценз за Net TV         | .BG80 |
| Отговорност за услуги, използващи  |       |
| Интернет                           | .BG80 |
| Спецификации                       | .BG81 |
| Спецификации (Wireless LAN)        | .BG82 |
| Спецификации (Bluetooth®)          | .BG82 |
| Информация за опазване на околната |       |
| среда                              | .BG83 |
| Монтиране на стената               | .BG83 |
| Рисунки на размерите               | .BG85 |
| EU Energy Label за Телевизори      | .BG86 |

#### ЗАБЕЛЕЖКА

 Bluetooth® марката и логата са регистрирани запазени марки, собственост на Bluetooth SIG, Inc. и ползването на тези марки от SHARP Corporation е под лиценз. Други имена на компании и продукти са търговски марки на съответните компании. BG

Следите један по један од испод наведених корака када користите TV. Неки кораци неће бити потребни зависно од Вашег TV уређаја и конекције.

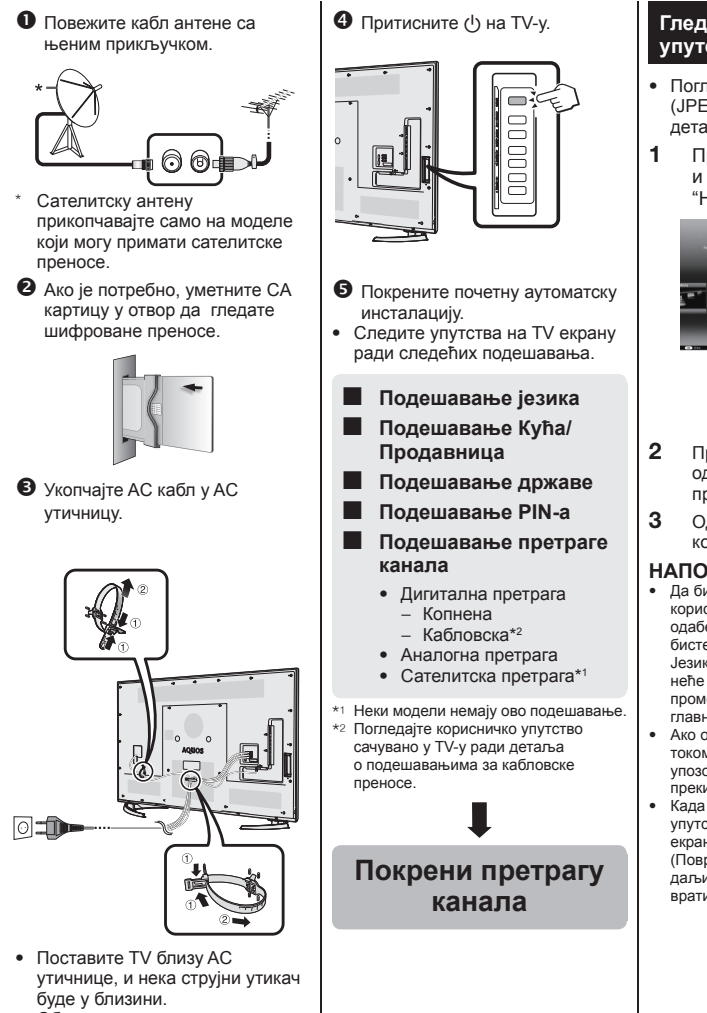

• Облик производа се мења у неким државама.

(SR) - 58

#### Гледање корисничког упутства сачуваног у TV-у

- Погледајте корисничко упутство (JPEG) сачувано у TV-у ради детаља.
- Притисните ▲ (HOME) и приказаће се екран "HOME".

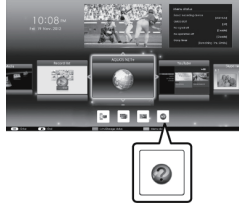

- Притисните ▲/▼/◀/► да одаберете "Ручно", а затим притисните ОК.
- **3** Одаберите фасциклу/фајл који желите да гледате.

#### НАПОМЕНА

- Да бисте променили језик корисничког упутства, молимо одаберите фасциклу језика у који бисте желели да промените. Језик корисничког упутства се неће променити иако је OSD језик промењен у подешавањима језика из главног менија ТV-а.
- Ако отворите корисничко упутство током USB-снимања, приказаће се упозорење на екрану да потврдите прекидање снимања.
- Када је приказано корисничко упутство, враћање на "HOME" екран није могуће притиском на ≤> (Повратак). Притисните М (HOME) на даљинском управљачу да бисте се вратили на "HOME" екран.

### Садржај корисничког упутства је сачуван у TV-у

| Увод                                                                                                    |                                                           |
|----------------------------------------------------------------------------------------------------|-----------------------------------------------------------|
| Поштовани корисниче SHARP                                                                                                    |                                                           |
| производа                                                                                                    | SR01                                                      |
| Салржаі                                                                                                    | SR01                                                      |
| Важне мере опреза                                                                                                    | SR02                                                      |
| Припрема                                                                                                    |                                                           |
|                                                                                                    | 8004                                                      |
| Употреба дальинског управльача                                                                                                    |                                                           |
| пазиви и функције делова                                                                                                    | 0.000                                                     |
| IV (изглед спреда/изглед са стране)                                                                                                    | SR05                                                      |
| IV (поглед са задње стране)                                                                                                    | SR05                                                      |
| Уређај за даљинску контролу                                                                                                    | SR06                                                      |
| Брзо упутство                                                                                                    |                                                           |
| Преглед операција                                                                                                    | SR07                                                      |
| Уметање СА картице у СІ модул                                                                                                    | SR09                                                      |
| Снимање подешавања за САМ PIN                                                                                                    | SR09                                                      |
| Cl plus 1 3 Станларл                                                                                                    | SR09                                                      |
| Употреба екрана НОМЕ                                                                                                    | SR10                                                      |
| Употреба екрана Мени                                                                                                    | SP11                                                      |
|                                                                                                    | 011                                                       |
|                                                                                                    |                                                           |
| почетна аутоматска инсталација                                                                                                    | 0.540                                                     |
| Почетна аутоматска инсталација                                                                                                    | SR12                                                      |
| Гледање TV-а                                                                                                    |                                                           |
| Дневни рад                                                                                                    | SR16                                                      |
| Информације о омиљеном каналу                                                                                                    | SR18                                                      |
| Профил оператера                                                                                                    | SR18                                                      |
| EPG                                                                                                    | SR19                                                      |
| Телетекст                                                                                                    | SR22                                                      |
| Повезивање спољашњих уређаја                                                                                                    |                                                           |
| Представљање конекција                                                                                                    | SR24                                                      |
| Видео конекције                                                                                                    | SP25                                                      |
|                                                                                                    | SD27                                                      |
| приклаучивања звука                                                                                                    |                                                           |
| AQUUS LINK                                                                                                    | - <b>t</b>                                                |
| контролисање номп уређаја корист                                                                                                    | епи                                                       |
| AQUOS LINK                                                                                                    | SR28                                                      |
| AQUOS LINK прикључивање/конекц                                                                                                    | ија SR29                                                  |
| Подешавање AQUOS LINK-а                                                                                                    | SR30                                                      |
| Рад са AQUOS LINK уређајем                                                                                                    | SR30                                                      |
| Употреба Смартфона са TV-ом                                                                                                    | SR32                                                      |
| Основно подешавање                                                                                                    |                                                           |
| Подешавање слике                                                                                                    | SR33                                                      |
| Полешавања звука                                                                                                    | SR36                                                      |
| Полешавања за уштелу енергије                                                                                                    | SR37                                                      |
| Подешавања за уштеду спертије                                                                                                    | SD38                                                      |
| Подешавање пједања                                                                                                    | SD44                                                      |
| Појединачно подешавање — PIN                                                                                                    |                                                           |
| Појединачно подешавање — Сат                                                                                                    |                                                           |
| Појединачно подешавање-језик                                                                                                    |                                                           |
| Корисне функције гледања                                                                                                    |                                                           |
| Опционална подешавања                                                                                                    |                                                           |
| карактеристика                                                                                                    | SR43                                                      |
| Додатне карактеристике                                                                                                    | SR46                                                      |
| Miracast (Mirroring)                                                                                                    | SR48                                                      |
| Остале корисне карактеристике                                                                                                    |                                                           |
|                                                                                                    |                                                           |
| USB-снимање                                                                                                    | SR49                                                      |
| USB-снимање<br>Како обављати USB-снимање                                                                                                    | SR49<br>SR50                                              |
| USB-снимање<br>Како обављати USB-снимање<br>SD/USB медији/Кућна мрежа                                                                                                    | SR49<br>SR50<br>.SR53                                     |
| USB-снимање<br>Како обављати USB-снимање<br>SD/USB медији/Кућна мрежа<br>Бирање величине слике за резума                                                                                                    | SR49<br>SR50<br>SR53                                      |
| USB-снимањеКако обављати USB-снимање<br>SD/USB медији/Кућна мрежа<br>Бирање величине слике за режим                                                                                                    | SR49<br>SR50<br>SR53                                      |
| USB-снимање<br>Како обављати USB-снимање<br>SD/USB медији/Кућна мрежа<br>Бирање величине слике за режим<br>фотографија<br>Конортибицеот USB ирођеје                                                                                                    | SR49<br>SR50<br>SR53<br>SR54                              |
| USB-снимање<br>Како обављати USB-снимање<br>SD/USB медији/Кућна мрежа<br>Бирање величине слике за режим<br>фотографија<br>Компатибилност USB уређаја                                                                                                    | SR49<br>SR50<br>SR53<br>SR53<br>SR54<br>SR56              |
| USB-снимање<br>Како обављати USB-снимање<br>SD/USB медији/Кућна мрежа<br>Бирање величине слике за режим<br>фотографија<br>Компатибилност USB уређаја<br>Компатибилност сервера Кућне мре                                                                | SR49<br>SR50<br>SR53<br>SR54<br>SR56<br>weSR56            |
| USB-снимањеКако обављати USB-снимање<br>Како обављати USB-снимање<br>SD/USB медији/Кућна мрежа<br>Бирање величине слике за режим<br>фотографија<br>Компатибилност USB уређаја<br>Компатибилност сервера Кућне мре<br>Бирање величине слике за видео реж | SR49<br>SR50<br>SR53<br>SR54<br>SR56<br>жеSR56<br>кимSR56 |
| USB-снимање<br>Како обављати USB-снимање<br>SD/USB медији/Кућна мрежа<br>Бирање величине слике за режим<br>фотографија<br>Компатибилност USB уређаја<br>Компатибилност сервера Кућне мре<br>Бирање величине слике за видео реж                          | SR49<br>SR50<br>SR53<br>SR54<br>SR56<br>жеSR56<br>жимSR56 |

| Прикључивање РС-а                 |             |
|-----------------------------------|-------------|
| Прикључивање РС-а                 | SR57        |
| Приказивање РС слике на TV-у      | SR57        |
| Контрола TV-а преко PC-а          | SR60        |
| Подешавање мреже                  |             |
| Прикључивање на мрежу             | SR62        |
| Net TV                            |             |
| Шта је Net TV?                    | SR64        |
| NETFLIX                           | SR64        |
| Операције у Net TV-у              | SR64        |
| Уживање у гледању 3D слика        |             |
| Пре употребе 3D наочара           | SR65        |
| Припрема за 3D наочаре            | SR66        |
| Употреба 3D наочара               | SR67        |
| Мере опреза у вези гледања 3D сл  | ика SR69    |
| Приказивање формата за 3D и 2D    | слике. SR70 |
| Гледање 3D слика                  | SR71        |
| Конфигурисање TV подешавања д     | а би се     |
| побољшало гледање 3D слика        | SR72        |
| Спецификације — 3D стакла         | SR74        |
| Решавање проблема — 3D слике      | SR74        |
| Додатак                           |             |
| Решавање проблема                 | SR75        |
| Ажурирање TV-а преко DVB-T/T2/0   | C/S/S2.SR77 |
| Добијање ажурираних информаци     | ja SR77     |
| Информације о софтверској лицен   | іци         |
| за овај производ                  | SR78        |
| Деактивирање Netflix функције     | SR78        |
| Ажурирање Вашег TV.а преко        |             |
| USB-а/мреже                       | SR78        |
| Ознаке                            | SR79        |
| Софтверске лиценце за Net TV      | SR80        |
| Одрицања одговорности за услуге   | које        |
| користе Интернет                  | SR80        |
| Спецификације                     | SR81        |
| Спецификације (Бежични LAN)       | SR82        |
| Спецификације (Bluetooth®)        | SR82        |
| Еколошке спецификације            | SR83        |
| Монтирање TV-а на зид             | SR83        |
| Просторни цртежи                  | SR85        |
| ЕУ Енергетска ознака за телевизор | oe SR86     |

#### НАПОМЕНА

• Bluetooth® реч, ознака и лого су регистроване ознаке у власништву Bluetooth SIG, Inc. и било каква употреба ових ознака од стране SHARP Корпорације је у оквирима лиценце. Остале ознаке и називи припадају њиховим респективним власницима.

SR

# SHARP<sub>B</sub>

### SHARP CORPORATION

http://www.sharp.eu

Printed in Poland Gedruckt in Polen Imprimé en Pologne Stampato in Polonia Gedrukt in Polen Impreso en Polonia Impreso na Polónia Polonya'da basılmıştır Надруковано в Польщі Напечатано в Польше Tryckt i Polen Painettu Puolassa Trykt i Polen Trykket i Polen Wydrukowano w Polsce Vytištěno v Polsku Készült Lengyelországban Vytlačené v Poľsku Trükitud Poolas Iespiests Polijā Išspausdinta Lenkijoje Τυπώθηκε στην Πολωνία Natisnjeno v Poljski Tipărit în Polonia Tiskano u Poljskoj Разпечатано в Полша Štampano u Poljskoj

> TINS-G202WJZZ 14P09-PL-NK